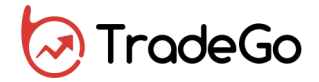

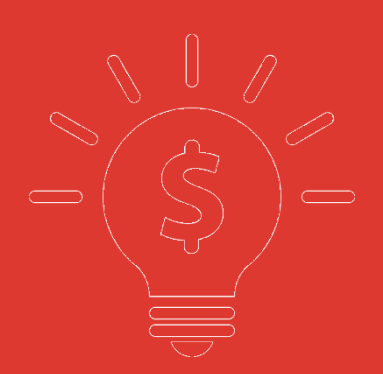

# <sup>交易宝</sup> WEB 用户操作手册

捷利港信软件(深圳)有限公司

| 1. | 產品簡介2        |
|----|--------------|
|    | 1.1.產品作用2    |
|    | 1.2.產品優點2    |
| 2. | 建設背景         |
| 3. | 建設理念與設計藍圖4   |
| 4. | 產品功能方案5      |
|    | 4.1 登錄&登出6   |
|    | 4.2 用戶信息&配置9 |
|    | 4.3 行情与交易10  |
|    | 4.3.1 行情列表10 |
|    | 4.3.2 排行17   |
|    | 4.4 自選股一首页18 |
|    | 4.5 個股報價     |
|    | 4.6 財經資訊     |
|    | 4.7 意见反馈     |
|    | 4.8 多股同列     |
|    | 4.9 到價提醒     |
|    | 4.10 交易      |
|    | 4.11 交易規則說明  |
| 5. | 技術實現方式       |
|    | 5.1 總體設計     |
|    | 5.1.1 系統架構圖  |
|    | 5.2 主要技術特點   |
|    | 5.3 與競品比較    |
|    | 5.4. 系統安全    |
|    | 5.4.1 網路安全   |
|    | 5.4.2 資料安全   |
|    | 5.4.3 業務安全   |
|    | 5.4.4 監管合規   |

# 1. 產品簡介

產品名稱: 交易寶

產品類型:WEB 版行情交易系統

最新版本: V1.0(截止至白皮書發佈日期)

運行環境(瀏覽器):

Internet Explorer 10 或 Internet Explorer 10 以上

Microsoft Edge

Google Chrome

Chromium

Firefox

Sarfire

# 1.1.產品作用

該產品是包含全球各大證券市場集行情交易資訊一體化的、供投資者使用的證券交易系統。 以 WEB 方式訪問和使用, 衹要有瀏覽器, 通過互聯網就可以使用。

## 1.2.產品優點

- 以WEB的方式訪問,無需安裝,不用擔心防毒軟件攔截等安裝問題,有瀏覽器就可以使用。
- 無需擔心被防火墻攔截, 能正常的上 internet 網的電腦就可以使用系統;
- 兼容市面上常用的多款瀏覽器, 衹要有瀏覽器, 各種操作系統下均可以使用。
- 證券市場覆蓋面廣(中國、香港、美國);
- ◆ 產品風格簡潔,易用;
- 系統健壯、運行穩定,實時的極速行情顯示;

### 2. 建設背景

#### 背景概述:

捷利港信(香港)有限公司及其子公司捷利港信軟件(深圳)有限公司是大中華區專業的金融科技服務運營商,獲得上海和深圳證券交易所的行情授權,並且是香港證券交易所、期貨交易所、美國 Nasdaq 交易所直接持牌商。

公司是香港交易所第一批獲得行情資料牌照的金融服務供應商,並最早獲得美國 BATs 交易 所和美國 Nasdaq 交易所授權,成為中國內地首家提供美股行情資料服務的公司。為應對移動互 聯網以及互聯網金融的新熱潮,我們積極部署新一代金融資訊終端和解決方案。通過領先的金融 領域技術經驗,説明客戶及投資者提高投資效率、增加資訊精准度、加強交流管道。

公司多年來積極響應 QDII 基金、港股直通車、上海自貿區、滬港股市和深港股市互聯互通等 若干重大政策項目。為應對越來越多的企業和個人投資者不同投資需求,幫助他們學習、瞭解、 掌握並最終參與到金融市場投資中來,交易寶產品應運而生。致力於為機構投資者及個人投資者 打造一款集行情、交易一體化,多交易品種、能在任何操作系統或設備方便使用的互聯網金融資 訊終端。

# 3. 建設理念與設計藍圖

#### • 建設理念:

隨著證券市場的發展及金融科技的進步,為滿足各級投資者在新時代下的多種投資需求, 交易寶產品設計理念已經從簡單滿足用戶看行情和交易的基本需求跨越到了提供全方位的個 人理財一站式平臺。在金融科技時代,證券平臺的任務不單只是向用戶提供功能服務,如何 進行用戶引流、引導用戶產生交易、固化用戶流量才是證券交易終端建設的理念與核心。功 能與運營服務的提供是實現的手段,最終幫助證券公司擴大市場用戶、刺激交易的產生才是 最終目的。從投資者角度而言,幫助投資者提高投資效率、做出有利的投資決策、增強交流。 交易寶產品,作為券商面向用戶的主要服務、行銷管道,以及各級投資者信賴的金融終端, 有四大系統核心建設任務始終貫穿在整個產品設計過程中:

- 1) 行情、交易、數據服務一體化;
- 2) 完成以功能為核心的交易工具向以內容為中心的運營平臺的轉變;
- 3) 交易系統的安全性;

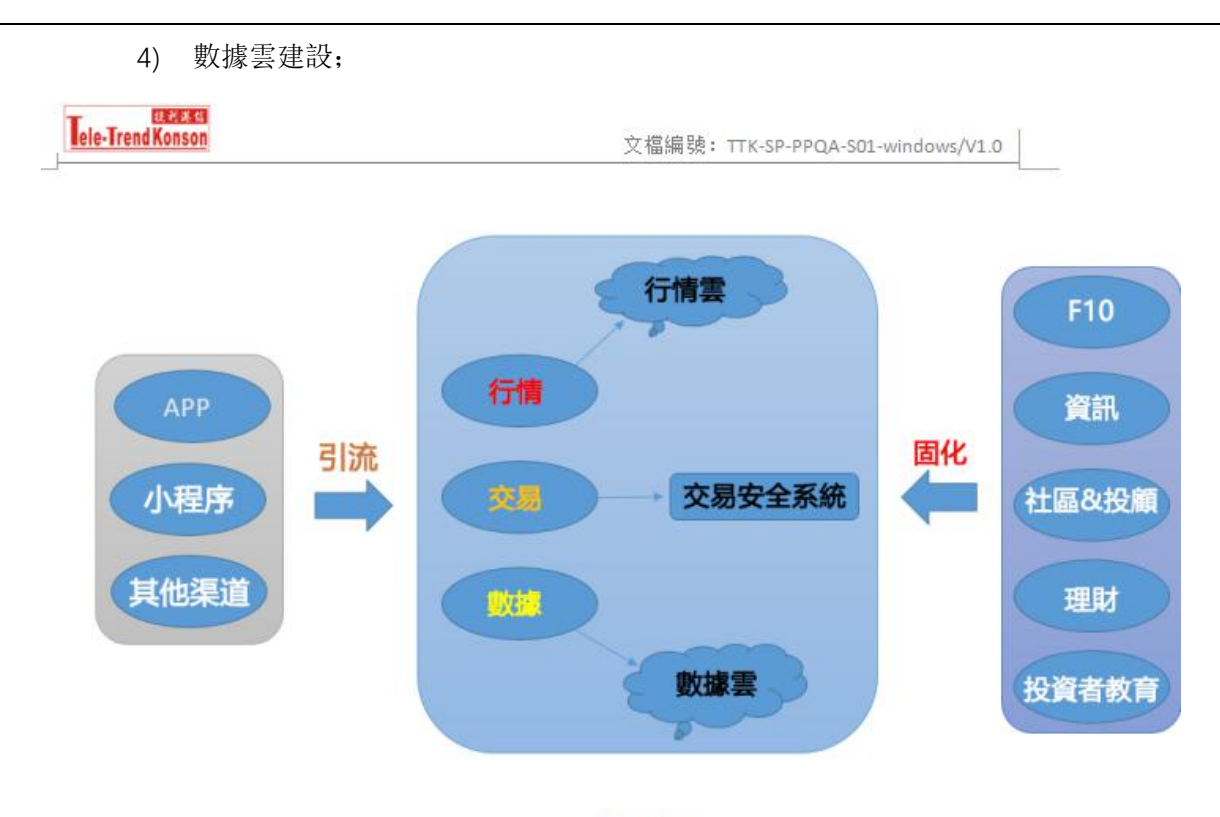

#### 交易寶

因此,產品設計基於金融科技技術及互聯網思維,依據行業特點,在充分考慮功能實現、 用戶體驗及交互設計的時候,我司謹記以下設計思維:

- 1) 將用戶交易安全、帳戶安全、資金安全放在首位;
- 2) 行情資料追求即時性、準確性;
- 3) 行情分析、研究工具的專業性;
- 4) 大資料的豐富、資料點完善; 盡可能呈現全而有用的資料;
- 5) 注重軟件的易用性,產品簡潔實用,并充分考慮在任何環境任何地方都能方便地使用;
- 6) 以用戶為中心,充分考慮不同地區用戶的操作習慣;
- 7) 充分考慮用戶的回饋機制,竊聽用戶聲音;
- 8) 易於分享、易於互動交流;
- 9) 充分考慮行情資料的合規發放;

#### • 系統設計藍圖:

交易寶系統由提供網頁瀏覽的 WEB 伺服器及其他的提供數據服務的後臺服務組成。包括 WEB 服務、行情服務、用戶通行證服務、新聞資訊服務、深度數據服務。

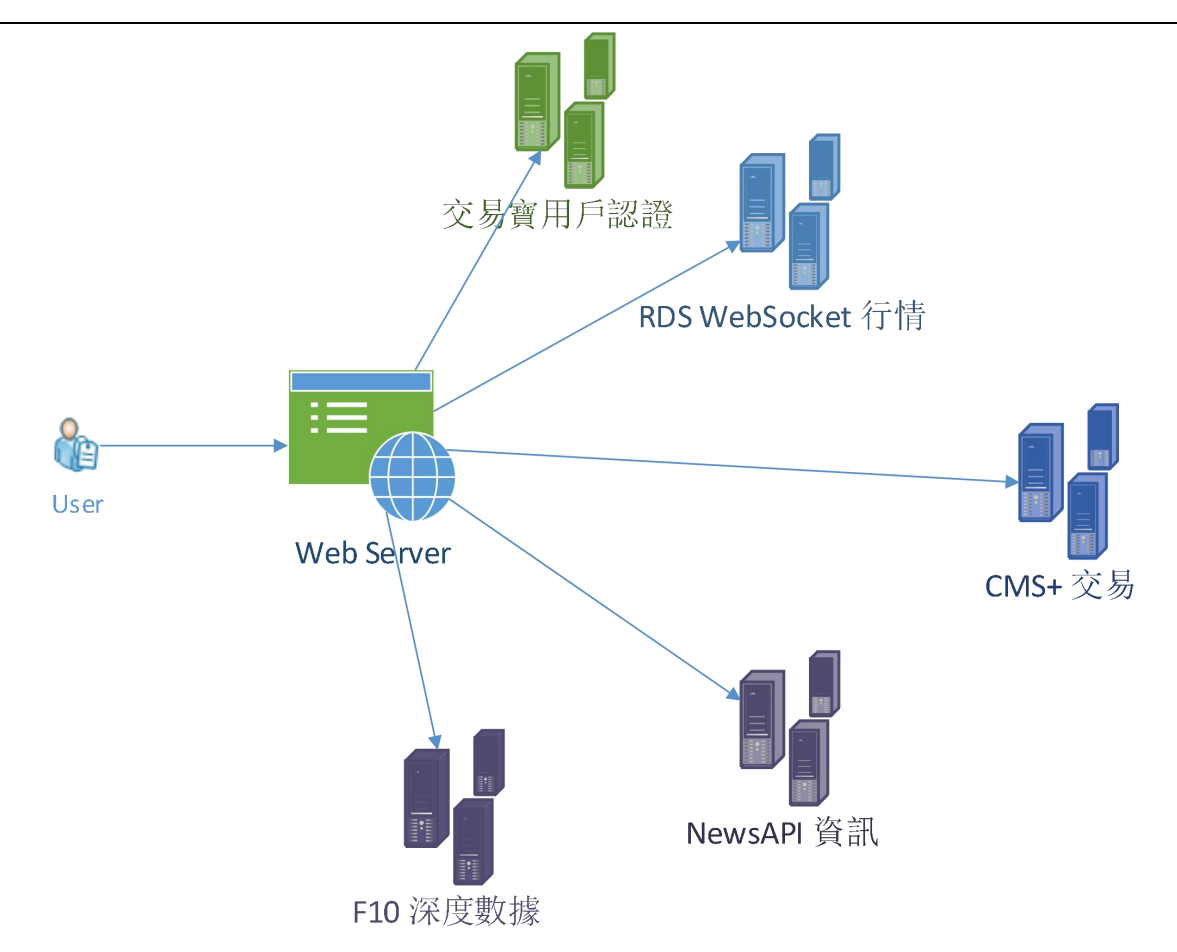

# 4. 產品功能方案

交易寶 WEB 版產品是用戶在瀏覽器上直接使用的產品,產品以用戶為中心,充分考慮易用性,整 體風格簡潔實用,無需下載,在任何有 Internet 網絡環境的電腦上就能使用我們的產品。

軟件整體功能設計如圖:

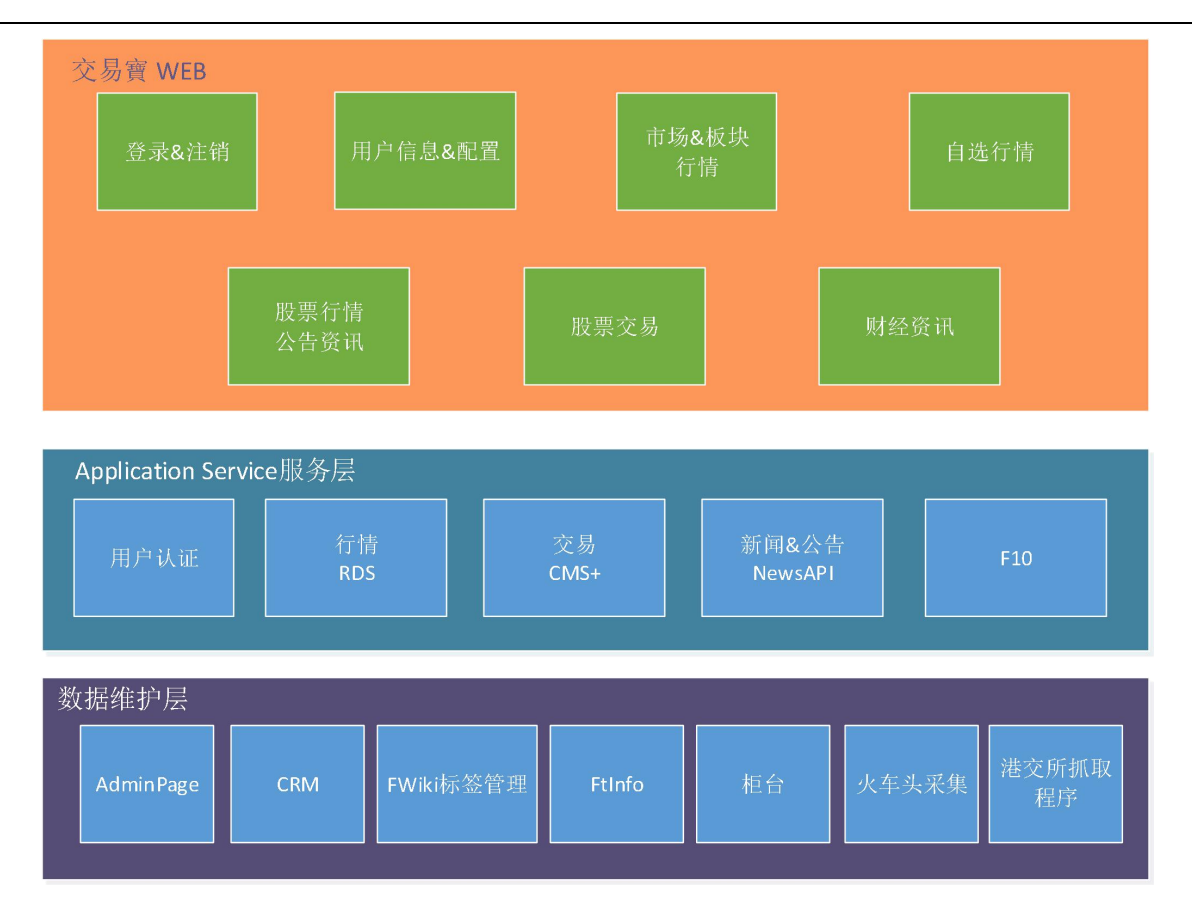

## 4.1 登錄&登出

用戶通過登錄,就可以使用我們的產品瀏覽股票行情,資訊等信息。系統支持交易實通行證登錄 和其它第三方登錄方式,包含 QQ 登錄、微信登錄、微博登錄、Facebook 登錄,本界面還支持繁簡體的 切換,找回密碼及桌面快捷方式下載功能.

如圖 4-1 所示為交易寶登錄界面,點擊"語言"旁的下拉菜單即可切換繁簡體;點擊"註冊通行證" 會彈出一個模態框,按照模態框里的步驟即可完成註冊交易寶通行證;點擊"找回密碼"會彈出一個模態 框,按照模態框里的步驟即可找回密碼;桌面快捷方式下載僅支持 Windows 系統,點擊"桌面快捷方式下 載"即可下載一個.url 文件,該文件由開發小組編輯完成,請放心下載使用;任意點擊微博,QQ,微 信,Facebook 期中的一個 Logo,就可進入相應的登錄界面,登錄成功即可進入本產品主頁面.

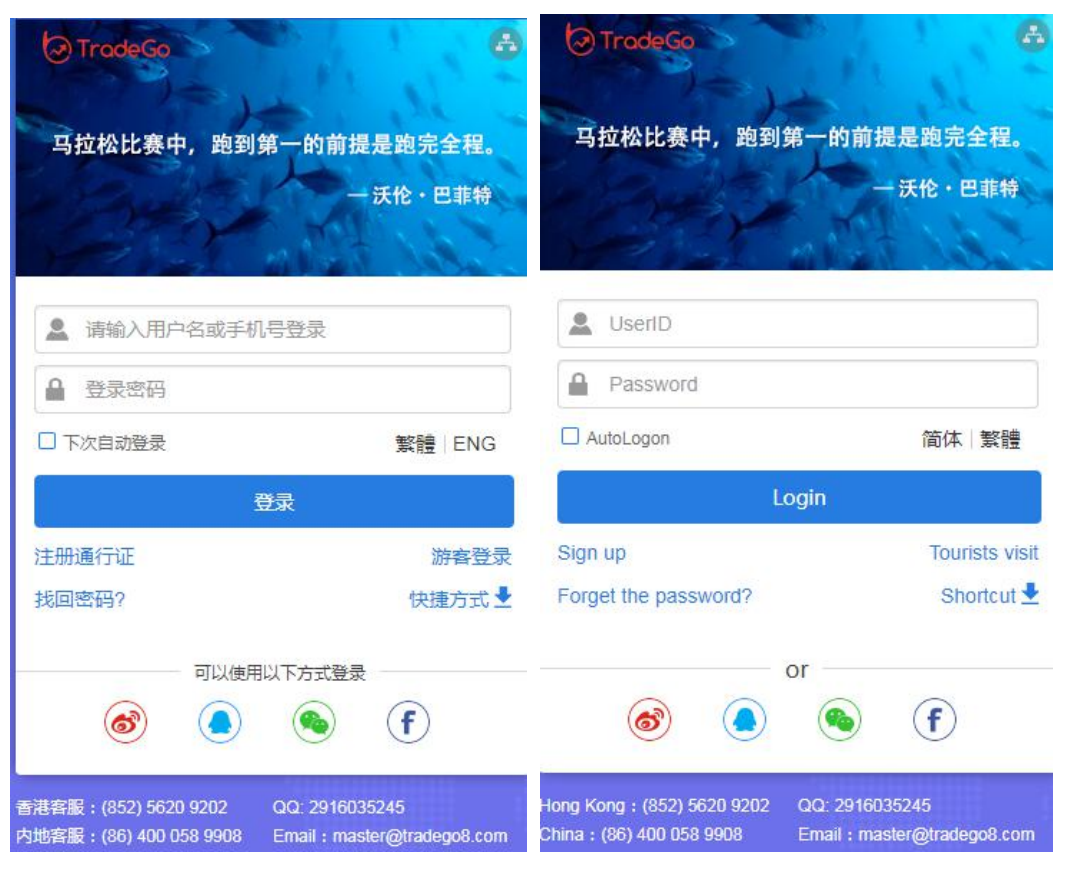

圖 4-1-1 交易寶登錄界面

如圖 4-2 所示,第一次登錄的用戶在登錄成功之後會進入"歡迎您第一次登錄使用交易寶"界面,用戶 可根據自己的嗜好進行語言設置和升跌設置.

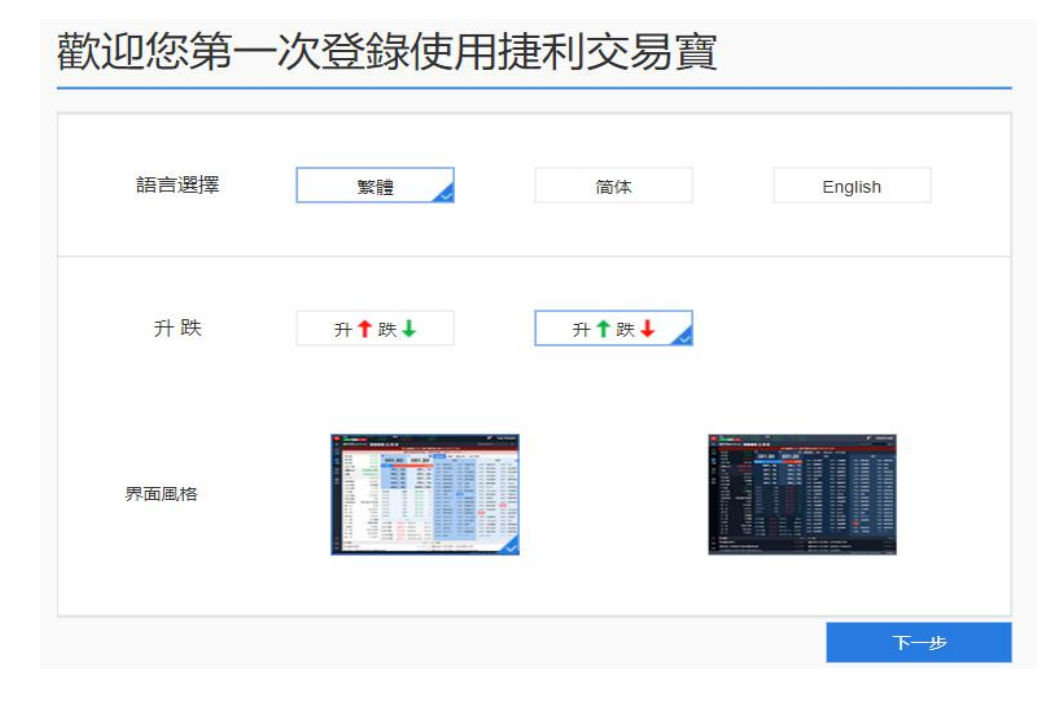

#### 圖 4-1-2 第一次登錄設置頁面

如圖 4-3 所示為快捷方式下載頁面(注:快捷方式下載頁面僅在 windows 系統下有,如果是非 Windows 系統則沒有這個頁面),用戶可自行在瀏覽器上設置快捷方式也可以直接在本頁面下載快捷方 式,點擊完成即可進入交易寶主界面了如圖 4-4 所示.

| 歡迎您第一次登錄使用交易寶    |    |  |
|------------------|----|--|
| 下載桌面快捷方式,下次使用更方便 |    |  |
|                  |    |  |
| 立即下載             |    |  |
|                  | 完成 |  |

圖 4-1-3 第一次登陸下載快捷方式頁面

用戶登錄成功之後便可進入交易寶主界面進行瀏覽,若要登出交易寶可在主頁左下角找到登出按 鈕,點擊即可登出,如圖 4-1-4 所示.

對於非第一次登錄交易寶的用戶在登錄成功之後不會進入第一次登錄引導界面而是直接進入交易 寶主界面.

交易寶主界面由四部分組成:頂部指數部分,左邊系統菜單部分,底部免責聲明部分和中間股票信息 部分.在頂部欄用戶可以看到一些股票指數,還能通過時間切換按鈕切換北京時間或者美東時間;在左邊 系統菜單欄部分有自選股按鈕,行情按鈕,排行按鈕,資訊按鈕,用戶設置按鈕,意見反饋按鈕以及退出,幫 助,新功能介紹按鈕.用戶可根據自己的需求操作這些功能;中間內容部分主要用來展示股票相關信息; 最後在底部欄,用戶可點擊"免責聲明"字樣查看交易寶產品的免責聲明.

| 2 7         | 0            | Inteps./             | /web.iquitcom/#      | syzn-cn/anquotes       |         |       |              |        |             |                |         |         |        |        |        |              |              | × O :      |
|-------------|--------------|----------------------|----------------------|------------------------|---------|-------|--------------|--------|-------------|----------------|---------|---------|--------|--------|--------|--------------|--------------|------------|
| *           | 恒指<br>58     | ↓25880.33<br>8 993 7 | 2 -54.07 -1<br>50 43 | 0.21% 期指 ↓25<br>.78B 低 |         |       | 国企 🖡<br>紅琴 🕇 |        |             | 沪股通余额<br>深股通余额 |         |         |        |        |        |              | 🗳 1          | 1:43:53    |
|             | *            | 港設                   | ■■ 美股                |                        |         |       |              |        |             |                |         |         |        |        |        |              |              | ۹ 😭 .      |
|             |              |                      |                      |                        |         |       |              | 中国恒大(  | 03333.HK) , | 股票买入价<= 25.2   | 11:43:5 | )       |        |        |        |              |              | 8          |
| ~           | 主            | 2 创业板                | 恒措成分股                | 恒生中国企业指数               | 其它指数▼   | 行业▼   |              |        |             |                |         |         |        |        |        |              |              |            |
| (+)         | 序号           | 市场 代码                | 名称                   | 涨糯% -                  | 涨跌      | 量比    | 今开           | 昨收     | 最高          | 現价             | 最低      | 总额      | 总量     | 笔数     | 均价     | 振幅%          | 委比%          | 委差         |
| 目透          | 1            | HK 01220             | 志道国际                 | +53.69                 | +0.1310 | 2.70  | 0.2800       | 0.2440 | 0.3950      | 0.3750         | 0.2700  | 16.25M  | 46.07M | 486    | 0.3528 | 51.23        | -31.91       | -1.8M      |
|             | 2            | HK 01894             | 恒益控股                 | +36.67                 | +0.3300 | 5.46  | 0.9500       | 0.9000 | 1.2800      | 1.2300         | 0.9300  | 11.76M  | 10.57M | 509    | 1.1129 | 38.89        | 1.03         | 5K         |
| 行情          | 3            | HK 01671             | 天保能源                 | +23.76                 | +0.2400 | 5.84  | 1.0400       | 1.0100 | 1.2500      | 1.2500         | 1.0400  | 6.58M   | 5.59M  | 298    | 1.1767 | 20.79        | -0.87        | -4K        |
|             | 4            | HK 03309             | 希玛眼科                 | +17.62                 | +0.7100 | 4.90  | 4.0800       | 4.0300 | 4.9500      | 4.7400         | 4.0400  | 58.87M  | 12.62M | 1.515K | 4.6647 | 22.58        | -32.11       | -140K      |
| ۲           | 5            | HK 02078             | 荣阳实业                 | +13.79                 | +0.0400 | 1.29  | 0.2750       | 0.2900 | 0.3300      | 0.3300         | 0.2750  | 150.07K | 483K   | 17     | 0.3107 | 18.97        | -28.30       | -75K       |
| 排行          | 6            | HK 00582             | 蓝鼎国际                 | +12.50                 | +0.3200 | 7.06  | 2.5600       | 2.5600 | 3.2800      | 2.8800         | 2.5000  | 65.03M  | 22.19M | 2.33K  | 2.9308 | 30.47        | 81.77        | 710.4K     |
|             | 7            | HK 01418             | 盛诺集团                 | +12.16                 | +0.0450 | 89.37 | 0.4200       | 0.3700 | 0.4500      | 0.4150         | 0.4100  | 5.36M   | 12.89M | 16     | 0.4155 | 10.81        | 9.82         | 98K        |
|             | 8            | HK 01246             | 保集健康                 | +12.12                 | +0.0080 | 0.14  | 0.0700       | 0.0660 | 0.0740      | 0.0740         | 0.0700  | 2.88K   | 40K    | 2      | 0.0720 | 6.06         | -52.63       | -400K      |
| DELIV       | 9            | HK 00240             | 利基控股                 | +12.12                 | +0.0800 | 17.35 | 0.6700       | 0.6600 | 0.7800      | 0.7400         | 0.6700  | 5.28M   | 7.21M  | 113    | 0.7317 | 16.67        | 3.57         | 160K       |
| (¥)         | 10           | HK 01716             | 毛记葵涌                 | +12.07                 | +0.1400 | 4.05  | 1.1600       | 1.1600 | 1.3400      | 1.3000         | 1.1500  | 2.52M   | 1.98M  | 159    | 1.2745 | 16.38        | -36.39       | -254K      |
| 交易          | 11           | HK 00395             | 中国智能集团               | +11.64                 | +0.0170 | 2.04  | 0.1420       | 0.1460 | 0.1680      | 0.1630         | 0.1420  | 15.86M  | 99.43M | 398    | 0.1595 | 17.81        | 37.29        | 4.38M      |
|             | 12           | HK 01825             | STERLING G           | P +10.84               | +0.0450 | 8.09  | 0.4150       | 0.4150 | 0.4950      | 0.4600         | 0.4150  | 11.93M  | 26.04M | 386    | 0.4581 | 19.28        | -36.07       | -1.93M     |
|             | 13           | HK 02086             | 海航科技投资               | +10.67                 | +0.2400 | 0.09  | 2.5000       | 2.2500 | 2.5000      | 2.4900         | 2.5000  | 2.5K    | 1K     | 1      | 2.5000 | 0.00         | -40.74       | -11K       |
|             | 14           | HK 03878             | VICON HOL.           | +10.50                 | +0.2100 | 0.35  | 1.9200       | 2.0000 | 2.2300      | 2.2100         | 1.9200  | 156.62K | 78K    | 6      | 2.0079 | 15.50        | 13.51        | 30K        |
|             | 15           | HK 01653             | MOS HOUSE            | +10.29                 | +0.0350 | 2.66  | 0.3450       | 0.3400 | 0.3850      | 0.3750         | 0.3450  | 7.35M   | 19.76M | 266    | 0.3720 | 11.76        | -30.80       | -2.76M     |
|             | 16           | HK 01363             | 中滔环保                 | +10.14                 | +0.0350 | 1     | 0.3550       | 0.3450 | 0.4000      | 0.3800         | 0.3500  | 21.89M  | 57.56M | 558    | 0.3802 | 14.49        | 9.08         | 2.4M       |
|             | 17           | HK 00989             | 广泽国际发展               | +10.00                 | +0.0600 | 1.14  | 0.6200       | 0.6000 | 0.7400      | 0.6600         | 0.6200  | 2.39M   | 3.61M  | 93     | 0.6615 | 20.00        | 40.91        | 360K       |
|             | 18           | HK 00575             | 励聶太平洋                | +9.80                  | +0.0250 | 5.34  | 0.2550       | 0.2550 | 0.2800      | 0.2800         | 0.2550  | 896.4K  | 3.31M  | 31     | 0.2708 | 9.80         | -31.96       | -1.86M     |
|             | 19           | HK 01165             | 顺风清洁能源               | +8.20                  | +0.0250 | 2.17  | 0.3050       | 0.3050 | 0.3350      | 0.3300         | 0.2950  | 1.2M    | 3.85M  | 61     | 0.3121 | 13.11        | 17.25        | 572K       |
|             | 20           | HK 03903             | 瀚华金控                 | +8.16                  | +0.0400 | 4.35  | 0.5200       | 0.4900 | 0.5300      | 0.5300         | 0.5200  | 85.64K  | 162K   | 3      | 0.5286 | 2.04         | -24.38       | -98K       |
| $\boxtimes$ | 21           | HK 00640             | 星谦发展                 | +8.06                  | +0.0500 | 0.04  | 0.6800       | 0.6200 | 0.6800      | 0.6700         | 0.6800  | 2.72K   | 4K     | 1      | 0.6800 | 0.00         | -11.11       | -44K       |
| æ           | 22           | HK 00223             | 易生活控股                | +8.00                  | +0.0080 | 3.79  | 0.1000       | 0.1000 | 0.1090      | 0.1080         | 0.1000  | 163.22K | 1.57M  | 12     | 0.1040 | 9.00         | -35.25       | -1.4M      |
| ~           | 12           | 00014                | 小吉吉会称                | .7.06                  | 10 1000 | 4.00  | 4 0000       | 4 6400 | 4 0000      | 4 0000         | 4.0000  | 04 0017 | 800    | 2      | 4 0000 | 4.00         | 07.70        | 00W }      |
| [8:66]      | <b>版知】</b> 1 | 巨胜双11,湘县             | 與其时行情免费领导            | X                      |         |       |              |        |             |                |         |         |        | • 自动   | 选站(实时) | Powered by T | ele-Trend Ko | onson 免责声明 |

圖 4-1-4 交易寶主界面.

## 4.2 用戶信息&配置

交易寶用戶信息&配置頁面主要展現了用戶信息和用戶配置,在"用戶信息&配置"頁面可以 查看到用戶的 ID 和已購服務,也可通過選擇語言和升跌改變當前配置.

如圖 4-2-1 所示,在主頁點擊左下角"人形"圖標按鈕,點擊即可進入設置頁面;點擊"購買全球通服務包"紅色字體即可進入購買服務包,頁面如圖 4-2-2 所示;

- ▶ 語言:支持中文繁體、中文簡體、英文三種語言模式;
- ▶ 升跌:可根據個人習慣設置'紅漲綠跌'或者'綠漲紅跌';
- ▶ 聲音:提示音開關;
- 界面風格:提供淺色版與黑色版兩種主題風格; 點擊保存按鈕即可保存當前設置.如果保存失敗請檢查網絡連接.

#### 【Web 行情用户操作手册】

| $\leftrightarrow \rightarrow$       | C https://web.iqdii.com/#I/zh-hk/userSet                         |               |                                              | 야 ☆ 😁 🗄                                                        |
|-------------------------------------|------------------------------------------------------------------|---------------|----------------------------------------------|----------------------------------------------------------------|
| *                                   | 1956 ↓25894 -39.69 -0.15% 明時 ↓25876<br>599 1003 729 45.36B 供水-19 | -21 -0.08% 國企 | 濾脱過時額 52.34M 100.65%<br>深股通時額 52.75M 101.44% | 📌 12:09:58                                                     |
|                                     | 久 個人中心 🗘 消息中心                                                    |               |                                              |                                                                |
| (+)<br>目還                           | t9James<br>通行證:946467649 後放墜碼<br>已開解務                            |               |                                              | 編買全球選級務約>>                                                     |
|                                     | 已隣服務                                                             | 生效日期          | 裁止有效日期                                       | 利餘天數                                                           |
|                                     | 港股Level2專業行情包                                                    | 05/01/2017    | 31/12/2018                                   | 55                                                             |
| (風)<br>排行                           | 美股行情包                                                            | 05/01/2017    | 31/12/2018                                   | 55                                                             |
| @                                   | 美股行情包                                                            | 06/01/2017    | 31/12/2099                                   | 29640                                                          |
| 調査                                  | 用戶設置                                                             |               |                                              |                                                                |
| <ul> <li>(¥)</li> <li>交易</li> </ul> | 語言選擇                                                             | 繁雜            | 简体                                           | English                                                        |
|                                     | 升跌                                                               | 升 ↑ 跌 ↓       | 升↑ 跌↓ 🧹                                      |                                                                |
| 器                                   | 理音                                                               | 開             | 55                                           |                                                                |
| (                                   |                                                                  |               |                                              | <ul> <li>目動還站(實時) Powered by Tele-Trend Konson 免责聲明</li> </ul> |

圖 4-2-1 用戶信息&配置頁面

| Trence | 港股Level2 行情包(内地)<br>* 台灣協巧協, 台灣的次时股份服务 [QQ限中国内地<br>使用]           | <ul> <li>第二〇、〇、〇、〇、〇、〇、〇、〇、〇、〇、〇、〇、〇、〇、〇、〇、〇、〇、〇、</li></ul> |
|--------|------------------------------------------------------------------|-------------------------------------------------------------|
|        | <b>港股Level2 行情包(国际)</b><br>• 十時團區行情, 含期留实时服的服务 [支持中國内地<br>及場外使用] | 8 前 <b>。 。 。 。</b>                                          |
| toxo   | 美股行情包<br>• 全时和选单股股票股价,不会崩敌(仅限个人用户使用)                             | <ul> <li>開建 G. C. C. C.</li> <li>10元/A</li> </ul>           |

https://pay.iqdii.com/w/goods/home?uid=946467649&session=F17985F06929B6629BF58908&from=3&network=wifi&version=6.0&org=org\_jyb\_mob&sourd

圖 4-2-2 購買服務包頁面

4.3 行情

# 4.3.1 行情列表

登录软件,默认进入自选股行情列表,列表展示涵盖有港股、美股、指数、行业分类等 支持搜索指数、期货、窝轮、牛熊 支持行情排序显示

- 支持自选股添加与取消收藏
- 支持调整字段顺序
- 支持区域时间切换显示
- 菜单显示与隐藏
- 免责声明显示

| 行情列表, | 如港股主板 |
|-------|-------|
|-------|-------|

| *              | 恆指<br>599 | 10 | 25894<br>04 <b>728</b> | -39.69 -0<br>45.3 | .15% 明指<br>368 ( | <b>↓</b> 25876<br>既水 -19 | -21 -0.08%<br>100200 | 5 國企↓<br>〕 紅籌↑ | <b>10543</b><br>4223 | <b>-1.08</b><br>+16.14 |                    |        |         |                              |        | ¢ <sup>50</sup> | 12:36:     | <b>44</b> II |
|----------------|-----------|----|------------------------|-------------------|------------------|--------------------------|----------------------|----------------|----------------------|------------------------|--------------------|--------|---------|------------------------------|--------|-----------------|------------|--------------|
|                | -         | 港股 | -                      | 美股                |                  |                          |                      |                |                      |                        |                    |        |         |                              |        | 代碼/名稱/首字母       |            |              |
| =              |           |    |                        |                   |                  |                          |                      | 騰訊控股           | 00700.HK)            | 股票買入價<=                | <b>355.00</b> 12:3 | 5:00   |         |                              |        |                 |            | 8            |
| ~              | 主板        |    | 創業板                    | 恆指成分股             | 恆生中國企業指數         | ! 其他指數-                  | 行業                   |                |                      |                        |                    |        |         |                              |        |                 |            |              |
| (+)            | 序號        | 市場 | 代碼                     | 名稱                | 升跌%▼             | 升跌                       | 量比                   | 開市             | 前收市                  | 最高                     | 按盤價                | 最低     | 總額      | 總量                           | 筆數     | 均價              | 振幅%        | g ^          |
| 自選             | 1         | HK | 01220                  | 志道國際              | +51.64           | +0.1260                  | 2.65                 | 0.2800         | 0.2440               | 0.3950                 | 0.3700             | 0.2700 | 17.92M  | 50.54M                       | 526    | 0.3546          | 51.23      |              |
|                | 2         | HK | 01894                  | 恒益控股              | +38.89           | +0.3500                  | 5.12                 | 0.9500         | 0.9000               | 1.2800                 | 1.2500             | 0.9300 | 12.41M  | 11.09M                       | 543    | 1.1194          | 38.89      | 4            |
| 行情             | 3         | HK | 01671                  | 天保能源              | +23.76           | +0.2400                  | 5.76                 | 1.0400         | 1.0100               | 1.2800                 | 1.2500             | 1.0400 | 7.29M   | 6.16M                        | 335    | 1.1842          | 23.76      |              |
|                | 4         | HK | 03309                  | 希瑪眼科              | +17.37           | +0.7000                  | 4.45                 | 4.0800         | 4.0300               | 4.9500                 | 4.7300             | 4.0400 | 59.88M  | 12.83M                       | 1.551K | 4.6659          | 22.58      |              |
| ۲              | 5         | HK | 00582                  | 藍鼎國際              | +14.45           | +0.3700                  | 6.43                 | 2.5600         | 2.5600               | 3.2800                 | 2.9300             | 2.5000 | 66.32M  | 22.63M                       | 2.376K | 2.9306          | 30.47      |              |
| 排行             | 6         | HK | 02078                  | 榮陽實業              | +13.79           | +0.0400                  | 1.15                 | 0.2750         | 0.2900               | 0.3300                 | 0.3300             | 0.2750 | 150.07K | 483K                         | 17     | 0.3107          | 18.97      | -1           |
|                | 7         | HK | 01418                  | 盛諾集團              | +12.16           | +0.0450                  | 79.83                | 0.4200         | 0.3700               | 0.4500                 | 0.4150             | 0.4100 | 5.36M   | 12.89M                       | 16     | 0.4155          | 10.81      |              |
|                | 8         | ΗK | 01246                  | 保集健康              | +12.12           | +0.0080                  | 0.12                 | 0.0700         | 0.0660               | 0.0740                 | 0.0740             | 0.0700 | 2.88K   | 40K                          | 2      | 0.0720          | 6.06       | -7           |
| 34014          | 9         | HK | 00240                  | 利基控股              | +12.12           | +0.0800                  | 15.84                | 0.6700         | 0.6600               | 0.7800                 | 0.7400             | 0.6700 | 5.39M   | 7.37M                        | 117    | 0.7318          | 16.67      |              |
| $(\mathbf{F})$ | 10        | HK | 01716                  | 毛記葵涌              | +11.21           | +0.1300                  | 3.69                 | 1.1600         | 1.1600               | 1.3400                 | 1.2900             | 1.1500 | 2.58M   | 2.02M                        | 162    | 1.2746          | 16.38      | -4           |
| 交易             | 11        | HK | 03878                  | VICON HOL         | +11.00           | +0.2200                  | 0.32                 | 1.9200         | 2.0000               | 2.2300                 | 2.2200             | 1.9200 | 156.62K | 78K                          | 6      | 2.0079          | 15.50      |              |
|                | 12        | HK | 01825                  | STERLING GP       | +10.84           | +0.0450                  | 7.68                 | 0.4150         | 0.4150               | 0.4950                 | 0.4600             | 0.4150 | 12.67M  | 27.65M                       | 411    | 0.4582          | 19.28      | -4           |
|                | 13        | HK | 02086                  | 海航科技投資            | +10.67           | +0.2400                  | 0.08                 | 2.5000         | 2.2500               | 2.5000                 | 2.4900             | 2.5000 | 2.5K    | 1K                           | 1      | 2.5000          | 0.00       | ~            |
|                | 14        | HK | 01164                  | 中廣核礦業             | +10.66           | +0.0260                  | 3.83                 | 0.2500         | 0.2440               | 0.2700                 | 0.2700             | 0.2490 | 459.21K | 1.77M                        | 36     | 0.2594          | 8.61       | ł            |
|                | 15        | HK | 01363                  | 中滔環保              | +10.14           | +0.0350                  | 0.92                 | 0.3550         | 0.3450               | 0.4000                 | 0.3800             | 0.3500 | 22.48M  | 59.11M                       | 603    | 0.3803          | 14.49      |              |
|                | 16        | HK | 00989                  | 廣澤國際發展            | +10.00           | +0.0600                  | 1.04                 | 0.6200         | 0.6000               | 0.7400                 | 0.6600             | 0.6200 | 2.43M   | 3.67M                        | 95     | 0.6615          | 20.00      | ;            |
|                | 17        | HK | 00575                  | 勵晶太平洋             | +9.80            | +0.0250                  | 5.17                 | 0.2550         | 0.2550               | 0.2800                 | 0.2800             | 0.2550 | 974.8K  | 3.59M                        | 35     | 0.2715          | 9.80       | -4           |
|                | 18        | HK | 00395                  | 中國智能集團            | +9.59            | +0.0140                  | 1.90                 | 0.1420         | 0.1460               | 0.1680                 | 0.1600             | 0.1420 | 16.51M  | 103.49M                      | 416    | 0.1595          | 17.81      | 6            |
|                | 19        | HK | 01986                  | 彩春化學              | +9.09            | +0.5000                  | 1.78                 | 5.5600         | 5.5000               | 6.1500                 | 6.0000             | 5.5600 | 6.59M   | 1.12M                        | 188    | 5.9004          | 10.73      | ę            |
|                | 20        | HK | 01165                  | 順風清潔能源            | +8.20            | +0.0250                  | 2.05                 | 0.3050         | 0.3050               | 0.3350                 | 0.3300             | 0.2950 | 1.27M   | 4.07M                        | 73     | 0.3130          | 13.11      | 4            |
| ~              | 21        | HK | 03903                  | 瀚華金控              | +8.16            | +0.0400                  | 3.89                 | 0.5200         | 0.4900               | 0.5300                 | 0.5300             | 0.5200 | 85.64K  | 162K                         | 3      | 0.5286          | 2.04       |              |
|                | 22        | HK | 00722                  | 聯合醫務              | +8.00            | +0.1400                  | 1.72                 | 1.7700         | 1.7500               | 1.8900                 | 1.8900             | 1.7700 | 183K    | 102K                         | 6      | 1.7941          | 6.86       |              |
| [系統]           | Dia] (1   |    | 11, 港股債                | 時行情免費領取           |                  |                          |                      |                |                      |                        |                    |        | 1       | <ul> <li>自動選站(實時)</li> </ul> | Power  | ed by Tele-Tren | d Konson 免 | 責聲明          |

#### 指數如期指、紅籌

| *           | 恆指 <b>↓2</b> | 5894 -39.69<br><b>728</b> | -0.15%<br>45.36B | 期指 +2<br>低水 | 5876 -<br>-19 | -21 -0.<br>100 | 08% 國企↓<br>0200 紅籌↑ | <b>10543</b> - <b>1.08</b><br>4223 +16.14 |                          |         | 📌 12                                                                                                    | :37:16   |
|-------------|--------------|---------------------------|------------------|-------------|---------------|----------------|---------------------|-------------------------------------------|--------------------------|---------|----------------------------------------------------------------------------------------------------|----------|
| <           | 紅籌指數[HS      | ссі.нкј 💓                 | IK F10           |             |               |                |                     |                                           |                          |         |                                                                                                    | Q 😭 .    |
|             |              |                           |                  |             |               |                | 騰訊控股(0              | 0700.HK),股票買)                             | (價<= 355.00 12           | 2:35:00 |                                                                                                    | 8        |
| ~           | 開市價          | 4246.                     | 2 11:59          | 0           | 4223.         | 9 U            | 主力散戶分佈圖             |                                           | 當日 3日                    | 5日 20日  | ↓分鐘圖(1min)                                                                                                    | 25       |
| (+)         | 最高價          | 4246.                     | 2 11:59          | 0           | 4224.         | 2 U            |                     |                                           |                          |         | 1.1                                                                                                    | 4240.0   |
| 自選          | 最低價          | 4211.                     | 2 11:59          | 0           | 4224.         | 1 U            |                     |                                           |                          |         |                                                                                                    |          |
| ~           | 前收市價         | 4207.                     | 8 11:59          | 0           | 4224.         | 2 U            | 28.80               | 25.84%                                    | <ul> <li>主力流)</li> </ul> | 348.19M |                                                                                                    | 4232.0   |
| $\sim$      | 按盤價          | <b>†</b> 4223.9           | 11:59            | 0           | 4223.         | 9 U            |                     |                                           | <ul> <li>散戶流)</li> </ul> | 358.88M |                                                                                                    |          |
| रेजीवि      | 升跌           | +16.1(+0.38%              | ) 11:59          | 0           | 4224.3        | 2 U            |                     |                                           | <ul> <li>主力流出</li> </ul> | 252.38M | A for here                                                                                                    | 4224.0   |
| 0           | ② 午休         | 06/11/201                 | 8 11:59          | 0           | 4225.         | U O            | 18.7                | 26.63%                                    | • 散戶流出                   | 388.13M |                                                                                                    |          |
| 制行          | 張盤數          | 1                         | 6 11:59          | 0           | 4225.         | 5 U            |                     |                                           |                          |         |                                                                                                    | 4216.0   |
| 2012        | 平盤數          |                           | 2 11:59          | 0           | 4225.0        | B U            |                     |                                           |                          |         |                                                                                                    |          |
| A state     | 跌盤數          |                           | 7 11:59          | 0           | 4225.         | B U            | 凈流入資金               |                                           |                          | 2614    | 9:30 12:00/13:00                                                                                                | 16:00    |
| 資訊          | 成交股數         |                           | 0 11:59          | 0           | 4225.         | 5 U            |                     |                                           |                          | SOM     |                                                                                                    |          |
|             | 成交金額         | 1.72                      | B 11:59          | 0           | 4224.3        | 3 U            |                     |                                           |                          | 24M     |                                                                                                    | 4800.0   |
| Ŧ           | 成交宗教         | 14.993                    | < 11:59          | 0           | 4225.         | 2 U            | 11 11 . 1           |                                           |                          | 12M     |                                                                                                    | 4000.0   |
| 交易          | 52週高/低       | 4928.9/3994.              | 4 11:59          | 0           | 4224.         | 7 U            | WARMAN MANA         | Mah MAhar                                 |                          | 0       |                                                                                                    |          |
|             | 量比           | 0.6                       | 4 11:59          | 0           | 4225.         | D U            | the start with a    | . As a the set of a                       |                          | •       | The second second second second second second second second second second second second second second second se | 4400.0   |
|             | 委比           | 13.309                    | 6 11:59          | 0           | 4226.         | 4 U            | 9:30                | 12:00/13:00                               |                          | 16:00   | appear interaction of the second                                                                                | 1. Int.  |
|             | 振幅           | 0.839                     | 6 11:59          | 0           | 4224.         | 9 U            | 腰中資余流向              |                                           |                          |         | 1 1 1 1 1 1 1 1 1 1 1 1 1 1 1 1 1 1 1                                                                           | "after   |
|             | 换手率          | 0.06%                     | 6 11:58          | 0           | 4225.         | 1 U            |                     |                                           |                          |         |                                                                                                    | 4000.0   |
|             | 外 盤          | - 9                       | 0                | *           | 1             |                |                     |                                           |                          | 7.018   |                                                                                                    |          |
|             | 内盤           |                           | 0 10天均價          | 4117.4      | RSI(10)       | 54.120         |                     |                                           |                          | 1.010   |                                                                                                    | 11.01    |
|             | 市盈率          | 18.2                      | 8 20天均價          | 4142.7      | RSI(14)       | 51.840         |                     |                                           |                          |         | 09-01 10-01                                                                                                    | 11-01    |
| 0.0         | 市值           | 4248.39                   | B 50天均價          | 4244.5      | RSI(20)       | 50.300         |                     |                                           | 1 768                    |         |                                                                                                    |          |
| Life:       | 凈 資          | -                         | 100天均值           | 4269.5      | MACD[8.17]    | 29             | 66.55M              | 1.28                                      | 1.105                    |         |                                                                                                    |          |
| $\boxtimes$ | 盈利           |                           | 0 250天均值         | 4408.9      | MACD[12.25]   | 17.250         | 今天                  | 3天                                        | 5天                       | 20天     |                                                                                                    |          |
| ନ୍ତ         | 🛃 新聞         |                           |                  |             |               |                |                     | 更多>> ┥ 公的                                 | <b>≟</b>                 |         |                                                                                                    | 更多>>     |
| r∆⊟#        | HON CO       | DD/09250 LIK1             |                  |             |               |                |                     |                                           |                          |         | <ul> <li>自動滑汰/實驗) Powered by Tele-Trend Kon</li> </ul>                                                          | son 角吉部組 |

| *       | 恆指 <b>\$25</b><br>599 1004 | 894 -39.69<br>728 4 | -0,15%<br>5.36B | 期指 <b>↓</b> 25876<br>低水 -19 | -21           | -0.08%<br>100200 | 國企 ↓ 1<br>紅篇 ↑ | 10543 -1.08<br>4223 +16.14 |                       |         |                                                                                                    | <b>1</b> 20       | 12:37:00          |
|---------|----------------------------|---------------------|-----------------|-----------------------------|---------------|------------------|----------------|----------------------------|-----------------------|---------|----------------------------------------------------------------------------------------------------|-------------------|-------------------|
| <       | 恒指連續(HIF                   | с.нкј 👩 💓 🛙         | F10             |                             |               |                  |                |                            |                       |         |                                                                                                    |                   | ⊕ Q 😭 2           |
| =       |                            |                     |                 |                             |               |                  | 騰訊控股(0070      | 00.HK),股票買/                | ·價<= <b>355.00</b> 12 | :35:00  |                                                                                                    |                   | 8                 |
| -       | 開市價                        | 26030               | 11:59           | 1                           | 25876         | B itt            | 前前后分佈圖         |                            | 當日 3日                 | 5日 20日  | 回表 收市/市調                                                                                                    |                   |                   |
| $(\pm)$ | 最高價                        | 26079               | 11:59           | 1                           | 25873         | в                |                | 12.10                      | 1 ······              |         | 分鐘圖(1min)                                                                                                    |                   | 22                |
| 自選      | 最低價                        | 25799               | 11:59           | 1                           | 25872         | A                |                |                            |                       |         |                                                                                                    |                   | 26400             |
|         | 前收市價                       | 25897               | 11:59           | 1                           | 25872         | A                |                |                            | • 主力流入                | 1.04M   |                                                                                                    |                   |                   |
|         | 按盤價                        | +25876              | 11:59           | 1                           | 25876         | в                | 49 80%         | 40.05%                     | • 散戶流入                | 606.24M |                                                                                                    |                   | 26240             |
| 17115   | 升跌                         | -21(-0.08%)         | 11:59           | 1                           | 25873         | A                | 45.05%         | 19.93%                     | • 主力流出                | 929.84K |                                                                                                    |                   |                   |
| 0       | ⊘ 午休                       | 06/11/2018          | 11:59           | 1                           | 25872         | Α                |                |                            | • 散戶流出                | 605.54M | A                                                                                                    |                   | 26080             |
| 御行      | 漲盤數                        |                     | 11:59           | 1                           | 25872         | А                |                |                            |                       |         |                                                                                                    |                   |                   |
|         | 平盤數                        |                     | 11:59           | 1                           | 25875         | В                | 1 100          |                            |                       |         | Mach almon                                                                                                    |                   | 25920             |
| (III)   | 跌盤數                        |                     | 11:59           | 1                           | 25873         | A 净资             | 、人質正           |                            |                       | 1244    | M. M. C                                                                                                    |                   |                   |
| 暗音      | 成交股數                       | 100.2K              | 11:59           | 1                           | 25873         | A                |                |                            |                       | 1214    | 9:30 12:00/13:00 16:00                                                                                                    |                   |                   |
| -       | 成交金額                       | 180.4K              | 11:59           | 8                           | 25875         | A                |                |                            |                       | 6M      | 日線園                                                                                                    |                   |                   |
| $\odot$ | 成交宗數                       | 90.206K             | 11:59           | 2                           | 25872         | A -M             | 1. 1           |                            |                       | 0       |                                                                                                    |                   | 30000             |
| 交易      | 52週高/低                     | 26079/17856         | 11:59           | 1                           | 25873         | A                | Way            |                            |                       | -6M     |                                                                                                    |                   |                   |
|         | 量比                         | 2.30                | 11:59           | 1                           | 25873         | A                |                |                            |                       |         | a fall a second second s |                   | 28000             |
|         | 委比                         | -2.86%              | 11:59           | 1                           | 25873         | A 9:30           | 12:00/13:00    | 16:00                      |                       |         | The state of the state                                                                                                    | 10 <sup>-10</sup> | 20000             |
|         | 振幅                         | 1.08%               | 11:59           | 1                           | 25875         | B<br>歴史          | 資金流向           |                            |                       |         | 100 CT-100                                                                                                    | 1                 | - 1 I. I.         |
|         | 换手率                        |                     | 11:59           | 1                           | 25873         | A                |                |                            |                       |         |                                                                                                    |                   | 26000             |
|         | 外 盤                        | 23.46K              |                 | ⇒                           |               |                  |                |                            |                       |         |                                                                                                    | 1                 | The second second |
|         | 内盤                         | 23.43K              | 10天均價           | 22999 RSI(1                 | 0) 61.6       | 660              |                |                            |                       |         |                                                                                                    |                   |                   |
|         | 市盈率                        |                     | 20天均價           | 22626 RSI(1                 | 4) 60.1       | 50               |                | no data                    | 1                     |         | 09-01                                                                                                    | 10-01             | 11-01             |
| 말문      | 市值                         | 0                   | 50天均價           | 22393 RSI(2                 | 0) 57.6       | 630              |                |                            |                       |         |                                                                                                    | I I               |                   |
|         | 凈資                         |                     | 100天均價          | 22780 MAC                   | 0[8.17] -18.0 | 070              |                |                            |                       |         |                                                                                                    | hihmill           |                   |
|         | 盈利                         | 0                   | 250天均價          | 21239 MAC                   | 0[12.25] 30.0 | 070              |                |                            |                       |         |                                                                                                    |                   |                   |
|         | 📴 新聞                       |                     |                 |                             |               |                  |                | 更多>> ┥ 公告                  | 5                     |         |                                                                                                    |                   | 更多>>              |
|         |                            |                     |                 |                             |               |                  |                |                            |                       |         |                                                                                                    |                   |                   |

搜索支持代碼、名稱、首字母精確和模糊搜索

支持簡繁體輸入

字母不區分大小寫

可搜索顯示指數、期貨、窩輪、牛熊等品種,如牛熊證、窩輪

| *         | 価指 <b>42</b><br>599 1004 | 5894 -39.69<br>728 4 | -0.15% #<br>5.36B | )))))<br>((( |         |            |       |      | 國企 🖡<br>紅篇 🕇 |                       |        |                  |            |      |      |                              | Ļ <sup>50</sup>     | 12:42:41       |
|-----------|--------------------------|----------------------|-------------------|--------------|---------|------------|-------|------|--------------|-----------------------|--------|------------------|------------|------|------|------------------------------|---------------------|----------------|
| <         | 恒指摩通零                    | 九牛H[60716.HK]        |                   | F10          |         |            |       |      |              |                       |        |                  |            |      |      |                              |                     | a 🖬 🗸          |
|           |                          |                      |                   |              |         |            |       | Į    | 廣訊控股(00      | 700.HK) ,             | 股票買入信  | <b>■</b> <= 355. | 00 12:35:0 | 0    |      |                              |                     | 8              |
| $\sim$    | 開市價                      | 0.1450               | 買                 |              | 沽       |            | 5     |      | 買            | 1<br>1<br>1<br>1<br>1 |        |                  | 賣          | 盤    | ¢ := | <b>国</b> 获 資金流向              |                     |                |
| (+)       | 最高價                      | 0.1480               | 0.13              | 880          | 0       | .145       | 0     | 8908 | 中銀國際         |                       |        | 5368             | 星展唯高       | 1978 | 東方財富 | 分鐘圖(1min)                    |                     | 22             |
| ыæ        | 最低價                      | 0.1360               | 42.86%            |              |         | 5          | 7.14% | -1s  |              | -11s                  |        | +15              |            | +11s |      |                              |                     | 0.1600         |
| ~         | 物吸用具                     | ♦0 1420              | 50                | K( 1         | )       | 20K (      | 1)    |      |              |                       |        |                  |            |      |      |                              |                     | 0.1520         |
| 行情        | 印度                       | +0.0030(+2.16%)      |                   | 0 ( 0        | 0       | 0(         | 0)    | -2s  |              | -12s                  |        | +2s              |            | +12s |      |                              |                     |                |
|           | の午休                      | 06/11/2018           | 10                | <li></li>    | ,       | 0(         | 0)    | 5368 | 星展唯高         | _                     |        | _                |            | _    |      |                              |                     | 0.1440         |
| (恩)<br>非行 | 買賣價差                     | 0.001/0.001          | 101               |              | ,       | 1001       | 0)    | -3s  |              | -13s                  |        | +35              |            | +13s |      |                              |                     | 0.1250         |
| Jan J     | 成交股數                     | 3.02M                |                   |              | "       | TUUK (     | ")    |      |              |                       |        | 8167             | 中銀國際       |      |      |                              |                     | 0.1500         |
|           | 成交金額                     | 422.25K              | 2                 | 0(0          | )       | 0 (        | 0)    | -4S  |              | -145                  |        | +4S              |            | +14S |      | 9-30                         | 12:00/13:00         | 16:00          |
| 資訊        | 平均價                      | 0.1398               | 11:58 [280        | [0]          | 300K    | 0.1420     | В     | 50   |              | 150                   |        | +50              |            | +150 |      | 2.00                         | 12.00710.00         | 10.00          |
| 0         | 成交宗教                     | 19                   | 11:51 [812        | [/]          | 100K    | 0.1410     | В     | -03  |              | -105                  |        | +05              |            | +105 |      | 日線園                          |                     |                |
| である       | 母手股数<br>#2週高//5          | 10K                  | 11:15 [830        | 141          | 30K     | 0.1400     | B     | -65  |              | -16s                  |        | +65              |            | +165 |      |                              |                     | 0.2400         |
| ~~~       | 量比                       | 0.01                 | 11:00 [971        | 11           | 600K    | 0.1420     | A     | 0690 | 一通投資         |                       |        |                  |            |      |      |                              |                     |                |
|           | 委比                       | -14.29%              | 10:38 [179        | 99]          | 100K    | 0.1360     | в     | -7s  |              | -17s                  |        | +7s              |            | +17s |      |                              |                     | 0.1600         |
|           | 振幅                       | 8.63%                | 10:36 [812        | 27]          | 180K    | 0.1360     | А     | _    |              | _                     |        |                  |            |      |      | -                            |                     |                |
|           | 换手率                      |                      | 10:34 [812        | 27]          | 20K     | 0.1360     | Α     | -8s  |              | -18s                  |        | +8s              |            | +18s |      |                              |                     | 0.0800         |
|           | 外盤                       | 1.99M                |                   |              | ≈       |            |       |      |              |                       |        |                  |            |      |      |                              | T 💼 T 👘             |                |
|           | 内盤                       | 1M                   | 10天均價             | 0.083        | 0 RSI(1 | 0)         | 0     | -98  |              | -198                  |        | +9s              |            | +19s |      |                              | 11.01               |                |
|           | 市盈率                      |                      | 20天均價             | 0.083        | 0 RSI(1 | 4)         | 0     |      |              | ****                  |        |                  |            | **** |      |                              | 11-01               | 48             |
|           | ~ " 通                    |                      | 50天均價             | 0.083        | 0 RSI(2 | :0)        | 0     | -10s |              |                       |        | +10s             |            |      |      |                              |                     |                |
|           | 盈利                       | 0                    | 100天均價            | 0.083        | 0 MACI  | D[8.17] (  | 0.013 |      |              |                       |        |                  |            |      |      |                              |                     |                |
| m         | -                        |                      | 250大均價            | 0.083        | 0 MACE  | D[12.25] ( | 800.0 |      |              |                       |        |                  |            |      |      |                              |                     |                |
| 8         | ₩ 新聞                     |                      |                   |              |         |            |       |      |              | 更多>                   | > 🤜 公告 |                  |            |      |      |                              |                     | 更多>>           |
| 【新聞】      | <b>慧悦财经:第</b> 3          | 三季业绩前论证部署            |                   | 12:35:0      | 07 🗸    |            |       |      |              |                       |        |                  |            |      |      | <ul> <li>自動選站(實時)</li> </ul> | Powered by Tele-Tre | nd Konson 免責聲明 |

| *           | 恆指 🕴       | 5894 -39.69<br>728 4 | -0.15% 期指<br>5.36B | ↓<br>(€2) | 25876<br>< -19 | -21       | -0.0 | 08% 國企<br>1200 紅篇 | : <b>↓ 1054</b> :<br>↑ 4223 | 8 <b>-1.08</b><br>8 +16.14 |                               |       |                              | ¢ <sup>50</sup>      | 12:43:13       |
|-------------|------------|----------------------|--------------------|-----------|----------------|-----------|------|-------------------|-----------------------------|----------------------------|-------------------------------|-------|------------------------------|----------------------|----------------|
| <           | 日經摩通九      | 三購A[10030.HK]        | 🖤 📧 🖻 💼            |           |                |           |      |                   |                             |                            |                               |       |                              |                      | n a 🔛 🗸        |
| =           |            |                      |                    |           |                |           |      | 膳訊拍               | 空股(00700.HK                 | ),股票買入信                    | <b>≣&lt;= 355.00</b> 12:35:00 |       |                              |                      | 8              |
| $\sim$      | 開市價        | 0.1120               | 買                  |           | 沽              |           | 5    |                   | 買盤                          |                            | 賣盤                            | ¢ ::: | 日天 資金流向                      |                      |                |
| (+)         | 最高價        | 0.1120               | 0.087              | 0         | 0.             | 150       | 0    | 9053 UBS          | S HK                        |                            | 9024 UBS HK                   |       | 分鐘圖(1min)                    |                      | 22             |
| 目選          | 最低價        | 0.1120               | 14 29%             |           |                | 85        | 71%  |                   |                             |                            |                               |       |                              |                      | 0.1160         |
|             | 前收市價       | 0.1010               | 10K (              | 1)        |                | 60K (     | 1)   |                   |                             |                            |                               |       | _                            |                      | 0.1120         |
| 行情          | 按盤價        | <b>1</b> 0.1120      | ion                | "         |                | 0011      | .,   |                   |                             |                            |                               |       |                              |                      | 0.1120         |
| ~           | 升跃         | +0.0110(+10.89%)     | 0(                 | 0)        |                | 0(        | 0)   |                   |                             |                            |                               |       | -                            |                      | 0.1080         |
| (9)         |            | 0.001/0.001          | 0 (                | 0)        |                | 0 (       | 0)   |                   |                             |                            |                               |       |                              |                      |                |
| 排行          | 員費員差       | 500K                 | 0 (                | 0)        |                | 0(        | 0)   |                   |                             |                            |                               |       |                              |                      | 0.1040         |
| A           | 成交金額       | 56K                  | 0 (                | 0)        |                | 0(        | 0)   |                   |                             |                            |                               |       |                              |                      |                |
| 資訊          | 平均價        | 0.1120               | 09:46 [9708]       | 3         | 00K 0          | ).1120    | в    |                   |                             |                            |                               |       | 9:30                         | 12:00/13:00          | 16:00          |
|             | 成交宗數       | 2                    | 09:45 [9024]       | 2         | 00K 0          | ).1120    | Α    |                   |                             |                            |                               |       | 日線園                          |                      |                |
| ¥           | 每手股數       | 10K                  |                    |           |                |           |      |                   |                             |                            |                               |       |                              |                      | 0.6000         |
| 交易          | 52週高/低     | 0.3050/0.0650        |                    |           |                |           |      |                   |                             |                            |                               |       |                              |                      |                |
|             | 量比         | 0.43                 |                    |           |                |           |      |                   |                             |                            |                               |       |                              |                      | 0.4000         |
|             | 愛比         | -/1.43%              |                    |           |                |           |      |                   |                             |                            |                               |       |                              |                      |                |
|             | 版 幅<br>纳王家 |                      |                    |           |                |           |      |                   |                             |                            |                               |       |                              |                      | 0.2000         |
|             | 外盤         | 300K                 |                    | ;         | ~              |           |      |                   |                             |                            |                               |       |                              |                      |                |
|             | 内盤         | 200K                 | 10天均價 0            | .0940     | RSI(10)        | 44.       | .170 |                   |                             |                            |                               |       |                              |                      |                |
|             | 市盈率        |                      | 20天均價 0            | 1380      | RSI(14)        | 44.       | .330 |                   |                             |                            |                               |       | 09-01 10-01                  |                      | 11-01          |
| P.D         | 市值         | 0                    | 50天均價 0            | 1690      | RSI(20)        | 44.       | .330 |                   |                             |                            |                               |       |                              |                      | 16M            |
| 676         | 凈資         |                      | 100天均價 0           | 1690      | MACD[8         | 0.17] 0.  | .004 |                   |                             |                            |                               |       |                              |                      |                |
| $\boxtimes$ | 盈利         | 0                    | 250天均價 0           | 1690      | MACD[1         | 2.25] -0. | .002 |                   |                             |                            |                               |       |                              | - 1 II.              | 11111          |
| <b>ବ୍ର</b>  | 📴 新聞       |                      |                    |           |                |           |      |                   | 更多                          | >> ┥ 公告                    |                               |       |                              |                      | 更多>>           |
| 【新聞】        | 慧悦财经:第     | 三季业绩前论证部署            | 1:                 | 2:35:07   | $\sim$         |           |      |                   |                             |                            |                               |       | <ul> <li>自動選站(實時)</li> </ul> | Powered by Tele-Trer | nd Konson 免責聲明 |

#### 港股支持經紀追蹤、檢查

個股界面,查看成交明細、追蹤去向

|    | 恆指 ↓2591<br>628 914 | 3.86 -20.53<br><b>789</b> 41 | -0.08% <b>10)a</b><br>6.408 |     |            |           | 5% 國企<br>864 紅籌 |                                           |        |            |          |       |        |           |          |      | <b></b> | 13:57:19                                |   |
|----|---------------------|------------------------------|-----------------------------|-----|------------|-----------|-----------------|-------------------------------------------|--------|------------|----------|-------|--------|-----------|----------|------|---------|-----------------------------------------|---|
|    | 騰訊控股[00]            | 700.HK] 🛛 🛗 💟                | C 🖲 🛍 📼                     | FIO | 8          |           |                 |                                           |        |            |          |       |        |           |          |      |         |                                         |   |
|    |                     |                              |                             |     |            |           |                 | <ul> <li>         () 會議通知     </li> </ul> |        | 手度業績/股     |          |       |        |           |          |      |         |                                         |   |
|    |                     |                              |                             |     |            |           | 香港交易            | ē所(00388.H                                | IK),股票 | 買入價<= 289. | 40 13:57 | :18   |        |           |          |      |         |                                         | × |
|    | 開市價                 | 294.80                       | 買                           |     | 沽          | 5         | -D-b-art/       | -                                         |        |            |          |       |        |           |          |      |         |                                         |   |
|    | 最高價                 | 294.80                       | 289.4                       | 0   | 289        | 60        | <u> </u>        | Ш                                         |        |            |          |       |        |           |          |      |         | × 5                                     | 2 |
|    | 最低價                 | 286.00                       |                             | -   |            |           | 時間              | 成交量                                       | 成交價    | 成交額        | 時間       | 成交量   | 成交價    | 成交額       | 時間       | 成交量  | 成交價     | 成交額 ^ 00.                               |   |
| 行情 | 前收市價                | 292.40                       | 31.75%                      |     | 45.01      | 68.24%    | 13:56           | 100                                       | 289.60 | 28.96K B   | 13:56 Y  | 100   | 289.40 | 28.94K B  | 13:55    | 100  | 289.20  | 28.92K A                                |   |
|    | 按盤價                 | <b>↓</b> 289.60              | 19.7K (                     | 25) | 15.88      | . (34)    | 13:56           | 1.1K                                      | 289.60 | 318.56K B  | 13:56    | 700   | 289.40 | 202.58K B | 13:55    | 100  | 289.40  | 28.94K B 50                             |   |
|    | 升跌                  | -2.80(-0.96%)                | 17.5K (                     | 31) | 35.3       | (26)      | 13:56 X         | 500                                       | 289.60 | 144.8K B   | 13:56    | 200   | 289.40 | 57.88K B  | 13:55    | 400  | 289.40  | 115.76K B                               |   |
|    | ②午市                 | 13:57:16                     | 19.2K (                     | 22) | 75.6       | ( 37)     | 13:56 X         | 200                                       | 289.60 | 57.92K B   | 13:56    | 700   | 289.40 | 202.58K B | 13:55    | 300  | 289.20  | 86.76K A                                |   |
|    | 買賣價差                | 0.2/0.2                      | 14K (                       | 12) | 15.8       | ( 10)     | 13:56           | 100                                       | 289.60 | 28.96K B   | 13:56    | 100   | 289.40 | 28.94K B  | 13:55    | 300  | 289.20  | 86.76K A 50                             |   |
|    | 成交股數                | 13.55M                       | 2.214 (                     | 4   | 12.54      | ( 7)      | 13:56           | 600                                       | 289.40 | 173.64K B  | 13:56    | 200   | 289.40 | 57.88K B  | 13:55    | 400  | 289.40  | 115.76K B                               |   |
|    | 成交金額                | 3.93B                        | 2.21                        |     | 15.51      |           | 13:56 X         | 800                                       | 289.30 | 231.44K U  | 13:56    | 100   | 289.40 | 28.94K B  | 13:55    | 700  | 289.20  | 202.44K A                               |   |
|    | 平均價                 | 289.70                       | 13:57 [4978]                |     | 100 289.6  | 0 В       | 10.00 A         | 100                                       | 209.40 | 20.94K D   | 13.00    | 1.01/ | 209.40 | 209.4K D  | 10.00 X  | 100  | 209.30  | 20.93K U                                |   |
|    | 成交宗數                | 8.59K                        | 13:57 [6389]                |     | 200 289.4  | U A       | 12:56           | 000                                       | 205.40 | 100.04K B  | 12.55    | 1.05  | 205.40 | 020.92K B | 12.55    | 400  | 209.40  | 28.94K B                                |   |
|    | 每手股數                | 100                          | 13:57 [4978]                |     | 100 289.6  |           | 13:56           | 200                                       | 203.40 | 57 88K B   | 13:55    | 500   | 203.40 | 144.7K B  | 13:55 V  | 100  | 205.40  | 28.94K B 00                             |   |
|    | 52週間/低              | 4/6.60/251.40                | 13:57 [4970]                |     | 700 209.0  |           | 13:56           | 4 1K                                      | 289.20 | 1.19M A    | 13:55    | 200   | 289.40 | 57.88K B  | 13:55    | 3K   | 289.40  | 868.2K B                                |   |
|    | 里比                  | 26.49%                       | 13:57 [4978]                |     | 300 289.6  | 0 0       | • 13:56         | 5.9K                                      | 289.40 | 1.71M A    | 13:55    | 400   | 289.40 | 115.76K B | 13:55    | 400  | 289.40  | 115.76K B 00.                           |   |
|    | te ne               | 3.01%                        | 13:56 [4978]                |     | 100 289.6  | n B       | 13:56           | 300                                       | 289.40 | 86.82K A   | 13:55    | 200   | 289.40 | 57.88K B  | 13:55    | 3.8K | 289.20  | 1.1M A                                  |   |
|    | 拖手來                 | 0.14%                        | 13:56 [4978]                |     | 1.1K 289.6 | 0 B       | 13:56           | 200                                       | 289.60 | 57.92K B   | 13:55    | 200   | 289.40 | 57.88K B  | 13:54    | 200  | 289.40  | 57.88K B                                |   |
|    | 外盤                  | 6.11M                        | 13:56                       | ×   | 500 289.6  | 0 В       | 13:56           | 5.1K                                      | 289.40 | 1.48M B    | 13:55    | 1.1K  | 289.40 | 318.34K B | 13:54    | 100  | 289.40  | 28.94K B                                |   |
|    | 内盤                  | 5.96M                        | 13:56                       | ×   | 200 289.6  | 0 B       | 13:56 Y         | 300                                       | 289.40 | 86.82K B   | 13:55 X  | 100   | 289.30 | 28.93K U  | 13:54    | 300  | 289.40  | 86.82K B                                |   |
|    | 市盈率                 | 32.16                        | 13:56 [4978]                |     | 100 289.6  | 0 В       | 13:56           | 1.4K                                      | 289.40 | 405.16K B  | 13:55    | 2К    | 289.40 | 578.8K B  | 13:54    | 200  | 289.20  | 57.84K A 31                             |   |
|    | 市值                  | 2755.6B                      | 13:56 [4067]                |     | 600 289.4  | D B       | 13:56           | 3.5K                                      | 289.40 | 1.01M B    | 13:55    | 500   | 289.40 | 144.7K B  | 13:54    | 100  | 289.40  | 28.94K B 3M                             |   |
|    | 净資                  | 31.9477                      | 13:56                       | X   | 800 289.3  | U 0       | 4 13:56         | 200                                       | 289.20 | 57.84K A   | 13:55 X  | 100   | 289.30 | 28.93K U  | 13:54    | 300  | 289.20  | 86.76K A                                |   |
|    | 盈利                  | 5.2945                       | 13:56                       | X   | 100 289.4  | 0 B<br>>> |                 |                                           |        |            |          |       |        |           | lintalit |      | 166111  | ann an an an an an an an an an an an an |   |
|    | -                   | And a second second second   | -                           |     |            |           |                 |                                           | -      |            |          |       |        | -         |          | -    | -       |                                         |   |

| *           | 恆指 <mark>◆2592</mark><br>637 900 | 9.16<br><b>794</b> | -5.23 -0.02%<br>46.40B | 期指     | ↑2592<br>低水 | - <b>8</b> | +0.09% 102864 | 國企↑ 1055<br>紅篇↑ 422 | i6.44 +11.52<br>12.13 +14.32 |       |          |        |                              |            | ΰ <sub>20</sub> | 13:5     | <b>8:17</b> |
|-------------|----------------------------------|--------------------|------------------------|--------|-------------|------------|---------------|---------------------|------------------------------|-------|----------|--------|------------------------------|------------|-----------------|----------|-------------|
| <           | 經紀監察                             |                    |                        |        |             |            |               |                     |                              |       |          |        |                              |            |                 |          | a 🔛 🤟       |
| =           | 經紀応位號/                           | 券商名稱               | Q 海道                   | 國際     |             |            |               |                     |                              |       |          |        |                              |            |                 |          |             |
| (+)         | 9699 🏠                           |                    |                        |        |             | 買盤(33)     |               |                     |                              |       |          |        | 賣盤(20)                       |            |                 |          |             |
| 自選          | 9724                             | 00816              | 華電福新                   | 1.4900 | -4S         |            |               |                     |                              | 01266 | 西王特綱     | 1.6100 |                              |            |                 |          |             |
| -           | 9732                             | 01552              | BHCC HOLDING           | 0.3650 | 00807       | 上海實業環境     | 1.5000        |                     |                              | 02188 | 泰坦能源技術   | 0.7500 |                              |            |                 |          |             |
|             | 0141                             | 07300              | FI南方恒指                 | 5.9300 | 00891       | 利邦         | 0.3500        |                     |                              | +1S   |          |        |                              |            |                 |          |             |
| 行情          | 0145                             | 08017              | 捷利交易寶                  | 0.3250 | 01400       | 渴地科技股份     | 0.0430        |                     |                              | 00128 | 安寧控股     | 0.7300 |                              |            |                 |          |             |
| 0           | 0146                             | -18                |                        |        | -58         |            |               |                     |                              | 02727 | 上海電氣     | 2.6900 |                              |            |                 |          |             |
| 御行          | 0147                             | 00243              | QPL INT'L              | 0.0540 | 00037       | 遠東酒店寶業     | 0.2260        |                     |                              | 03882 | 天彩控股     | 0.5400 |                              |            |                 |          |             |
|             | 0148                             | 01107              | 當代置業                   | 1.0000 | -78         |            |               |                     |                              | 08410 | 安領國際     | 0.9000 |                              |            |                 |          |             |
|             | 0149                             | 01552              | BHCC HOLDING           | 0.3600 | 01818       | 招金礦業       | 6.9800        |                     |                              | +3S   |          |        |                              |            |                 |          |             |
| 資訊          | 0150                             | 01552              | BHCC HOLDING           | 0.3600 | -98         |            |               |                     |                              | 00271 | 亞證地產     | 4.0000 |                              |            |                 |          |             |
| $\sim$      | 0151                             | 01868              | 同方友友                   | 0.6300 | 00953       | 邵氏兄弟控股     | 0.2220        |                     |                              | 01107 | 當代置業     | 1.0800 |                              |            |                 |          |             |
| Ť           | 0152                             | 02269              | 藥明生物                   | 61.600 | -16S        |            |               |                     |                              | +5S   |          |        |                              |            |                 |          |             |
| 交易          | 0153                             | -28                |                        |        |             |            |               |                     |                              | 08482 | 萬剛達      | 0.3450 |                              |            |                 |          |             |
|             | 0154                             | 00296              | 英皇娛樂酒店                 | 1.3700 |             |            |               |                     |                              | +7S   |          |        |                              |            |                 |          |             |
|             | 0155                             | 01006              | 長壽花食品                  | 2.6100 |             |            |               |                     |                              | 01197 | 中國恒石     | 2.0500 |                              |            |                 |          |             |
|             | 0156                             | 01133              | 哈爾濱電氣                  | 2.3100 |             |            |               |                     |                              | 03315 | 金邦達寶嘉    | 1.9800 |                              |            |                 |          |             |
|             | 0157                             | 01868              | 同方友友                   | 0.6200 |             |            |               |                     |                              | +12S  |          |        |                              |            |                 |          |             |
|             | 0158                             | 02031              | 澳至尊                    | 0.3400 |             |            |               |                     |                              | 00719 | 山東新華製鐵股份 | 4.4300 |                              |            |                 |          |             |
|             | 0159                             | 08269              | 富響控股                   | 0.0510 |             |            |               |                     |                              | +13S  |          |        |                              |            |                 |          |             |
| 1111        | 0160                             | -3S                |                        |        |             |            |               |                     |                              | 28644 | 腾訊瑞信九四沽E | 0.2700 |                              |            |                 |          |             |
| 202         | 0161                             | 00243              | QPL INT'L              | 0.0520 |             |            |               |                     |                              | +19S  |          |        |                              |            |                 |          |             |
| $\boxtimes$ | 0162                             | 00953              | 邵氏兄弟控股                 | 0.2340 |             |            |               |                     |                              |       |          |        |                              |            |                 |          |             |
| @           | 0164                             | 01400              | 滿地科技股份                 | 0.0440 |             |            |               |                     |                              |       |          |        |                              |            |                 |          |             |
| 【今日曜        | 鑑] HON CO                        | RP(08259           | I.HK)                  |        |             |            |               |                     |                              | -     |          |        | <ul> <li>自動選站(實時)</li> </ul> | Powered by | Tele-Tren       | d Konson | 免責聲明        |

#### 行情排序展示,如按代碼、漲幅、現價等等,如鼠標點擊港股"升跌"排序、美股"按按盤價"

| *        | 恆指<br>599 | <b>4</b> 2 | 5894 -:<br><b>728</b> |             | 0.15% 期始<br>.36B |           |       | 國企 🦊<br>紅籌 🕇 |           |         |               |        |         |         |        | <b>_</b> 50 | 12:44:0 | D9 |
|----------|-----------|------------|-----------------------|-------------|------------------|-----------|-------|--------------|-----------|---------|---------------|--------|---------|---------|--------|-------------|---------|----|
|          | *         | 港股         |                       | €Ð          |                  |           |       |              |           |         |               |        |         |         |        |             |         |    |
|          |           |            |                       |             |                  |           |       | 騰訊控股(        | 00700.HK) | ,股票買入價< | = 355.00 12:3 | 35:00  |         |         |        |             |         | ×  |
|          | 主极        |            | 葉板   恆                | 指成分股        | 恆生中國企業指導         | 数   其他指數▼ | 行業▼   |              |           |         |               |        |         |         |        |             |         |    |
| (+)      | 序號        | 市場代        | 心碼 名林                 | 隔           | 升跌%              | 7 升跌      | 量比    | 開市           | 前收市       | 最高      | 按盤價           | 最低     | 網額      | 總量      | 筆數     | 均價          | 振幅%     | 2  |
| 自選       | 1         | HK 0       | 1220 志道               | 直國際         | +51.64           | +0.1260   | 2.65  | 0.2800       | 0.2440    | 0.3950  | 0.3700        | 0.2700 | 17.92M  | 50.54M  | 526    | 0.3546      | 51.23   |    |
|          | 2         | HK 0       | 1894 恒道               | 益控股         | +38.89           | +0.3500   | 5.12  | 0.9500       | 0.9000    | 1.2800  | 1.2500        | 0.9300 | 12.41M  | 11.09M  | 543    | 1.1194      | 38.89   | 4  |
| 行情       | 3         | HK 0       | 1671 天                | 保能源         | +23.70           | +0.2400   | 5.76  | 1.0400       | 1.0100    | 1.2800  | 1.2500        | 1.0400 | 7.29M   | 6.16M   | 335    | 1.1842      | 23.76   | -  |
| 1000     | 4         | HK 0       | 3309 希望               | 晤眼科         | +17.3            | +0.7000   | 4.45  | 4.0800       | 4.0300    | 4.9500  | 4.7300        | 4.0400 | 59.88M  | 12.83M  | 1.551K | 4.6659      | 22.58   |    |
| ۹        | 5         | HK 0       | 0582 藍                | 鼎國際         | +14.4            | 5 +0.3700 | 6.43  | 2.5600       | 2.5600    | 3.2800  | 2.9300        | 2.5000 | 66.32M  | 22.63M  | 2.376K | 2.9306      | 30.47   |    |
| 推行       | 6         | HK 0       | 2078 榮師               | 湯實業         | +13.79           | +0.0400   | 1.15  | 0.2750       | 0.2900    | 0.3300  | 0.3300        | 0.2750 | 150.07K | 483K    | 17     | 0.3107      | 18.97   | 4  |
| 6        | 7         | HK 0       | 1418 盛                | 苦集團         | +12.10           | +0.0450   | 79.83 | 0.4200       | 0.3700    | 0.4500  | 0.4150        | 0.4100 | 5.36M   | 12.89M  | 16     | 0.4155      | 10.81   |    |
|          | 8         | HK 0       | 1246 保                | 生健康         | +12.13           | +0.0080   | 0.12  | 0.0700       | 0.0660    | 0.0740  | 0.0740        | 0.0700 | 2.88K   | 40K     | 2      | 0.0720      | 6.06    | -7 |
| E all    | 9         | HK 0       | 0240 利日               | 基控股         | +12.13           | +0.0800   | 15.84 | 0.6700       | 0.6600    | 0.7800  | 0.7400        | 0.6700 | 5.39M   | 7.37M   | 117    | 0.7318      | 16.67   |    |
| (F)      | 10        | HK 0       | 1716 毛統               | 记葵涌         | +11.2            | +0.1300   | 3.69  | 1.1600       | 1.1600    | 1.3400  | 1.2900        | 1.1500 | 2.58M   | 2.02M   | 162    | 1.2746      | 16.38   | -4 |
| 交易       | 11        | HK 0       | 3878 VIC              | CON HOL     | +11.00           | +0.2200   | 0.32  | 1.9200       | 2.0000    | 2.2300  | 2.2200        | 1.9200 | 156.62K | 78K     | 6      | 2.0079      | 15.50   |    |
|          | 12        | HK 0       | 1825 ST               | ERLING G    | P +10.84         | +0.0450   | 7.68  | 0.4150       | 0.4150    | 0.4950  | 0.4600        | 0.4150 | 12.67M  | 27.65M  | 411    | 0.4582      | 19.28   | -4 |
|          | 13        | HK 0       | 2086 海(               | 抗科技投資       | +10.6            | +0.2400   | 0.08  | 2.5000       | 2.2500    | 2.5000  | 2.4900        | 2.5000 | 2.5K    | 1K      | 1      | 2.5000      | 0.00    | -  |
|          | 14        | HK 0       | 1164 中月               | <b>黄核礦業</b> | +10.66           | 6 +0.0260 | 3.83  | 0.2500       | 0.2440    | 0.2700  | 0.2700        | 0.2490 | 459.21K | 1.77M   | 36     | 0.2594      | 8.61    | 1  |
|          | 15        | HK 0       | 1363 中)               | 音環保         | +10.14           | +0.0350   | 0.92  | 0.3550       | 0.3450    | 0.4000  | 0.3800        | 0.3500 | 22.48M  | 59.11M  | 603    | 0.3803      | 14.49   |    |
|          | 16        | HK 0       | 0989 廣                | 睪國際發展       | +10.00           | +0.0600   | 1.04  | 0.6200       | 0.6000    | 0.7400  | 0.6600        | 0.6200 | 2.43M   | 3.67M   | 95     | 0.6615      | 20.00   | ;  |
|          | 17        | HK 0       | 0575 駒                | 晶太平洋        | +9.80            | +0.0250   | 5.17  | 0.2550       | 0.2550    | 0.2800  | 0.2800        | 0.2550 | 974.8K  | 3.59M   | 35     | 0.2715      | 9.80    | -( |
|          | 18        | HK 0       | 0395 中日               | 國智能集團       | +9.59            | +0.0140   | 1.90  | 0.1420       | 0.1460    | 0.1680  | 0.1600        | 0.1420 | 16.51M  | 103.49M | 416    | 0.1595      | 17.81   | 6  |
| 12       | 19        | HK 0       | 1986 彩                | 音化學         | +9.03            | +0.5000   | 1.78  | 5.5600       | 5.5000    | 6.1500  | 6.0000        | 5.5600 | 6.59M   | 1.12M   | 188    | 5.9004      | 10.73   | ę  |
| 57       | 20        | HK 0       | 1165 順                | 国清潔能源       | +8.20            | +0.0250   | 2.05  | 0.3050       | 0.3050    | 0.3350  | 0.3300        | 0.2950 | 1.27M   | 4.07M   | 73     | 0.3130      | 13.11   | 4  |
|          | 21        | HK 0       | 3903 瀚朝               | 華金控         | +8.16            | 6 +0.0400 | 3.89  | 0.5200       | 0.4900    | 0.5300  | 0.5300        | 0.5200 | 85.64K  | 162K    | 3      | 0.5286      | 2.04    |    |
| <u>ه</u> | 22<br>∢   | HK 0       | 0722 聯                | 合醫務         | +8.0             | ) +0.1400 | 1.72  | 1.7700       | 1.7500    | 1.8900  | 1.8900        | 1.7700 | 183K    | 102K    | 6      | 1.7941      | 6.86    | +  |

#### 捷利港信软件(深圳)有限公司

| *         | 恒指<br>599 | )<br>) 10 | 25894<br>04 <b>728</b> | -39.69 -<br>45   | 0.15% 期指<br>i.36B ( | <b>↓</b> 25876<br>€2K-19 | -21 -0.0 | 8% 國企·<br>200 紅篇 | <ul> <li>10543</li> <li>4223</li> </ul> | <b>-1.08</b><br>+16.14 |              |           |        |                              |          | <b>4</b> 50      | 12:44:     | <b>:38</b> |
|-----------|-----------|-----------|------------------------|------------------|---------------------|--------------------------|----------|------------------|-----------------------------------------|------------------------|--------------|-----------|--------|------------------------------|----------|------------------|------------|------------|
|           | *         | 港股        | =                      | 美股               |                     |                          |          |                  |                                         |                        |              |           |        |                              |          |                  |            |            |
|           |           |           |                        |                  |                     |                          |          | 騰訊控              | 股(00700.HK)                             | , 股票買入價。               | = 355.00 12: | 35:00     |        |                              |          |                  |            | 8          |
| ~         | 全部        | 8美股       | 中國相                    | 目開eff-做空         | 中國相關eff-做多          | 中概股及ADR                  | 納斯達克1    | 00   納斯達         | 1克   標普50                               | 00   行業▼               |              |           |        |                              |          |                  |            |            |
| (+)       | 序號        | 市場        | 代碼                     | 名稱               | 升跌%                 | 升跌                       | 量比       | 開市               | 前收市                                     | 最高                     | 按盤價▼         | 最低        | 總額     | 總量                           | 筆數       | 均價               | 振幅%        | 3          |
| 目選        | 1         | US        | BRK.A                  | 伯克希爾-哈           | +5.04               | +15550.00                | 1.72     | 320465.00        | 308595.00                               | 326000.00              | 324145.00    | 319645.00 | 51.86M | 160                          | 152      | 324126.84        | 2.06       |            |
|           | 2         | US        | SEB                    | Seaboard C       | -3.66               | -134.63                  | 1.25     | 3679.97          | 3679.98                                 | 3730.00                | 3545.35      | 3515.06   | 0      | 766                          | 52       |                  | 5.84       |            |
| 行情        | 3         | US        | NVR                    | NVR Inc.         | +3.68               | +83.20                   | 1.29     | 2284.00          | 2258.34                                 | 2358.75                | 2341.54      | 2282.76   | 0      | 49.89K                       | 177      | -                | 3.36       |            |
| 100 CAR   | 4         | US        | BKNG                   | 普利斯林             | -0.21               | -3.89                    | 1.49     | 1873.76          | 1875.01                                 | 1885.15                | 1871.12      | 1838.59   | 0      | 672.42K                      | 1.666K   |                  | 2.48       | -4         |
| ۲         | 5         | US        | AMZN                   | 亞馬遜              | -2.27               | -37.73                   | 0.66     | 1657.57          | 1665.53                                 | 1658.09                | 1627.80      | 1596.36   | 0      | 5.61M                        | 7.273K   | -                | 3.71       | (          |
| 排行        | 6         | US        | WFC-L                  | Wells Fargo .    | +0.84               | +10.63                   | 0.40     | 1263.73          | 1260.00                                 | 1270.63                | 1270.63      | 1263.73   | 0      | 8.34K                        | 4        |                  | 0.55       | 1(         |
|           | 7         | US        | BAC-L                  | Bank of Ame.     |                     | 0.00                     | 1.33     | 1262.50          | 1262.50                                 | 1264.50                | 1262.50      | 1261.80   | 0      | 18.54K                       | 20       | -                | 0.21       | -1(        |
|           | 8         | US        | MKL                    | Markel Corp      | +1.76               | +19.04                   | 0.50     | 1085.54          | 1079.71                                 | 1107.93                | 1098.75      | 1085.54   | 0      | 28.41K                       | 116      |                  | 2.07       |            |
| 貝加        | 9         | US        | GOOGL                  | 谷歌-Class A       | -1.47               | -15.76                   | 0.88     | 1072.53          | 1071.49                                 | 1073.35                | 1055.73      | 1034.00   | 0      | 2.27M                        | 2.29K    | 2.0              | 3.67       | 4          |
| (F)       | 10        | US        | CCI-A                  | Crown Castl.     | +0.39               | +4.07                    | 0.62     | 1051.25          | 1047.99                                 | 1057.90                | 1052.06      | 1047.99   | 0      | 6.1K                         | 2        |                  | 0.95       | 1(         |
| 交易        | 11        | US        | GOOG                   | 谷歌               | -1.67               | -17.70                   | 1.07     | 1055.00          | 1057.79                                 | 1058.47                | 1040.09      | 1021.24   | 0      | 2.44M                        | 2.832K   | -                | 3.52       |            |
|           | 12        | US        | FTV-A                  | FORTIVE C        | +0.62               | +6.05                    | 0.02     | 988.36           | 982.31                                  | 988.36                 | 988.36       | 988.36    | 0      | 379                          | 1        | -                | 0.00       |            |
|           | 13        | US        | USB-A                  | U.S. Bancor      | +0.33               | +2.99                    | 1.68     | 905.00           | 902.01                                  | 905.00                 | 905.00       | 905.00    | 0      | 566                          | 5        | -                | 0.00       |            |
|           | 14        | US        | CABO                   | Cable One,In     | c. +0.30            | +2.71                    | 1.49     | 899.82           | 899.39                                  | 911.99                 | 902.10       | 891.39    | 0      | 46.51K                       | 39       |                  | 2.29       |            |
|           | 15        | US        | WTM                    | 懷特山保險            | +0.68               | +5.95                    | 0.70     | 877.50           | 876.12                                  | 890.00                 | 882.07       | 877.50    | 0      | 9.72K                        | 67       | -                | 1.43       | 4          |
|           | 16        | US        | AZO                    | 自由地帶             | +0.77               | +5.86                    | 0.69     | 760.40           | 760.49                                  | 768.59                 | 766.35       | 757.26    | 0      | 181.68K                      | 495      |                  | 1.49       | ę          |
|           | 17        | US        | IRDMB                  | Iridium Com      | +3.09               | +20.97                   | 0.02     | 708.22           | 678.00                                  | 708.22                 | 698.97       | 698.97    | 0      | 103                          | 1        | -                | 1.36       |            |
|           | 18        | US        | ATRI                   | Atrion公司         | +0.35               | +2.42                    | 0.51     | 680.20           | 682.18                                  | 686.12                 | 684.60       | 678.30    | 0      | 2.2K                         | 2        | -                | 1.15       | 8          |
| 82        | 19        | US        | TPL                    | Texas Pacifi     | -1.27               | -8.61                    | 0.47     | 684.65           | 679.73                                  | 684.87                 | 671.12       | 651.09    | 0      | 15.97K                       | 35       | -                | 4.97       | 1(         |
| 57        | 20        | US        | Y                      | ALLEGHAN         | +3.94               | +23.59                   | 1.07     | 598.40           | 598.07                                  | 627.34                 | 621.66       | 598.40    | 0      | 75.68K                       | 101      |                  | 4.84       |            |
| ×         | 21        | US        | GHC                    | GRAHAM控制         | ₽ +0.94             | +5.75                    | 1.56     | 611.94           | 612.16                                  | 618.86                 | 617.91       | 606.73    | 0      | 46.98K                       | 24       | -                | 1.98       |            |
| ଞ         | 22        | US        | MTD                    | 梅特勒-托利多          | +1.09               | +6.19                    | 0.89     | 567.37           | 567.79                                  | 579.44                 | 573.98       | 563.39    | 0      | 189.59K                      | 254      |                  | 2.83       | -10        |
| https://w | h iadii   | com/#     | /zh-bk/allc            | unites/N?sortid: | =wsdata vi8/sort=1  | 1                        |          |                  |                                         |                        |              |           | (      | <ul> <li>自動選站(實明)</li> </ul> | i) Powei | red by Tele-Tren | d Konson 🔗 | 遺聲明        |

支持自選股添加與取消收藏

鼠標移至行情列表界面股票名稱空白處,切換點擊添加與取消收藏

增加收藏

| *         | 恒指<br>599 | 10  | 25894<br>04 <b>728</b> | -39.69 -<br>45 |     | 期指    |        |      | 國企 🕹<br>紅篇 1 |             |        |                    |        |         |         |        |        | 12:45: | <b>43</b> |
|-----------|-----------|-----|------------------------|----------------|-----|-------|--------|------|--------------|-------------|--------|--------------------|--------|---------|---------|--------|--------|--------|-----------|
|           | -         | 港股  |                        | 美股             |     |       |        |      |              |             |        |                    |        |         |         |        |        |        |           |
|           |           |     |                        |                |     |       |        |      | 騰訊控股(        | 00700.HK) , | 股票買入價< | <b>355.00</b> 12:3 | 5:00   |         |         |        |        |        | 8         |
| -         | 主板        | ž I | 創業板                    | 恆指成分股          | 恒生中 | 國企業指數 | │其他指数▼ | 行業   |              |             |        |                    |        |         |         |        |        |        |           |
| (+)       | 序號        | 市場  | 代碼                     | 名稿             |     | 升跌%   | 升跌     | 量比   | 開市           | 前收市         | 最高     | 按盤價▼               | 最低     | 總額      | 總量      | 筆數     | 均價     | 振幅%    | 9         |
| 自選        | 1         | HK  | 00700                  | 騰訊控股           |     | -1.23 | -3.60  | 0.67 | 294.80       | 292.40      | 294.80 | 288.80             | 286.00 | 3.48B   | 12.02M  | 7.085K | 289.77 | 3.01   | 4         |
|           | 2         | HK  | 00388                  | 香港交易所          |     | -0.27 | -0.60  | 0.33 | 222.80       | 221.00      | 222.80 | 220.40             | 218.80 | 218.18M | 990.63K | 860    | 220.24 | 1.81   | -1        |
| 行情        | 3         | HK  | 00158                  | 萬邦投資           | Ð   | 添加收藏  | 0.00   | 0    |              | 190.00      | -      | 190.00             |        | 0       | 0       | -      |        | 0.00   | 1(        |
|           | 4         | HK  | 00011                  | 恒生銀行           |     | -1.45 | -2.70  | 0.72 | 186.30       | 186.60      | 186.30 | 183.90             | 183.20 | 139.68M | 758.14K | 990    | 184.24 | 1.66   |           |
| 8         | 5         | HK  | 02378                  | 保誠             |     | -0.55 | -0.90  | 0    | -            | 164.50      |        | 163.60             |        | 0       | 0       | 1.00   | **     | 0.00   | -4        |
| 排行        | 6         | HK  | 00945                  | 宏利金融 - S       |     | -0.99 | -1.30  | 0.31 | 130.20       | 131.40      | 130.20 | 130.10             | 129.30 | 493.98K | 3.81K   | 21     | 129.76 | 0.68   | (         |
| <b>A</b>  | 7         | HK  | 00016                  | 新鴻基地產          |     | +0.86 | +0.90  | 0.74 | 106.50       | 105.20      | 106.50 | 106.10             | 105.00 | 157.17M | 1.49M   | 427    | 105.59 | 1.43   | :         |
|           | 8         | HK  | 00053                  | 國浩集團           |     | -0.61 | -0.600 | 0.50 | 96.900       | 97.600      | 97.400 | 97.000             | 96.800 | 6.98M   | 72K     | 52     | 96.944 | 0.61   | 1         |
| and an a  | 9         | HK  | 00026                  | 中華汽車           |     | -0.05 | -0.050 | 0    | -            | 96.800      | -      | 96.750             |        | 0       | 0       | -      | -      | 0.00   | -(        |
| (¥)       | 10        | HK  | 02313                  | 申洲國際           |     | -0.11 | -0.100 | 0.32 | 93.600       | 91.800      | 93.600 | 91.700             | 89.400 | 42.25M  | 464.4K  | 253    | 90.970 | 4.58   | 1         |
| 交易        | 11        | HK  | 00303                  | 偉易達            |     | -0.33 | -0.300 | 0.90 | 90.900       | 90.800      | 91.250 | 90.500             | 89.600 | 6.58M   | 72.7K   | 294    | 90.484 | 1.82   | ŧ         |
|           | 12        | HK  | 00002                  | 中電控股           |     | +0.35 | +0.300 | 0.68 | 86.550       | 86.300      | 86.800 | 86.600             | 86.250 | 78.97M  | 912.59K | 425    | 86.538 | 0.64   |           |
|           | 13        | нк  | 00019                  | 太古股份公          |     | +1.63 | +1.350 | 0.28 | 84.200       | 82.950      | 84.350 | 84.300             | 82.950 | 15.6M   | 186.01K | 153    | 83.844 | 1.69   | -1        |
|           | 14        | HK  | 00001                  | 長和             |     | +0.25 | +0.200 | 0.56 | 81.000       | 80.050      | 81.000 | 80.250             | 80.050 | 162.98M | 2.03M   | 853    | 80.478 | 1.19   | £         |
|           | 15        | HK  | 02318                  | 中國平安           |     | -0.06 | -0.050 | 0.42 | 78.400       | 78.000      | 78.400 | 77.950             | 77.650 | 890.76M | 11.41M  | 2.856K | 78.087 | 0.96   | 1         |
|           | 16        | нк  | 06160                  | 百濟神州 - B       |     | -1.99 | -1.550 | 0.06 | 74.300       | 77.950      | 77.100 | 76.400             | 74.300 | 351.62K | 4.6K    | 17     | 76.438 | 3.59   | 4         |
|           | 17        | HK  | 00522                  | ASM太平洋         |     | -1.39 | -1.050 | 0.39 | 75.900       | 75.300      | 76.800 | 74.250             | 74.100 | 43.06M  | 570.6K  | 768    | 75.463 | 3.59   |           |
|           | 18        | HK  | 00941                  | 中國移動           |     | +0.69 | +0.500 | 0.50 | 72.800       | 72.750      | 73.300 | 73.250             | 72.400 | 303.52M | 4.17M   | 1.335K | 72.806 | 1.24   | -         |
| 82        | 19        | HK  | 02382                  | 操于光學科技<br>     |     | -7.01 | -5.500 | 0.82 | 80.100       | 78.500      | 80.100 | 73.000             | 72.350 | 430.94M | 5.72M   | 3.73K  | 75.391 | 9.87   | -         |
|           | 20        | HK  | 00044                  | 香港飛機工程         |     | 0.00  | 0.000  | 1.20 | 71.550       | 71.500      | 71.550 | 71.500             | 71.500 | 3.23M   | 45.2K   | 16     | 71.507 | 0.07   |           |
| ~         | 21        | TIK | 02088                  | 第71 使用EU装      |     | -1.19 | -0.800 | 0.89 | 67.100       | 66.950      | 67.900 | 66.150             | 65.350 | 60.22M  | 905.02K | 1.087K | 66.545 | 3.81   | -         |
| ୍ଲ<br>ଜୁନ | 4         |     | 00005                  | 匯豐程股           |     | +0.46 | +0.300 | 0.56 | 65.750       | 65.500      | 66.000 | 65.800             | 65.350 | 437.01M | 6.65M   | 1.25K  | 65.740 | 0.99   | *         |

取消收藏

#### 捷利港信软件(深圳)有限公司

| *           | 恆指<br>599 | )<br>) 10 | 25894<br>04 <b>728</b> | -39.69 -<br>45 | 0.15% J<br>.36B | 明指 📢  | -25876<br>K -19 | -21 -0.08%<br>100200 | 國企 🖡<br>紅篇 🕇 | <b>10543</b><br>4223 | <b>-1.08</b><br>+16.14 |                    |        |         |           |        | <u>.</u>         | 12:46      | <b>:06</b> II |
|-------------|-----------|-----------|------------------------|----------------|-----------------|-------|-----------------|----------------------|--------------|----------------------|------------------------|--------------------|--------|---------|-----------|--------|------------------|------------|---------------|
|             |           | 港股        | =                      | 美股             |                 |       |                 |                      |              |                      |                        |                    |        |         |           |        |                  |            |               |
|             |           |           |                        |                |                 |       |                 |                      | 騰訊控股(        | 00700.HK),           | 股票買入價<                 | <b>355.00</b> 12:3 | 35:00  |         |           |        |                  |            | $\otimes$     |
|             | 主板        | ž I       | 創業板                    | 恆損成分股          | ( 恒生中國)         | 企業指數  | 其他指數▼           | 行業                   |              |                      |                        |                    |        |         |           |        |                  |            |               |
| (+)         | 序號        | 市場        | 代碼                     | 名稱             |                 | 升提快%。 | 升跌              | 量比                   | 開市           | 前收市                  | 最高                     | 按盤價▼               | 最低     | 總額      | 網量        | 筆數     | 均價               | 振幅%        | g ^           |
| 自選          | 1         | HK        | 00700                  | 腾訊控股           | •               | 取消收藏  | -3.60           | 0.67                 | 294.80       | 292.40               | 294.80                 | 288.80             | 286.00 | 3.48B   | 12.02M    | 7.085K | 289.77           | 3.01       | 4             |
|             | 2         | HK        | 00388                  | 香港交易所          |                 | -0.27 | -0.60           | 0.33                 | 222.80       | 221.00               | 222.80                 | 220.40             | 218.80 | 218.18M | 990.63K   | 860    | 220.24           | 1.81       | -1            |
| 行情          | 3         | HK        | 00158                  | 萬邦投資           |                 | 0.00  | 0.00            | 0                    |              | 190.00               | -                      | 190.00             | -      | 0       | 0         | -      | -                | 0.00       | 1(            |
| 10000       | 4         | HK        | 00011                  | 恒生銀行           |                 | -1.45 | -2.70           | 0.72                 | 186.30       | 186.60               | 186.30                 | 183.90             | 183.20 | 139.68M | 758.14K   | 990    | 184.24           | 1.66       |               |
| ۲           | 5         | HK        | 02378                  | 保誠             |                 | -0.55 | -0.90           | 0                    | -            | 164.50               |                        | 163.60             | -      | 0       | 0         | -      | -                | 0.00       | 4             |
| 排行          | 6         | HK        | 00945                  | 宏利金融 - S       |                 | -0.99 | -1.30           | 0.31                 | 130.20       | 131.40               | 130.20                 | 130.10             | 129.30 | 493.98K | 3.81K     | 21     | 129.76           | 0.68       | f             |
|             | 7         | HK        | 00016                  | 新鴻基地產          |                 | +0.86 | +0.90           | 0.74                 | 106.50       | 105.20               | 106.50                 | 106.10             | 105.00 | 157.17M | 1.49M     | 427    | 105.59           | 1.43       | 4             |
| (U)<br>2011 | 8         | ΗK        | 00053                  | 國浩集團           |                 | -0.61 | -0.600          | 0.50                 | 96.900       | 97.600               | 97.400                 | 97.000             | 96.800 | 6.98M   | 72K       | 52     | 96.944           | 0.61       | ł             |
| Perform     | 9         | HK        | 00026                  | 中華汽車           |                 | -0.05 | -0.050          | 0                    |              | 96.800               |                        | 96.750             |        | 0       | 0         | 1.000  |                  | 0.00       | -(            |
| (¥)         | 10        | HK        | 02313                  | 申洲國際           |                 | -0.11 | -0.100          | 0.32                 | 93.600       | 91.800               | 93.600                 | 91.700             | 89.400 | 42.25M  | 464.4K    | 253    | 90.970           | 4.58       | ţ             |
| 交易          | 11        | HK        | 00303                  | 偉易達            |                 | -0.33 | -0.300          | 0.90                 | 90.900       | 90.800               | 91.250                 | 90.500             | 89.600 | 6.58M   | 72.7K     | 294    | 90.484           | 1.82       | Ł             |
|             | 12        | ΗK        | 00002                  | 中電控股           |                 | +0.35 | +0.300          | 0.68                 | 86.550       | 86.300               | 86.800                 | 86.600             | 86.250 | 78.97M  | 912.59K   | 425    | 86.538           | 0.64       |               |
|             | 13        | HK        | 00019                  | 太古股份公          |                 | +1.63 | +1.350          | 0.28                 | 84.200       | 82.950               | 84.350                 | 84.300             | 82.950 | 15.6M   | 186.01K   | 153    | 83.844           | 1.69       | -             |
|             | 14        | HK        | 00001                  | 長和             |                 | +0.25 | +0.200          | 0.56                 | 81.000       | 80.050               | 81.000                 | 80.250             | 80.050 | 162.98M | 2.03M     | 853    | 80.478           | 1.19       | ł             |
|             | 15        | HK        | 02318                  | 中國平安           |                 | -0.06 | -0.050          | 0.42                 | 78.400       | 78.000               | 78.400                 | 77.950             | 77.650 | 890.76M | 11.41M    | 2.856K | 78.087           | 0.96       | -             |
|             | 16        | HK        | 06160                  | 百濟神州 - B       |                 | -1.99 | -1.550          | 0.06                 | 74.300       | 77.950               | 77.100                 | 76.400             | 74.300 | 351.62K | 4.6K      | 17     | 76.438           | 3.59       | -1            |
|             | 17        | HK        | 00522                  | ASM太平洋         |                 | -1.39 | -1.050          | 0.39                 | 75.900       | 75.300               | 76.800                 | 74.250             | 74.100 | 43.06M  | 570.6K    | 768    | 75.463           | 3.59       |               |
|             | 18        | HK        | 00941                  | 中國移動           |                 | +0.69 | +0.500          | 0.50                 | 72.800       | 72.750               | 73.300                 | 73.250             | 72.400 | 303.52M | 4.17M     | 1.335K | 72.806           | 1.24       | -             |
|             | 19        | HK        | 02382                  | 舜宇光學科技         |                 | -7.01 | -5.500          | 0.82                 | 80.100       | 78.500               | 80.100                 | 73.000             | 72.350 | 430.94M | 5.72M     | 3.73K  | 75.391           | 9.87       | -{            |
|             | 20        | HK        | 00044                  | 香港飛機工程         |                 | 0.00  | 0.000           | 1.20                 | 71.550       | 71.500               | 71.550                 | 71.500             | 71.500 | 3.23M   | 45.2K     | 16     | 71.507           | 0.07       |               |
| ~           | 21        | HK        | 02688                  | 新奧能源           |                 | -1.19 | -0.800          | 0.89                 | 67.100       | 66.950               | 67.900                 | 66.150             | 65.350 | 60.22M  | 905.02K   | 1.087K | 66.545           | 3.81       | -             |
| <br>        | 22        | HK        | 00005                  | 運豐控股           |                 | +0.46 | +0.300          | 0.56                 | 65.750       | 65.500               | 66.000                 | 65.800             | 65.350 | 437.01M | 6.65M     | 1.25K  | 65.740           | 0.99       |               |
| [今日]        | 6架]       | HON       | CORP(08)               | 259.HK)        |                 |       |                 |                      |              |                      |                        |                    |        |         | • 自動選站(實時 | ) Powe | red by Tele-Tren | d Konson 🕱 | 吉奈明           |

#### 調整字段順序,可前移、後移、還原默認、保存設置

| *      | 恒指<br>599 | 9 1C | 25894<br>04 <b>728</b> | -39.69 -<br>45 | 0.15% 期間<br>.36B |           |      | 8% 國企<br>200 紅言 |             |           |              |           |        |         |                  |              | <b>. 1</b>  | 2:47:   | <b>14</b> It |
|--------|-----------|------|------------------------|----------------|------------------|-----------|------|-----------------|-------------|-----------|--------------|-----------|--------|---------|------------------|--------------|-------------|---------|--------------|
|        | *         | 港股   |                        | 美股             |                  |           |      |                 |             |           |              |           |        |         |                  |              |             |         |              |
|        |           |      |                        |                |                  |           |      | 騰訊控             | 股(00700.HK) | ,股票買入價。   | = 355.00 12: | :35:00    |        |         |                  |              |             |         | 8            |
|        | 全音        | 彩服   | 中國相                    | 目開eff-做空       | 中國相關eff-做多       | 中概股及ADR   | 納斯達克 | 100   約期行達      | 記   標音5     | 00   行業・  |              |           |        |         | -                |              |             |         |              |
| (+)    | 序號        | 市場   | 代碼                     | 名稱             | 升跌%              | 升跌        | 量比   | 開市              | 前收市         | 最高        | 按盤價▼         | 最低        | 總額     | 網量      |                  | 調整字段順        | 沪           |         |              |
| 自選     | 1         | US   | BRK.A                  | 伯克希爾-哈         | +5.04            | +15550.00 | 1.72 | 320465.00       | 308595.00   | 326000.00 | 324145.00    | 319645.00 | 51.86M | 160     |                  | ++(          | 3 H         |         |              |
|        | 2         | US   | SEB                    | Seaboard C     | -3.66            | -134.63   | 1.25 | 3679.97         | 3679.98     | 3730.00   | 3545.35      | 3515.06   | 0      | 766     |                  | 升跌%          | □ (講演)      | 渡塔      | -            |
| 行情     | 3         | US   | NVR                    | NVR Inc.       | +3.68            | +83.20    | 1.29 | 2284.00         | 2258.34     | 2358.75   | 2341.54      | 2282.76   | 0      | 49.89K  |                  | 升跌           |             | 選擇      |              |
|        | 4         | US   | BKNG                   | 普利斯林           | -0.21            | -3.89     | 1.49 | 1873.76         | 1875.01     | 1885.15   | 1871.12      | 1838.59   | 0      | 672.42K | 1.6              | 量比           | 口隠蔵         | 選擇      | 1            |
| ۹      | 5         | US   | AMZN                   | 亞馬遜            | -2.27            | -37.73    | 0.66 | 1657.57         | 1665.53     | 1658.09   | 1627.80      | 1596.36   | 0      | 5.61M   | 7.2              | 開市           | □隠歳         | 選擇      | 1            |
| 排行     | 6         | US   | WFC-L                  | Wells Fargo    | +0.84            | +10.63    | 0.40 | 1263.73         | 1260.00     | 1270.63   | 1270.63      | 1263.73   | 0      | 8.34K   |                  | 前收市          | □陽蔵         | 選擇      | 1            |
| 0      | 7         | US   | BAC-L                  | Bank of Ame.   |                  | 0.00      | 1.33 | 1262.50         | 1262.50     | 1264.50   | 1262.50      | 1261.80   | 0      | 18.54K  | _                | 最高           | □隠藏         | 選擇      | £            |
| 20100  | 8         | US   | MKL                    | Markel Corp    | +1.76            | +19.04    | 0.50 | 1085.54         | 1079.71     | 1107.93   | 1098.75      | 1085.54   | 0      | 28.41K  |                  | 按盤價          | 口時識         | 選擇      | t            |
| j⊒(al¥ | 9         | US   | GOOGL                  | 谷歌-Class A     | -1.47            | -15.76    | 0.88 | 1072.53         | 1071.49     | 1073.35   | 1055.73      | 1034.00   | 0      | 2.27M   | 2.               | 最低           | □隠蔵         | 選擇      |              |
| (F)    | 10        | US   | CCI-A                  | Crown Castl    | +0.39            | +4.07     | 0.62 | 1051.25         | 1047.99     | 1057.90   | 1052.06      | 1047.99   | 0      | 6.1K    |                  | 網額           |             | 選擇      | _            |
| 交易     | 11        | US   | GOOG                   | 谷歌             | -1.67            | -17.70    | 1.07 | 1055.00         | 1057.79     | 1058.47   | 1040.09      | 1021.24   | 0      | 2.44M   | 2.8              | 湖里           |             | 透控      | _            |
|        | 12        | US   | FTV-A                  | FORTIVE C      | +0.62            | +6.05     | 0.02 | 988.36          | 982.31      | 988.36    | 988.36       | 988.36    | 0      | 379     |                  |              |             | にたり立    | _            |
|        | 13        | US   | USB-A                  | U.S. Bancor    | +0.33            | +2.99     | 1.68 | 905.00          | 902.01      | 905.00    | 905.00       | 905.00    | 0      | 566     | _                | 振興公          |             | 1992    | -            |
|        | 14        | US   | CABO                   | Cable One,Inc  | +0.30            | +2.71     | 1.49 | 899.82          | 899.39      | 911.99    | 902.10       | 891.39    | 0      | 46.51K  |                  | 委比%          | 「構成         | 選援      | <u></u>      |
|        | 15        | US   | WTM                    | 懷特山保險          | +0.68            | +5.95     | 0.70 | 877.50          | 876.12      | 890.00    | 882.07       | 877.50    | 0      | 9.72K   | _                | 委差           |             | 選擇      | -            |
|        | 16        | US   | AZO                    | 自由地帶           | +0.77            | +5.86     | 0.69 | 760.40          | 760.49      | 768.59    | 766.35       | 757.26    | 0      | 181.68K |                  |              |             |         | •            |
|        | 17        | US   | IRDMB                  | Iridium Com    | +3.09            | +20.97    | 0.02 | 708.22          | 678.00      | 708.22    | 698.97       | 698.97    | 0      | 103     | ι,               |              |             |         |              |
|        | 18        | US   | ATRI                   | Atrion公司       | +0.35            | +2.42     | 0.51 | 680.20          | 682.18      | 686.12    | 684.60       | 678.30    | 0      | 2.2K    |                  | 2            |             | 1.15    | ٤            |
|        | 19        | US   | TPL                    | Texas Pacifi   | -1.27            | -8.61     | 0.47 | 684.65          | 679.73      | 684.87    | 671.12       | 651.09    | 0      | 15.97K  |                  | 35           | 1.000       | 4.97    | 1(           |
| 57     | 20        | US   | Y                      | ALLEGHAN       | +3.94            | +23.59    | 1.07 | 598.40          | 598.07      | 627.34    | 621.66       | 598.40    | 0      | 75.68K  | 1                | 01           |             | 4.84    |              |
|        | 21        | US   | GHC                    | GRAHAM控制       | +0.94            | +5.75     | 1.56 | 611.94          | 612.16      | 618.86    | 617.91       | 606.73    | 0      | 46.98K  |                  | 24           | -           | 1.98    |              |
| ବ୍ୟ    | 22        | US   | MTD                    | 梅特勒-托利多        | +1.09            | +6.19     | 0.89 | 567.37          | 567.79      | 579.44    | 573.98       | 563.39    | 0      | 189.59K | 2                | 54           | -           | 2.83    | -1(*         |
| 【新聞】   | 液国机       | 見増持  | 华能国际电                  | 1700302)1700   | )万股,每股 12:3      | 3:28 🗸    |      |                 |             |           |              |           |        | 自動選站(實際 | <del>5</del> ) P | owered by Te | ele-Trend K | onson 🙊 | 責聲明          |

區間時間切換顯示,北京時間與美東時間切換,晚上美股開始字段切換 EST 美東時間

#### 捷利港信软件(深圳)有限公司

| *      | 恒指<br>599 | )<br>) 10 | 25894<br>04 <b>728</b> | -39.69 -<br>45 | 0.15% 期間<br>.36B ( |           |      | 18% 國企<br>200 紅籌 |             |           |              |           |        |                              |         |                   | 23:47: | <b>:32</b> # |
|--------|-----------|-----------|------------------------|----------------|--------------------|-----------|------|------------------|-------------|-----------|--------------|-----------|--------|------------------------------|---------|-------------------|--------|--------------|
|        | *         | 湛股        |                        | 美股             |                    |           |      |                  |             |           |              |           |        |                              |         |                   |        | 11 ×         |
|        |           |           |                        |                | -                  |           |      | 騰訊控              | 股(00700.HK) | ,股票買入價・   | = 355.00 12: | 35:00     |        |                              |         |                   |        |              |
| _      | 全部        | 「美股       | 中國相                    | I關eff-做空       | 中國相關eff-做多         | 中概股及ADR   | 納斯達克 | 100   納斯道        | 査   標普5     | 00   行業▼  |              |           |        |                              |         |                   |        |              |
| (+)    | 序號        | 市場        | 代碼                     | 名稱             | 升跌%                | 升跌        | 量比   | 開市               | 前收市         | 最高        | 按盤價▼         | 最低        | 總額     | 總量                           | 筆數      | 均價                | 振幅%    | 9.1          |
| 自選     | 1         | US        | BRK.A                  | 伯克希爾-哈         | +5.04              | +15550.00 | 1.72 | 320465.00        | 308595.00   | 326000.00 | 324145.00    | 319645.00 | 51.86M | 160                          | 152     | 324126.84         | 2.06   |              |
|        | 2         | US        | SEB                    | Seaboard C     | -3.66              | -134.63   | 1.25 | 3679.97          | 3679.98     | 3730.00   | 3545.35      | 3515.06   | 0      | 766                          | 52      |                   | 5.84   |              |
| 行情     | 3         | US        | NVR                    | NVR Inc.       | +3.68              | +83.20    | 1.29 | 2284.00          | 2258.34     | 2358.75   | 2341.54      | 2282.76   | 0      | 49.89K                       | 177     |                   | 3.36   |              |
|        | 4         | US        | BKNG                   | 曾利斯林           | -0.21              | -3.89     | 1.49 | 1873.76          | 1875.01     | 1885.15   | 1871.12      | 1838.59   | 0      | 672.42K                      | 1.666K  | -                 | 2.48   | -1           |
| ۲      | 5         | US        | AMZN                   | 亞馬遜            | -2.27              | -37.73    | 0.66 | 1657.57          | 1665.53     | 1658.09   | 1627.80      | 1596.36   | 0      | 5.61M                        | 7.273K  | -                 | 3.71   | E            |
| 排行     | 6         | US        | WFC-L                  | Wells Fargo .  | +0.84              | +10.63    | 0.40 | 1263.73          | 1260.00     | 1270.63   | 1270.63      | 1263.73   | 0      | 8.34K                        | 4       |                   | 0.55   | 1(           |
|        | 7         | US        | BAC-L                  | Bank of Ame.   | 0.00               | 0.00      | 1.33 | 1262.50          | 1262.50     | 1264.50   | 1262.50      | 1261.80   | 0      | 18.54K                       | 20      |                   | 0.21   | -1(          |
|        | 8         | US        | MKL                    | Markel Corp    | +1.76              | +19.04    | 0.50 | 1085.54          | 1079.71     | 1107.93   | 1098.75      | 1085.54   | 0      | 28.41K                       | 116     |                   | 2.07   |              |
| )@(81\ | 9         | US        | GOOGL                  | 谷歌-Class A     | -1.47              | -15.76    | 0.88 | 1072.53          | 1071.49     | 1073.35   | 1055.73      | 1034.00   | 0      | 2.27M                        | 2.29K   | -                 | 3.67   | 4            |
| (¥)    | 10        | US        | CCI-A                  | Crown Castl.   | +0.39              | +4.07     | 0.62 | 1051.25          | 1047.99     | 1057.90   | 1052.06      | 1047.99   | 0      | 6.1K                         | 2       |                   | 0.95   | 1(           |
| 交易     | 11        | US        | GOOG                   | 谷歌             | -1.67              | -17.70    | 1.07 | 1055.00          | 1057.79     | 1058.47   | 1040.09      | 1021.24   | 0      | 2.44M                        | 2.832K  | 1.00              | 3.52   |              |
|        | 12        | US        | FTV-A                  | FORTIVE C      | +0.62              | +6.05     | 0.02 | 988.36           | 982.31      | 988.36    | 988.36       | 988.36    | 0      | 379                          | 1       |                   | 0.00   |              |
|        | 13        | US        | USB-A                  | U.S. Bancor.   | +0.33              | +2.99     | 1.68 | 905.00           | 902.01      | 905.00    | 905.00       | 905.00    | 0      | 566                          | 5       |                   | 0.00   |              |
|        | 14        | US        | CABO                   | Cable One,In   | c. +0.30           | +2.71     | 1.49 | 899.82           | 899.39      | 911.99    | 902.10       | 891.39    | 0      | 46.51K                       | 39      |                   | 2.29   |              |
|        | 15        | US        | WTM                    | 懷特山保險          | +0.68              | +5.95     | 0.70 | 877.50           | 876.12      | 890.00    | 882.07       | 877.50    | 0      | 9.72K                        | 67      | 1.00              | 1.43   | 4            |
|        | 16        | US        | AZO                    | 自由地帶           | +0.77              | +5.86     | 0.69 | 760.40           | 760.49      | 768.59    | 766.35       | 757.26    | 0      | 181.68K                      | 495     |                   | 1.49   | (            |
|        | 17        | US        | IRDMB                  | Iridium Com.   | +3.09              | +20.97    | 0.02 | 708.22           | 678.00      | 708.22    | 698.97       | 698.97    | 0      | 103                          | 1       |                   | 1.36   |              |
|        | 18        | US        | ATRI                   | Atrion公司       | +0.35              | +2.42     | 0.51 | 680.20           | 682.18      | 686.12    | 684.60       | 678.30    | 0      | 2.2K                         | 2       |                   | 1.15   | ł            |
| 100    | 19        | US        | TPL                    | Texas Pacifi   | -1.27              | -8.61     | 0.47 | 684.65           | 679.73      | 684.87    | 671.12       | 651.09    | 0      | 15.97K                       | 35      |                   | 4.97   | 1(           |
| 57     | 20        | US        | Y                      | ALLEGHAN       | +3.94              | +23.59    | 1.07 | 598.40           | 598.07      | 627.34    | 621.66       | 598.40    | 0      | 75.68K                       | 101     |                   | 4.84   |              |
|        | 21        | US        | GHC                    | GRAHAM控制       | +0.94              | +5.75     | 1.56 | 611.94           | 612.16      | 618.86    | 617.91       | 606.73    | 0      | 46.98K                       | 24      |                   | 1.98   |              |
| ලි     | 22        | US        | MTD                    | 梅特勒-托利金        | +1.09              | +6.19     | 0.89 | 567.37           | 567.79      | 579.44    | 573.98       | 563.39    | 0      | 189.59K                      | 254     |                   | 2.83   | -1( *        |
| 【今日日   | (梁)       | HON       | CORP(08                | 259.HK)        |                    |           |      |                  |             |           |              |           | 16     | <ul> <li>自動選站(實時)</li> </ul> | ) Power | red by Tele-Trend | Konson | 吉賀明          |

#### 切換顯示與隱藏菜單,如圖隱藏顯示

| *            | 恆指<br>599 | 9 10 | 25894<br>04 728 | -39.69 -<br>45 | 0.15% 明指<br>5.36B |           |      | 18% 國企<br>200 紅籌 |                                          |           |             |           |        |                              |        | <b>"</b>         | 12:48      | <b>:40</b> II |
|--------------|-----------|------|-----------------|----------------|-------------------|-----------|------|------------------|------------------------------------------|-----------|-------------|-----------|--------|------------------------------|--------|------------------|------------|---------------|
|              | *         | 港股   | -               | 美股             |                   |           |      |                  |                                          |           |             |           |        |                              |        |                  |            | 12 2          |
|              |           |      |                 |                |                   |           |      | 騰訊控              | 股(00700.HK)                              | ,股票買入價。   | = 355.00 12 | :35:00    |        |                              |        |                  |            | (\$2)         |
|              | 全部        | 8美股  | 中國村             | I關eff-做空       | 中國相關eff-做多        | 中概股及ADR   | 納斯達克 | 100   納斯通        | in 1 1 1 1 1 1 1 1 1 1 1 1 1 1 1 1 1 1 1 | 00   行業-  |             |           |        |                              |        |                  |            |               |
| (+)          | 序號        | 市場   | 代碼              | 名稱             | 升跌%               | 升跌        | 量比   | 開市               | 前收市                                      | 最高        | 按盤價▼        | 最低        | 網額     | 總量                           | 筆數     | 均價               | 振幅%        | 3             |
| 目選           | 1         | US   | BRK.A           | 伯克希爾·哈         | +5.04             | +15550.00 | 1.72 | 320465.00        | 308595.00                                | 326000.00 | 324145.00   | 319645.00 | 51.86M | 160                          | 152    | 324126.84        | 2.06       |               |
|              | 2         | US   | SEB             | Seaboard C.    | -3.66             | -134.63   | 1.25 | 3679.97          | 3679.98                                  | 3730.00   | 3545.35     | 3515.06   | 0      | 766                          | 52     |                  | 5.84       |               |
| 行情           | 3         | US   | NVR             | NVR Inc.       | +3.68             | +83.20    | 1.29 | 2284.00          | 2258.34                                  | 2358.75   | 2341.54     | 2282.76   | 0      | 49.89K                       | 177    | -                | 3.36       |               |
|              | 4         | US   | BKNG            | 普利斯林           | -0.21             | -3.89     | 1.49 | 1873.76          | 1875.01                                  | 1885.15   | 1871.12     | 1838.59   | 0      | 672.42K                      | 1.666K | -                | 2.48       | -1            |
| ۹            | 5         | US   | AMZN            | 亞馬遜            | -2.27             | -37.73    | 0.66 | 1657.57          | 1665.53                                  | 1658.09   | 1627.80     | 1596.36   | 0      | 5.61M                        | 7.273K | -                | 3.71       | 6             |
| 排行           | 6         | US   | WFC-L           | Wells Fargo .  | +0.84             | +10.63    | 0.40 | 1263.73          | 1260.00                                  | 1270.63   | 1270.63     | 1263.73   | 0      | 8.34K                        | 4      | -                | 0.55       | 1(            |
|              | 7         | US   | BAC-L           | Bank of Ame    | 0.00              | 0.00      | 1.33 | 1262.50          | 1262.50                                  | 1264.50   | 1262.50     | 1261.80   | 0      | 18.54K                       | 20     | -                | 0.21       | -1(           |
| (U)<br>2840  | 8         | US   | MKL             | Markel Corp    | +1.76             | +19.04    | 0.50 | 1085.54          | 1079.71                                  | 1107.93   | 1098.75     | 1085.54   | 0      | 28.41K                       | 116    | -                | 2.07       |               |
| 貝叭           | 9         | US   | GOOGL           | 谷歌-Class A     | -1.47             | -15.76    | 0.88 | 1072.53          | 1071.49                                  | 1073.35   | 1055.73     | 1034.00   | 0      | 2.27M                        | 2.29K  |                  | 3.67       | 4             |
| (¥)          | 10        | US   | CCI-A           | Crown Castl.   | +0.39             | +4.07     | 0.62 | 1051.25          | 1047.99                                  | 1057.90   | 1052.06     | 1047.99   | 0      | 6.1K                         | 2      | -                | 0.95       | 1(            |
| 交易           | 11        | US   | GOOG            | 谷歌             | -1.67             | -17.70    | 1.07 | 1055.00          | 1057.79                                  | 1058.47   | 1040.09     | 1021.24   | 0      | 2.44M                        | 2.832K | -                | 3.52       |               |
|              | 12        | US   | FTV-A           | FORTIVE C.     | +0.62             | +6.05     | 0.02 | 988.36           | 982.31                                   | 988.36    | 988.36      | 988.36    | 0      | 379                          | 1      |                  | 0.00       |               |
|              | 13        | US   | USB-A           | U.S. Bancor.   | +0.33             | +2.99     | 1.68 | 905.00           | 902.01                                   | 905.00    | 905.00      | 905.00    | 0      | 566                          | 5      |                  | 0.00       |               |
|              | 14        | US   | CABO            | Cable One, In  | c. +0.30          | +2.71     | 1.49 | 899.82           | 899.39                                   | 911.99    | 902.10      | 891.39    | 0      | 46.51K                       | 39     |                  | 2.29       |               |
|              | 15        | US   | WTM             | 懷特山保險          | +0.68             | +5.95     | 0.70 | 877.50           | 876.12                                   | 890.00    | 882.07      | 877.50    | 0      | 9.72K                        | 67     | -                | 1.43       | 1             |
|              | 16        | US   | AZO             | 自由地帶           | +0.77             | +5.86     | 0.69 | 760.40           | 760.49                                   | 768.59    | 766.35      | 757.26    | 0      | 181.68K                      | 495    |                  | 1.49       | (             |
|              | 17        | US   | IRDMB           | Iridium Com.   | +3.09             | +20.97    | 0.02 | 708.22           | 678.00                                   | 708.22    | 698.97      | 698.97    | 0      | 103                          | 1      | -                | 1.36       |               |
|              | 18        | US   | ATRI            | Atrion公司       | +0.35             | +2.42     | 0.51 | 680.20           | 682.18                                   | 686.12    | 684.60      | 678.30    | 0      | 2.2K                         | 2      | -                | 1.15       | 1             |
| 100          | 19        | US   | TPL             | Texas Pacifi   | -1.27             | -8.61     | 0.47 | 684.65           | 679.73                                   | 684.87    | 671.12      | 651.09    | 0      | 15.97K                       | 35     |                  | 4.97       | 1(            |
| 57           | 20        | US   | Y               | ALLEGHAN.      | +3.94             | +23.59    | 1.07 | 598.40           | 598.07                                   | 627.34    | 621.66      | 598.40    | 0      | 75.68K                       | 101    |                  | 4.84       |               |
| $\mathbb{Z}$ | 21        | US   | GHC             | GRAHAM控制       | £ +0.94           | +5.75     | 1.56 | 611.94           | 612.16                                   | 618.86    | 617.91      | 606.73    | 0      | 46.98K                       | 24     | -                | 1.98       |               |
|              | 22        | US   | MTD             | 梅特勒-托利多        | \$ +1.09          | +6.19     | 0.89 | 567.37           | 567.79                                   | 579.44    | 573.98      | 563.39    | 0      | 189.59K                      | 254    | -                | 2.83       | -1( *         |
|              | -         |      |                 |                |                   |           |      |                  |                                          |           | _           | _         | 1      | <ul> <li>自動選站(書時)</li> </ul> | Powe   | red by Tele-Tren | d Konson 🕱 | 書藝明           |

# 4.3.2 排行

港股, level2 行情下才顯示排名, 延遲行情下港股不顯示排名

列表展示涵蓋有港股、美股、指數、行情分類等

涵蓋今日漲跌幅、五分鐘漲跌幅排名、今日委比前後 10 名排名、今日振幅排名、今日總額排名 點擊"更多》",顯示此排行的更多排名 排行界面,如美股排行

| *         | 恆指 <b>425</b><br>599 1004 | 894 -39.69 -0<br>728 45.3 | 15% 期指 <b>4</b> 2<br>36B 低 | 5876.00 -2 <b>1</b><br>水 -18 | 0.08% 國企<br>100200 紅蕾 | <b>↓</b> 10543<br>↑ 4223 + | - <mark>1.08</mark><br>-16.14 |         |       |               | <b></b>             | 12:50:37    |
|-----------|---------------------------|---------------------------|----------------------------|------------------------------|-----------------------|----------------------------|-------------------------------|---------|-------|---------------|---------------------|-------------|
|           | 🚖 港股排名                    | 美股排名                      |                            |                              |                       |                            |                               |         |       |               |                     |             |
|           |                           |                           |                            |                              | 香港交易                  | 易所(00388.HK),              | 股票買入價<= 289.40 12:4           | 9:58    |       |               |                     | 8           |
| ~         | 全部美股                      | 中國相關eff-做空                | 中國相關eff-做多                 | 中概股及ADR                      | 納斯達克100               | 納斯達克                       | 標曾500   行葉▼                   |         |       |               |                     |             |
| (+)<br>自選 | 今日升幅排名                    |                           | 更多>>                       | 五分鐘升幅排名                      |                       | 更多>>                       | 今日委比前10名排名                    |         | 更多>>  | 今日振幅排名        |                     | 更多>>        |
|           | INUV.US                   | 1.34                      | +223.67%                   | CETXW.US                     | 0.0700                | +75%                       | ZNH.US                        | 30.55   | +100% | INUV.US       | 1.34                | 177.78%     |
| $\otimes$ | CETXW.US                  | 0.0700                    | +75%                       | JASNW.US                     | 0.0100                | +42.86%                    | ZIONW.US                      | 16.72   | +100% | RIBTW.US      | 0.0100              | 112.50%     |
| 行情        | JASNW.US                  | 0.0100                    | +42.86%                    | IAMXR.US                     | 0.2700                | +35%                       | ZF.US                         | 9.30    | +100% | ONSIW.US      | 0.0350              | 73.33%      |
| ~         | TRPX.US                   | 9.20                      | +37.31%                    | NHLDW.US                     | 0.6500                | +30%                       | WTIU.US                       | 26.01   | +100% | NFEC.US       | 6.26                | 55.79%      |
|           | ADOM.US                   | 0.6200                    | +37.17%                    | WHLRW.US                     | 0.0100                | +25%                       | WREI.US                       | 44.40   | +100% | ADOM.US       | 0.6200              | 46.46%      |
| LINK      | DWCH.US                   | 13.09                     | +35.09%                    | RIBTW.US                     | 0.0100                | +25%                       | WHLRW.US                      | 0.0100  | +100% | AYTU.US       | 1.11                | 42.98%      |
| a         | IAMXR.US                  | 0.2700                    | +35%                       | SNOAW.US                     | 0.0370                | +23.33%                    | WFC-Y.US                      | 24.72   | +100% | ANW.US        | 0.6500              | 37.28%      |
| 資訊        | NHLDW.US                  | 0.6500                    | +30%                       | ALYA.US                      | 5.32                  | +18.22%                    | WFC-L.US                      | 1270.63 | +100% | DSS.US        | 1.04                | 33.67%      |
|           | WHLRW.US                  | 0.0100                    | +25%                       | MOXC.US                      | 0.6360                | +17.78%                    | WBS-F.US                      | 22.33   | +100% | CYHHZ.US      | 0.0030              | 33.33%      |
| E (€)     | RIBTW.US                  | 0.0100                    | +25%                       | ONSIW.US                     | 0.0350                | +16.67%                    | WBII.US                       | 23.65   | +100% | ALYA.US       | 5.32                | 33.33%      |
| 交易        |                           |                           |                            |                              |                       |                            |                               |         |       |               |                     |             |
|           | 今日跌幅排名                    |                           | 更多>>>                      | 今日五分鐘跌幅排名                    |                       | 更多>>                       | 今日要比后10名排名                    |         | 更多>>> | 今日總額排名        |                     | 更多>>        |
|           | CLSD.US                   | 2.07                      | -62.77%                    | CLRBZ.US                     | 0.0820                | -45.33%                    | ACGL.US                       | 27.83   | -100% | BRK.B.US      | 216.32              | 203.89M     |
|           | CLRBZ.US                  | 0.0820                    | -45.33%                    | NXTDW.US                     | 0.1100                | -30.82%                    | ACST.US                       | 1.05    | -100% | BRK.A.US      | 324145.00           | 51.86M      |
|           | NXTDW.US                  | 0.1100                    | -30.82%                    | LMFAW.US                     | 0.0060                | -25%                       | AFSI-B.US                     | 16.30   | -100% | RDS.A.US      | 63.38               | 30.59M      |
|           | ANW.US                    | 0.6500                    | -29.35%                    | HUNTW.US                     | 0.1310                | -22.49%                    | AFSI-D.US                     | 16.65   | -100% | FCE.A.US      | 25.15               | 16.31M      |
|           | WBT.US                    | 14.26                     | -26.19%                    | BRACW.US                     | 0.3600                | -20%                       | AFSI-F.US                     | 15.90   | -100% | RDS.B.US      | 65.55               | 16.18M      |
|           | EMES.US                   | 2.34                      | -25.48%                    | FLGT.US                      | 3.20                  | -15.79%                    | AHPI.US                       | 2.11    | -100% | PBR.A.US      | 15.12               | 12.01M      |
| 82        | LMFAW.US                  | 0.0060                    | -25%                       | NUROW.US                     | 0.0300                | -14.29%                    | AHT-F.US                      | 22.61   | -100% | BF.B.US       | 47.86               | 3.19M       |
|           | DGAZ.US                   | 10.51                     | -24.93%                    | AGF.US                       | 9.50                  | -14.03%                    | AIHS.US                       | 4.15    | -100% | LGF.A.US      | 19.56               | 880.35K     |
| ~         | AVDL.US                   | 3.06                      | -23.88%                    | MMDMR.US                     | 0.4000                | -13.04%                    | AIV-A.US                      | 25.67   | -100% | LGF.B.US      | 18.02               | 646.89K     |
| <0>       | HUNTW.US                  | 0.1310                    | -22.49%                    | BDRY.US                      | 18.83                 | -11.93%                    | AIW.US                        | 23.91   | -100% | MOG.A.US      | 81.90               | 566.65K     |
| 【今日時      | BI HON COF                | 2P(08259 HK)              |                            |                              |                       |                            |                               |         | • B=  | (神)と(宮(本) Poi | vered by Tele-Trend | Konson 负责款相 |

排行,顯示"更多",如港股--今日漲幅排名

| *              | 恆指 ↓25894<br>599 1004 72 | -39.69 -0.15<br>8 45.36E | % 期指 <b>↓</b> 2 |                 | 1% 國企↓<br>00 紅篇↑ |             |                      |        |         |        | 🧳 1:                 | 2:51:27 |
|----------------|--------------------------|--------------------------|-----------------|-----------------|------------------|-------------|----------------------|--------|---------|--------|----------------------|---------|
|                | ★ 港設排名                   | 美股排名                     |                 |                 |                  |             |                      |        |         |        | 代碼/名稿/首字母            | 2 😭 🗸   |
|                |                          |                          |                 |                 | 香港交易所            | 00388.HK) , | 股票買入價<= 289.40 12:49 | 9:58   |         |        |                      | 8       |
| $\sim$         | 主版 創業板                   | 恆指成分股                    | 恆生中國企業推         | ■数   其他指数▼   行き | ¥-               |             |                      |        |         |        |                      |         |
| (+)<br>自選      | 今日升幅排名                   |                          | 更多>>            | 五分鐘升幅排名         |                  | 更多>>        | 今日委比前10名排名           |        | 更多>>    | 今日振幅排名 |                      | 更多>>    |
|                | 志道國際                     | 0.3700                   | +51.64%         | 聯合醫務            | 1.8900           | +6.78%      | 國華 ( 舊 )             | 0.1970 | +100%   | 志道國際   | 0.3700               | 51.23%  |
| $\otimes$      | 值益控股                     | 1.2500                   | +38.89%         | 圓通速返國際          | 2.4000           | +4.35%      | 海藍控股                 | 4.4500 | +100%   | 恒益控股   | 1.2500               | 38.89%  |
| 行情             | 天保能源                     | 1.2500                   | +23.76%         | 泛亞環保            | 1.2000           | +4.35%      | 創信國際                 | 1.0000 | +100%   | 致浩逵控股  | 0.6100               | 31.43%  |
|                | 希瑪眼科                     | 4.7300                   | +17.37%         | 陽光能源            | 0.1090           | +3.81%      | 亞洲金融                 | 4.3200 | +100%   | 藍鼎國際   | 2.9300               | 30.47%  |
| <u>.</u>       | 藍鼎國際                     | 2.9300                   | +14.45%         | 雄岸科技            | 1.2600           | +3.28%      | 華信地產                 | 3.4200 | +100%   | 泰加保險   | 0.4500               | 25.56%  |
| 414137         | 榮陽寶葉                     | 0.3300                   | +13.79%         | 銀基集團            | 0.5000           | +3.09%      | 萬邦投資                 | 190.00 | +100%   | 泛亞環保   | 1.2000               | 25.53%  |
| a              | 盛諾集團                     | 0.4150                   | +12.16%         | 富匯建築控股          | 0.7900           | +2.6%       | 凱聯國際酒店               | 22.000 | +100%   | 天保能源   | 1.2500               | 23.76%  |
| 資訊             | 保集健康                     | 0.0740                   | +12.12%         | 中國環境資源          | 0.1850           | +2.21%      | 中國疏浚環保               | 0.1330 | +99.07% | 環科國際   | 0.0550               | 23.64%  |
|                | 利基控股                     | 0.7400                   | +12.12%         | 特步國際            | 4.5400           | +2.02%      | 天大巍棠                 | 0.2280 | +99.34% | 希瑪眼科   | 4.7300               | 22.58%  |
| $\mathfrak{T}$ | 毛記葵涌                     | 1.2900                   | +11.21%         | 亞太衛星            | 2.6800           | +1.9%       | 米蘭站                  | 0.1160 | +99.19% | 星光文化   | 2.4900               | 21.18%  |
| 交易             |                          |                          |                 |                 |                  |             |                      |        |         |        |                      |         |
|                | 今日跌幅排名                   |                          | 更多>>            | 今日五分鐘跌幅排名       |                  | 更多>>        | 今日委比后10名排名           |        | 更多>>    | 今日總額排名 |                      | 更多>>    |
|                | 中發展控股                    | 0.7800                   | -19.59%         | 貝森金融            | 1.1800           | -4.84%      | 中建置地                 | 0.0100 | -100%   | 騰訊控股   | 288.80               | 3.48B   |
|                | 泛亞環保                     | 1.2000                   | -14.89%         | 泰坦能源技術          | 0.7500           | -3.85%      | 大唐投資國際               | 1.7600 | -100%   | 中國平安   | 77.950               | 890.76M |
|                | 致浩達控股                    | 0.6100                   | -12.86%         | 北京京畜隆           | 1.6000           | -3.61%      | 中國優質能源               | 12.980 | -100%   | 古利汽車   | 15.760               | 693.96M |
|                | 龍資源                      | 1.8600                   | -11.85%         | 奧星生命科技          | 3.0000           | -3.23%      | X L 二易亞中概股           | 9.4300 | -100%   | 工商銀行   | 5.4100               | 663.86M |
|                | 能源國際投資                   | 0.2120                   | -10.92%         | 有線寬頻            | 0.1400           | -2.1%       | 天臣控股                 | 0.9700 | -99.47% | 建設銀行   | 6.5000               | 532.8M  |
|                | 同方康泰                     | 0.3000                   | -10.45%         | 恒鼎實業            | 0.2700           | -1.82%      | 四洲集團                 | 3.5000 | -99.21% | 招商銀行   | 32.550               | 464.74M |
| 躍              | 中國公共採購                   | 0.0520                   | -10.34%         | 建成控股            | 0.2850           | -1.72%      | 北大資源                 | 0.2450 | -97.92% | 友邦保險   | 61.950               | 458.22M |
|                | 華聯國際                     | 0.0620                   | -10.14%         | 金侖控股有限公司        | 0.2850           | -1.72%      | 迪信通                  | 2.7300 | -96.72% | 匯豐控股   | 65.800               | 437.01M |
| _              | 大中華地產控股                  | 0.1600                   | -10.11%         | 保利協會能源          | 0.5700           | -1.72%      | 浙商銀行                 | 4.3700 | -96.88% | 舜宇光學科技 | 73.000               | 430.94M |
| 65             | 中海重工                     | 0.0270                   | -10%            | 西部水泥            | 1.1800           | -1.67%      | 西藏水資源                | 2.2400 | -97.59% | 瑞豐科技   | 58 <mark>.000</mark> | 378.03M |

# 4.4 自選股一首页

點擊菜單"自選股"即可進入自選股列表頁面,該頁面從全部自選股及市場兩個維度羅列用戶所 看好的股票,并展示股票詳細信息,方便用戶深度分析股票行情,為投資與決策提供依據。另外系統 提供記錄用戶最近查看的股票的功能,最近瀏覽的股票可在"最近"選項卡中查看,點擊列名,可升 序或降序排列列表數據,全方位滿足用戶需求。頁面包含的具體功能點如下:

自選股列表:點擊菜單"自選股"即可進入自選股列表頁面,列表從全部自選股與股票市場兩個 維度展示股票的詳細信息,方便用戶投資與決策。點擊港股即顯示港股對應的自選股。

| *      | 恆指<br>59 | 9 10   | 25894<br>04 <b>72</b> 8 | -39.69   | -0.15%<br>5.36B | 期指 <b>↓</b> 25<br>低 | 876.00<br>水 -18 | -21 -0.08%<br>100200 | 。<br>■企↓<br>紅籌↑ | <b>10543</b><br>4223 | - <b>1.08</b><br>+16.14 |                    |         |         |          |          | ¢ <mark>®</mark>  | 12:52:     | <b>36</b> II |
|--------|----------|--------|-------------------------|----------|-----------------|---------------------|-----------------|----------------------|-----------------|----------------------|-------------------------|--------------------|---------|---------|----------|----------|-------------------|------------|--------------|
|        |          | 自選股    |                         | 9 最近     |                 |                     |                 |                      |                 |                      |                         |                    |         |         |          |          | 代碼/名稿/首字母         |            | 12 2         |
| =      |          |        |                         |          |                 |                     |                 |                      | 香港交易用           | 诉(00388.HK)          | , 股票買入價                 | = <b>289.40</b> 12 | :49:58  |         |          |          |                   |            | 8            |
|        | 全部       | B ( 19 | ) 港                     | 投(5)   美 | 殷(8)            |                     |                 |                      |                 |                      |                         |                    |         |         |          |          |                   |            |              |
| •      | 序號       | 市場     | 代碼                      | 名稱       |                 | 升跌%                 | 升跌              | 量比                   | 開市              | 前收市                  | 最高                      | 按盤價▼               | 最低      | 總額      | 總量       | 筆數       | 均價                | 振幅%        | 委员           |
| 目選     | 1        | US     | NASDA                   | 2 納斯達克   |                 | -0.38               | -28.14          | 0.05                 | 7344.08         | 7356.99              | 7349.23                 | 7328.85            | 7255.88 | 0       | 1.98B    | 214.174K |                   | 1.27       |              |
| G.     | 2        | SH     | 1A0001                  | 上證指數     |                 | -                   | -               |                      |                 | -                    |                         | -                  | -       | _       |          |          |                   | -          |              |
| 行情     | 3        | US     | AMZN                    | 亞馬遜      |                 | -2.27               | -37.73          | 0.66                 | 1657.57         | 1665.53              | 1658.09                 | 1627.80            | 1596.36 | 0       | 5.61M    | 7.273K   |                   | 3.71       | 69.          |
|        | 4        | US     | GOOG                    | 谷歌       |                 | -1.67               | -17.70          | 1.07                 | 1055.00         | 1057.79              | 1058.47                 | 1040.09            | 1021.24 | 0       | 2.44M    | 2.832K   |                   | 3.52       | 0.           |
| ۲      | 5        | HK     | 00700                   | 騰訊控股     |                 | -1.23               | -3.60           | 0.67                 | 294.80          | 292.40               | 294.80                  | 288.80             | 286.00  | 3.48B   | 12.02M   | 7.085K   | 289.77            | 3.01       | -32.         |
| 排行     | 6        | US     | NTES                    | 網易       |                 | +1.63               | +3.63           | 1.06                 | 226.00          | 222.66               | 232.88                  | 226.29             | 223.70  | 0       | 840.69K  | 540      |                   | 4.12       | 0.           |
|        | 7        | HK     | 00388                   | 香港交易所    |                 | -0.27               | -0.60           | 0.33                 | 222.80          | 221.00               | 222.80                  | 220.40             | 218.80  | 218.18M | 990.63K  | 860      | 220.24            | 1.81       | -39.         |
|        | 8        | US     | AAPL                    | 蘋果電脑     |                 | -2.84               | -5.89           | 1.15                 | 204.30          | 207.48               | 204.39                  | 201.59             | 198.17  | 0       | 66.05M   | 42.596K  |                   | 3.00       | 96.          |
| Secure | 9        | US     | FB                      | Facebook |                 | -1.11               | -1.67           | 0.46                 | 150.10          | 150.35               | 150.19                  | 148.68             | 147.44  | 0       | 15.89M   | 7.617K   |                   | 1.83       | 50.          |
| (¥)    | 10       | HK     | 00941                   | 中國移動     |                 | +0.69               | +0.500          | 0.50                 | 72.800          | 72.750               | 73.300                  | 73.250             | 72,400  | 303.52M | 4.17M    | 1.335K   | 72.806            | 1.24       | -17.         |
| 交易     | 11       | HK     | 00005                   | 匯豐控股     |                 | +0.46               | +0.300          | 0.56                 | 65.750          | 65.500               | 66.000                  | 65.800             | 65.350  | 437.01M | 6.65M    | 1.25K    | 65.740            | 0.99       | -37.         |
|        | 12       | US     | SINA                    | 新浪網      |                 | -1.68               | -1.11           | 1.13                 | 64.92           | 66.23                | 65.76                   | 65.12              | 64.01   | 0       | 1.09M    | 473      | -                 | 2.64       | 0.           |
|        | 13       | SZ     | 000002                  | 萬科A      |                 |                     | 2000            |                      |                 |                      |                         |                    |         |         | 1.000    |          |                   |            |              |
|        | 14       | US     | SOHU                    | 搜狐網      |                 | +6.86               | +1.22           | 1.13                 | 17.62           | 17.79                | 19.16                   | 19.01              | 16.50   | 0       | 986.71K  | 288      |                   | 14.95      | -42.         |
|        | 15       | SH     | 600030                  | 中信證券     |                 |                     | 1.000           | -                    |                 | -                    | -                       | -                  |         | -       | -        | -        | -                 | -          |              |
|        | 16       | SZ     | 002024                  | 蘇寧易購     |                 |                     |                 |                      |                 |                      |                         | -                  |         |         |          |          |                   |            |              |
|        | 17       | SH     | 600000                  | 浦發銀行     |                 |                     |                 | -                    |                 |                      | -                       | -                  |         | -       |          |          | -                 | -          |              |
|        | 18       | SZ     | 000001                  | 半安銀行     |                 | -                   |                 |                      |                 |                      |                         | -                  | -       | -       | -        |          |                   | -          |              |
|        | 19       | ΗK     | 00123                   | 超秀地產     |                 | 0.00                | 0.0000          | 0.18                 | 1.3300          | 1.3300               | 1.3400                  | 1.3300             | 1.3100  | 2.16M   | 1.63M    | 177      | 1.3277            | 2.26       | 41.          |
|        |          |        |                         |          |                 |                     |                 |                      |                 |                      |                         |                    |         |         |          |          |                   |            |              |
|        |          |        |                         |          |                 |                     |                 |                      |                 |                      |                         |                    |         |         |          |          |                   |            |              |
|        | 4        |        |                         |          |                 |                     |                 |                      |                 |                      |                         |                    |         |         |          |          |                   |            | •            |
| 【今日8   | 儒]       | HON    | CORPIO                  | (259.HK) |                 |                     |                 |                      |                 |                      |                         |                    |         | 1       | ● 自動選站(書 | (時) Powe | red by Tele-Trend | d Konson 弟 | 吉聲明          |

自定義顯示字段信息及字段排序:點擊右上角圖標即可彈出設置窗口,用戶通過"上移"、"下
 移"圖標更改字段顯示順序,并可設置隱藏與顯示的字段,點擊最右邊"保存"圖標即可生效

| *        | 恆指<br>599 | 9 10   | 25894<br>104 <b>728</b> | -39.69 -0.15%<br>45.36B | 期指 ↓25<br>低2 | 876.00<br>K -18 | -21 -0.08<br>10020 | % 國企↓<br>10 紅嘗↑ | <b>10543</b><br>4223 | <b>-1.08</b><br>+16.14 |              |         |         |                  |       |               | Ք 1:         | 2:52:5  | <b>7</b> Jr |
|----------|-----------|--------|-------------------------|-------------------------|--------------|-----------------|--------------------|-----------------|----------------------|------------------------|--------------|---------|---------|------------------|-------|---------------|--------------|---------|-------------|
|          |           | 國政     |                         | 最近                      |              |                 |                    |                 |                      |                        |              |         |         |                  |       |               |              | ۹       | 2 /         |
|          |           |        |                         |                         |              |                 |                    | 香港交易用           | 斩(00388.HK)          | ,股票買入價。                | = 289.40 12: | 49:58   |         |                  |       |               |              |         | 8           |
|          | 全部        | B ( 19 | ) 港目                    | 2(5)   美股(8)            |              |                 |                    |                 |                      |                        |              |         |         |                  |       |               |              |         |             |
| •        | 序號        | 市場     | 代碼                      | 名稱                      | 升跌%          | 升跌              | 量比                 | 開市              | 前收市                  | 最高                     | 按盤價▼         | 最低      | 總額      | 總量               |       | 調整字段順         | 序            |         |             |
| 目選       | 1         | US     | NASDAG                  | 2 納斯達克                  | -0.38        | -28.14          | 0.05               | 7344.08         | 7356.99              | 7349.23                | 7328.85      | 7255.88 | 0       | 1.98B            | 214.1 | + + (         | 3 M          |         |             |
| a.       | 2         | SH     | 1A0001                  | 上證指數                    | -            | -               | -                  |                 | -                    | -                      | -            | <i></i> | -       | -                |       | 升跌%           | □ 陽歳         | 選接      | -           |
| 行情       | 3         | US     | AMZN                    | 亞馬遜                     | -2.27        | -37.73          | 0.66               | 1657.57         | 1665.53              | 1658.09                | 1627.80      | 1596.36 | 0       | 5.61M            | 7.2   | 升跌            | □隠恋          | 選擇      |             |
| _        | 4         | US     | GOOG                    | 谷歌                      | -1.67        | -17.70          | 1.07               | 1055.00         | 1057.79              | 1058.47                | 1040.09      | 1021.24 | 0       | 2.44M            | 2.8   | 量比            | 日隠蔵          | 選擇      |             |
| ۲        | 5         | HK     | 00700                   | 騰訊控股                    | -1.23        | -3.60           | 0.67               | 294.80          | 292.40               | 294.80                 | 288.80       | 286.00  | 3.48B   | 12.02M           | 7.0   | 開市            | 口隠藏          | 選擇      |             |
| 排行       | 6         | US     | NTES                    | 網易                      | +1.63        | +3.63           | 1.06               | 226.00          | 222.66               | 232.88                 | 226.29       | 223.70  | 0       | 840.69K          |       | 前收市           | □ 陽識         | 選擇      |             |
| 0        | 7         | HK     | 00388                   | 香港交易所                   | -0.27        | -0.60           | 0.33               | 222.80          | 221.00               | 222.80                 | 220.40       | 218.80  | 218.18M | 990.63K          |       | 最高            | □陽蔵          | 選擇      | - 11        |
| 2000 I   | 8         | US     | AAPL                    | 蘋果電腦                    | -2.84        | -5.89           | 1.15               | 204.30          | 207.48               | 204.39                 | 201.59       | 198.17  | 0       | 66.05M           | 42.5  | 按盤價           | □隱藏          | 選擇      | - 11        |
| , CLOTH  | 9         | US     | FB                      | Facebook                | -1.11        | -1.67           | 0.46               | 150.10          | 150.35               | 150.19                 | 148.68       | 147.44  | 0       | 15.89M           | 7.6   | 最低            | □ 隠藏         | 選擇      | - 11        |
| (¥)      | 10        | HK     | 00941                   | 中國移動                    | +0.69        | +0.500          | 0.50               | 72.800          | 72.750               | 73.300                 | 73.250       | 72.400  | 303.52M | 4.17M            | 1.3   | 總額            | □隠織          | 選擇      | - 1         |
| 交易       | 11        | HK     | 00005                   | 匯豐控股                    | +0.46        | +0.300          | 0.56               | 65.750          | 65.500               | 66.000                 | 65.800       | 65.350  | 437.01M | 6.65M            | 1.    | 總重            |              | 選擇      | 4           |
|          | 12        | US     | SINA                    | 新浪網                     | -1.68        | -1.11           | 1.13               | 64.92           | 66.23                | 65.76                  | 65.12        | 64.01   | 0       | 1.09M            |       | 単数            | したが          | 送禄      | - 11        |
|          | 13        | SZ     | 000002                  | 萬科A                     | -            |                 | -                  |                 |                      | -                      |              | -       | -       |                  |       | 戸川夏           |              | 法法      | - 1         |
|          | 14        | US     | SOHU                    | 搜狐網                     | +6.86        | +1.22           | 1.13               | 17.62           | 17.79                | 19.16                  | 19.01        | 16.50   | 0       | 986.71K          |       | 1月1日 70       |              | 現法      | - 1         |
|          | 15        | SH     | 600030                  | 中信證券                    | -            |                 |                    | -               |                      | -                      | -            | -       | -       | -                |       | 320070<br>25# |              | 199338  | -           |
|          | 16        | SZ     | 002024                  | 蘇寧易購                    | -            |                 |                    | ,               |                      | -                      |              |         | -       | -                |       |               |              |         | -           |
|          | 17        | SH     | 600000                  | 浦發銀行                    |              |                 |                    |                 |                      |                        |              |         |         |                  |       |               |              |         |             |
|          | 18        | SZ     | 000001                  | 平安銀行                    | -            |                 |                    |                 |                      |                        |              | -       |         | -                |       |               |              |         |             |
| 麗        | 19        | HK     | 00123                   | 越秀地產                    | 0.00         | 0.0000          | 0.18               | 1.3300          | 1.3300               | 1.3400                 | 1.3300       | 1.3100  | 2.16M   | 1.63M            |       | 177 1.        | 3277         | 2.26    | 41.         |
| 57       |           |        |                         |                         |              |                 |                    |                 |                      |                        |              |         |         |                  |       |               |              |         |             |
| ~~~~     |           |        |                         |                         |              |                 |                    |                 |                      |                        |              |         |         |                  |       |               |              |         |             |
| (2)      | 4         | _      |                         |                         |              |                 |                    |                 |                      |                        |              |         |         |                  |       |               |              |         |             |
| 【系統通     | 901 1     | ERV    | 11. 港設1                 | 時行情免費領取                 |              |                 |                    |                 |                      |                        |              |         |         | ● 自動選站(書         | (時)   | Powered by T  | ele-Trend Ko | nson 免費 | 聲明          |
| 1.100/04 |           | _      |                         |                         |              |                 |                    |                 |                      |                        |              |         |         | Contraction (Sec |       |               |              |         |             |

▶ 最近查看股票:點擊"最近"選項卡可查看最近瀏覽的股票

| *         | 恆指<br>599      | 9 10   | 25894<br>04 728 | -39.69 -0.15<br>45.36E | <mark>%</mark> 期指 | <b>↓</b> 25876.00<br>低水 -18 | -21 -0.08<br>1002 | 3% 國企<br>00 紅籌1 | <b>10543</b><br>4223 | - <b>1.08</b><br>+16.14 |              |        |         |            |         | <b>4</b> 50      | 12:53      | <b>:29</b> |
|-----------|----------------|--------|-----------------|------------------------|-------------------|-----------------------------|-------------------|-----------------|----------------------|-------------------------|--------------|--------|---------|------------|---------|------------------|------------|------------|
|           |                | 日選股    |                 | 最近                     |                   |                             |                   |                 |                      |                         |              |        |         |            |         |                  |            |            |
|           |                |        |                 | _                      |                   |                             |                   | 騰訊控服            | 2(00700.HK)          | ,股票買入價<                 | = 355.00 12: | 53:12  |         |            |         |                  |            | 8          |
|           | 全音             | B ( 83 | ) 港朋            | 受(46)   美股(            | 7)                |                             |                   |                 |                      |                         |              |        |         |            |         |                  |            |            |
| •         | 序號             | 市場     | 代碼              | 名稱                     | 升路                | ₹% 升跌                       | 量比                | 開市              | 前收市                  | 最高                      | 按盤價▼         | 最低     | 網額      | 總量         | 筆數      | 均價               | 振幅%        | 3          |
| 自選        | 1              | HK     | HIFC            | 恒指連續                   | -0.               | 08 -21                      | 2.30              | 26030           | 25897                | 26079                   | 25876        | 25799  | 180.4K  | 100.2K     | 90.206K | -                | 1.08       |            |
| a.        | 2              | HK     | HSCEI           | 國企捐數                   | -0.               | 01 -1                       | 0.51              | 10579           | 10545                | 10581                   | 10544        | 10516  | 9.85B   | 0          | 50.993K |                  | 0.61       |            |
| 行情        | 3              | HK     | HSCCI           | 紅籌指數                   | +0.               | 38 +16.1                    | 0.64              | 4246.2          | 4207.8               | 4246.2                  | 4223.9       | 4211.2 | 1.72B   | 0          | 14.993K |                  | 0.83       |            |
|           | 4              | HK     | 00700           | 騰訊控股                   | -1.               | 23 -3.60                    | 0.67              | 294.80          | 292.40               | 294.80                  | 288.80       | 286.00 | 3.48B   | 12.02M     | 7.085K  | 289.77           | 3.01       |            |
| ۹         | 5              | HK     | 00001           | 長和                     | +0.               | 25 +0.200                   | 0.56              | 81.000          | 80.050               | 81.000                  | 80.250       | 80.050 | 162.98M | 2.03M      | 853     | 80.478           | 1.19       | ŧ          |
| 排行        | 6              | US     | A               | 安捷倫科技                  | -0.               | 03 -0.02                    | 0.83              | 66.03           | 65.93                | 66.39                   | 65.91        | 65.23  | 0       | 2.18M      | 1.603K  |                  | 1.76       |            |
|           | 7              | US     | WB              | 微博                     | -0.               | 94 -0.61                    | 0.61              | 64.16           | 64.75                | 64.89                   | 64.14        | 61.32  | 0       | 1.74M      | 1.227K  | -                | 5.51       |            |
| 2840      | 8              | HK     | 03690           | 美国點評 - W               | +0.               | 32 +0.200                   | 0.31              | 62.500          | 62.150               | 63.000                  | 62.350       | 61.700 | 135.94M | 2.18M      | 684     | 62.238           | 2.09       | -(         |
| ,FRI, GTV | 9              | US     | JD              | 京東                     | +0.               | 42 +0.10                    | 0.56              | 23.94           | 24.05                | 24.46                   | 24.15        | 23.65  | 0       | 10.5M      | 4.231K  |                  | 3.37       |            |
| (Ŧ)       | 10             | US     | IQ              | 愛奇藝                    | +0.               | 14 +0.03                    | 0.28              | 20.89           | 21.13                | 21.32                   | 21.16        | 20.57  | 0       | 4.76M      | 1.091K  |                  | 3.55       |            |
| 交易        | 11             | HK     | 01801           | 信達生物 - B               | -2.               | 46 -0.440                   | 0.08              | 17.920          | 17.920               | 17.960                  | 17.480       | 17.000 | 9.24M   | 537.5K     | 222     | 17.185           | 5.36       |            |
|           | 12             | SH     | 603197          | 保隆科技                   |                   |                             | -                 |                 |                      |                         | -            |        | -       | -          | -       |                  |            |            |
|           | 13             | SH     | 600118          | 中國衛星                   |                   |                             |                   |                 |                      |                         |              |        |         |            | -       |                  |            |            |
|           | 14             | HK     | 00175           | 吉利汽車                   | -5.               | 52 -0.920                   | 0.93              | 16.680          | 16.680               | 16.680                  | 15.760       | 15.660 | 693.96M | 43.36M     | 2.959K  | 16.003           | 6.12       | :          |
|           | 15             | SH     | 601966          | 玲瓏輪胎                   |                   |                             | -                 | -               |                      | -                       | -            | -      | -       |            | -       |                  |            |            |
|           | 16             | HK     | 00763           | 中興通訊                   | +1.               | 94 +0.260                   | 0.75              | 13.380          | 13.380               | 13.760                  | 13.640       | 13.100 | 80.31M  | 5.93M      | 1.024K  | 13.538           | 4.93       | 4          |
|           | 17             | SZ     | 000998          | 隆平高科                   |                   |                             | -                 |                 |                      |                         | -            |        |         |            |         |                  |            |            |
|           | 18             | HK     | 01810           | 小米集團 - W               | -1.               | 53 -0.200                   | 0.58              | 13.200          | 13.080               | 13.260                  | 12.880       | 12.700 | 124.93M | 9.68M      | 1.4K    | 12.909           | 4.28       |            |
|           | 19             | SH     | 600066          | 宇通客車                   |                   |                             | -                 | **              |                      |                         | -            |        |         |            | -       | **               | **         |            |
|           | 20             | НК     | 00853           | 微創醫療                   | -2.               | 53 -0.260                   | 0.41              | 10.320          | 10.280               | 10.340                  | 10.020       | 9.9900 | 5.63M   | 560K       | 277     | 10.052           | 3.40       | :          |
| ~~~       | 21             | SZ     | 000901          | 航天科技                   |                   |                             | -                 | -               |                      | -                       | -            |        |         | -          | -       | -                |            |            |
| (j)       | 22             | SH     | 600377          | 寧濾高速                   |                   |                             | -                 |                 |                      | -                       | -            | -      | -       |            | -       |                  |            |            |
| 【系统词      | 600 <b>1</b> 8 | ERM    | 11. 港股          | 時行情免費領取                |                   |                             |                   |                 |                      |                         |              |        |         | • 自動選站(實時) | Powe    | red by Tele-Tren | d Konson 🔗 | 責聲明        |

> 點擊列名,升序或降序排序自選股列表數據,首次點擊為升序排序再次點擊則為降序排序

| *           | 恒指<br>599 | 9 10             | 25894<br>04 <b>72</b> 8 | -39.69 -0.<br>45.3 | 15% 期指 <b>4</b><br>6B | +25876.00<br>低水 -18 | -21 -0.089<br>10020 | 6 國企↓<br>0 紅籌↑ | <b>10543</b><br>4223 | - <b>1.08</b><br>+16.14 |               |        |         |          |          |                 | 12:55:     | <b>45</b> I |
|-------------|-----------|------------------|-------------------------|--------------------|-----------------------|---------------------|---------------------|----------------|----------------------|-------------------------|---------------|--------|---------|----------|----------|-----------------|------------|-------------|
|             |           | 白選股              |                         | 量近                 |                       |                     |                     |                |                      |                         |               |        |         |          |          |                 |            | 12 2        |
|             |           |                  |                         |                    |                       |                     |                     | 瞳訊控服           | (00700.HK)           | 股票買入價<                  | = 355.00 12:5 | 55:40  |         |          |          |                 |            |             |
| _           | 全部        | <b>\$ ( 83</b> ) | ) 港店                    | 段(46)   美服         | (7)   点               | 击列名,列表打             | 安列名名称进行于            | 升序降序排列         | 7i]                  |                         |               |        |         |          |          |                 |            |             |
| •           | 序號        | 市場               | 代碼                      | 名稱                 | 升跌%                   | 升跌                  | 量比                  | 開市             | 前收市                  | 最高                      | 按盤價           | 最低     | 總額      | 總量       | 筆數       | 均價              | 振幅%        | g *         |
| 自選          | 1         | HK               | 01894                   | 恒益控股               | +38.89                | +0.3500             | 5.12                | 0.9500         | 0.9000               | 1.2800                  | 1.2500        | 0.9300 | 12.41M  | 11.09M   | 543      | 1.1194          | 38.89      |             |
| G.          | 2         | HK               | 10030                   | 日經摩通九              | +10.89                | +0.0110             | 0.43                | 0.1120         | 0.1010               | 0.1120                  | 0.1120        | 0.1120 | 56K     | 500K     | 2        | 0.1120          | 0.00       |             |
| 行情          | 3         | SZ               | 0008000                 | 一汽轎車               | -                     |                     | -                   | -              |                      | -                       | -             |        |         | -        |          |                 |            | _           |
|             | 4         | HK               | 60754                   | 恒指摩通零              | +5.77                 | +0.0150             | 0.02                | 0.2750         | 0.2600               | 0.2750                  | 0.2750        | 0.2750 | 13.75K  | 50K      | 1        | 0.2750          | 0.00       | -1(         |
| ۲           | 5         | SZ               | 002263                  | *ST東南              | -                     | -                   | 2.00                |                |                      | -                       | -             |        |         |          | -        |                 |            | _           |
| 排行          | 6         | SZ               | 000927                  | 一汽夏利               |                       | . 2                 | -                   | -              | -                    | -                       | -             | -      | -       | -        | -        | -               | -          |             |
|             | 7         | HK               | 08545                   | 佰悅集團               | +3.28                 | +0.0200             | 0.85                | 0.6800         | 0.6100               | 0.6800                  | 0.6300        | 0.6000 | 584.56K | 952K     | 28       | 0.6140          | 13.11      |             |
| (U)<br>2011 | 8         | SH               | 600695                  | 绿庭投資               | -                     |                     | -                   | -              |                      | -                       | -             |        |         | -        | -        |                 |            |             |
| 34011       | 9         | HK               | 08029                   | 太陽國際               | +2.38                 | +0.0100             | 0                   |                | 0.4200               |                         | 0.4300        |        | 0       | 0        |          |                 | 0.00       | ŧ           |
| (¥)         | 10        | HK               | 60716                   | 值指摩通零              | +2.16                 | +0.0030             | 0.01                | 0.1450         | 0.1390               | 0.1480                  | 0.1420        | 0.1360 | 422.25K | 3.02M    | 19       | 0.1398          | 8.63       | 4           |
| 交易          | 11        | HK               | 80000                   | 電訊盈科               | +2.10                 | +0.0900             | 0.73                | 4.3000         | 4.2900               | 4.3900                  | 4.3800        | 4.2900 | 9.76M   | 2.24M    | 365      | 4.3515          | 2.33       | ÷           |
|             | 12        | SH               | 600377                  | 寧滬高速               | -                     |                     |                     |                |                      | -                       | -             | -      |         |          | -        |                 |            |             |
|             | 13        | HK               | 00763                   | 中興通訊               | +1.94                 | +0.260              | 0.75                | 13.380         | 13.380               | 13.760                  | 13.640        | 13.100 | 80.31M  | 5.93M    | 1.024K   | 13.538          | 4.93       | - 4         |
|             | 14        | HK               | 08017                   | 捷利交易寶              | +1.47                 | +0.0050             | 2.51                | 0.3400         | 0.3400               | 0.3550                  | 0.3450        | 0.3300 | 342.56K | 1.02M    | 34       | 0.3372          | 7.35       | 4           |
|             | 15        | HK               | 00857                   | 中國石油股份             | +1.21                 | +0.0700             | 0.49                | 5.8400         | 5.8000               | 5.8900                  | 5.8700        | 5.8200 | 181.77M | 30.99M   | 1.269K   | 5.8655          | 1.21       | ÷           |
|             | 16        | HK               | 00167                   | 萬威科技               | +1.09                 | +0.0010             | 0.20                | 0.0920         | 0.0920               | 0.0940                  | 0.0930        | 0.0880 | 20.83K  | 232K     | 12       | 0.0898          | 6.52       | -1          |
|             | 17        | HK               | 01741                   | 成志控股               | +1.06                 | +0.0100             | 0.50                | 0.9900         | 0.9400               | 0.9900                  | 0.9500        | 0.8800 | 1.17M   | 1.28M    | 81       | 0.9153          | 11.70      |             |
|             | 18        | HK               | 60724                   | 匯豐摩通九              | +0.97                 | +0.0010             | 0.17                | 0.1020         | 0.1030               | 0.1040                  | 0.1040        | 0.1020 | 11.91K  | 116K     | 3        | 0.1027          | 1.94       |             |
|             | 19        | SZ               | 000998                  | 隆平高科               | -                     |                     | -                   | -              | ~                    | ~                       | -             | -      | ~       | ~        | -        | -               |            |             |
|             | 20        | US               | JD                      | 京東                 | +0.42                 | +0.10               | 0.56                | 23.94          | 24.05                | 24.46                   | 24.15         | 23.65  | 0       | 10.5M    | 4.231K   |                 | 3.37       |             |
|             | 21        | HK               | HSCCI                   | 紅籌指數               | +0.38                 | +16.1               | 0.64                | 4246.2         | 4207.8               | 4246.2                  | 4223.9        | 4211.2 | 1.72B   | 0        | 14.993K  |                 | 0.83       |             |
|             | 22        | HK               | 03690                   | 美團點評 - W           | +0.32                 | +0.200              | 0.31                | 62.500         | 62.150               | 63.000                  | 62.350        | 61.700 | 135.94M | 2.18M    | 684      | 62.238          | 2.09       | -(*         |
| 【新聞】        | ch EB     | 87h(00           | 941) 安次                 | 同比下酒 折射行小          | / 初型 闲语 12:4          | 6:10 🗸              |                     |                |                      |                         |               |        |         | • 自動選び(實 | 陆) Power | ed hy Tele-Tren | d Konson 🛱 | 吉都田         |

## 4.5 個股報價

從行情列表頁面點擊任一股票,或者直接在主頁面右上角的搜索框輸入股票代碼敲回車均可進入 個股報價頁面。頁面主要分成當前市場信息、檔位報價、最近交易明細、技術指標、經濟席位、圖表、 資金流向及收市/市調八個部分,頁面包含的具體功能點如下:

▶ 展示股票開盤信息、當前價格信息、成交信息等市場指標相關信息

| *           | 恆指 ↓2<br>599 1004 | 5894 -39.69<br>728 45 | -0.15% #9<br>5.36B    | ■ <b>↓</b> 25<br>(低力 | 876.00<br>K18 | -21     | L -0.<br>100 | 08%<br>1200 | 國企 🔶<br>紅籌 🕇 | <b>10543</b><br>4223 | -1.08<br>+16.14 |        |              |      |          |                             |             | <b>.</b> **   | 12:57:42        |
|-------------|-------------------|-----------------------|-----------------------|----------------------|---------------|---------|--------------|-------------|--------------|----------------------|-----------------|--------|--------------|------|----------|-----------------------------|-------------|---------------|-----------------|
| <           | 騰訊控股[00           | 700.HK] 🛛 🔚 🔽         | C 💙 📧                 | E) F10 🐧             | 3             |         |              |             |              |                      |                 |        |              |      |          |                             |             |               |                 |
|             |                   |                       |                       |                      |               |         |              |             | 📢) 😭         | 議通知 1                | 4/11 第三季!       | 度業績化   | 28           |      |          |                             |             |               |                 |
|             |                   |                       |                       |                      |               |         |              |             | 騰訊控股(00)     | 700.HK)              | ,股票買入價          | <= 355 | .00 12:57:32 | 1    |          |                             |             |               | 8               |
| •           | 開市價               | 294.80                | 買                     |                      | 沽             |         | 5            |             | Ħ            | 盤                    |                 |        | 賣加           | 8    | Ø :=     | 回表 資金流向                     | 收市/市調       |               |                 |
| 自選          | 最高價               | 294.80                | 288.                  | 80                   | 28            | 89.0    | 0            | 5344        | JPMorgar     | -1s                  |                 | 7268   | 投資科技         | 6100 | 國泰君安     | ┃分鐘圖(1min)                  |             |               | 8               |
| a.          | 最低價               | 286.00                | 24.40%                |                      |               |         |              | 1190        | <b></b>      | 7886                 | 亨達證券            | 3275   | Merrill      | 8469 | 富途證券     |                             |             |               | 295.00          |
| 行情          | 前收市價              | 292.40                | 10 54                 | ( 20)                | _             | 7741    | 12)          | 8738        | 匯豐證券         | 3440                 | 高盛亞洲            | 5347   | JPMorgar     | 8309 | 富途證券     | L.                          |             |               |                 |
|             | 按盤價               | +288.80               | 10.56                 | ( 20)                |               | 1.1K(   | 12)          | 8734        | 匯豐證券         | 2310                 | 恆生證券            | 8033   | 中信里昂         | 8309 | 富途證券     | Mha                         |             |               | 292.50          |
| 8           | 升跌                | -3.60(-1.23%)         | 5.1K                  | ( 13)                |               | 1.5K (  | 6)           | 1194        | 瑞信           | 5337                 | JPMorgar        | 3288   | Merrill      | 6100 | 國泰君安     |                             |             |               | 290.00          |
| 排行          | ② 牛休              | 06/11/2018            | 11.9K                 | ( 10)                | 7             | 78.7K ( | 15)          | 9028        | UBS HK       | 9059                 | UBS HK          | 7355   | Merrill      | 1799 | 耀才證券     | M                           | A. M        |               |                 |
|             | 買賣價差              | 0.2/0.2               | 86                    | ( 4)                 |               | 100 (   | 1)           | 7359        | Merrill      | 3439                 | 高盛亞洲            | 7359   | Merrill      | 1799 | 耀才證券     | Wind                        | in hours    |               | 287.50          |
| (U)<br>2010 | 加久限制              | 2 400                 | 20.1K                 | ( 15)                | 1             | 17.6K ( | 11)          | 2846        | 麥格理          | 2846                 | 麥格理             | 5338   | JPMorgar     | 3289 | Merrill  | 1.                          |             |               |                 |
| 346,014     | 成:× 击 额<br>亚他/画   | 289 77                | 11:59 [1438           | 31                   | 300           | 288 80  | A            | 7389        | 花旗環球         | 0348                 | 大和資本            | 8033   | 中信里昂         | 8033 | 中信里昂     | 9:30                        | 12:00/1     | 3:00          | 16:00           |
| (¥)         | 成交宗教              | 7.085K                | 11:59 [1438           | 31                   | 500           | 288.80  | A            | 3279        | Merrill      | 0816                 | 未來資產            | 8033   | 中信里昂         | 3439 | 高盛亞洲     | 日線周                         |             |               |                 |
| 交易          | 毎手股數              | 100                   | 11:59 [3269           | 9]                   | 500           | 289.00  | В            | 7364        | Merrill      | 1450                 | IMC             | 8033   | 中信里昂         | 8033 | 中信里昂     |                             |             |               | 500.00          |
|             | 52週高/低            | 476.60/251.40         | 11:59 [3268           | 3]                   | 400           | 289.00  | в            | 0348        | 大和資本         | 9059                 | UBS HK          | 8045   | 中信里昂         | 6480 | 永豐證券     |                             |             |               |                 |
|             | 量比                | 0.67                  | 11:59 [1438           | 3]                   | 100           | 288.80  | Α            | 9064        | UBS HK       | 2846                 | 麥格理             | +15    |              | 3286 | Merrill  |                             |             |               |                 |
|             | 委比                | -31.02%               | 11:59 [3268           | 3]                   | 100           | 289.00  | В            | 2417        | 中國金融         | 7356                 | Merrill         | 7359   | Merrill      | 5346 | JPMorgar | مرجور المتعقق               |             |               | 400.00          |
|             | 振幅                | 3.01%                 | 11:59 [1438           | 3]                   | 100           | 288.80  | A            | 5337        | JPMorgar     | -2s                  |                 | 8392   | 匯豐金融         | 3275 | Merrill  |                             | Tolle Labor | and strength  |                 |
|             | 换手率               | 0.13%                 | 11:59 [1438           | 3]                   | 300           | 288.80  | A            | 3269        | Merrill      | 0145                 | 海通國際            | 3439   | 高盛亞洲         | +35  |          |                             |             |               | 300.99          |
|             | 外盤                | 5.3M                  | and the second second |                      | ≈             |         |              | 3279        | Merrill      | 3275                 | Merrill         | 3285   | Merrill      | 8760 | 富銀證券     |                             |             |               |                 |
|             | 内盤                | 5.28M                 | 10大均價                 | 273.56               | RSI(10        | ) 5     | 5.110        | 2417        | 中國金融         | 1450                 | IMC             | 5345   | JPMorgar     | +4s  |          |                             | 09-01       | 10.01         | 11-01           |
|             | 市産中               | 2740 808              | 20大均價                 | 279.43               | RSI(14)       | ) 5     | 1.350        | 7366        | Merrill      | 2710                 | 匯澤證券            | 7369   | Merrill      | 8303 | 富途證券     |                             | 03-01       | 10-01         | 80M             |
|             | 海資                | 31.9477               | 50天均價                 | 309.36               | RSI(20)       | ) 4     | 8.120        | 4973        | 法國與業         | ****                 |                 | +2s    |              | **** |          |                             | 1.6         |               |                 |
|             | 盈利                | 5.2945                | 100天均價                | 342.27               | MACD[         | [8.17]  | 5.700        |             |              |                      |                 |        |              |      |          | hill have                   | 100         | dulation at   | all mainini I.  |
| 3           |                   |                       | 250天均價                | 387.05               | MACD[         | [12.25] | 3.920        |             |              |                      |                 |        |              |      |          |                             |             |               |                 |
| 【新聞】        | 《新股情报》H           | ON CORP(08259)公       | 开发售超购21               | 12:50:10             |               |         |              |             |              |                      |                 |        |              |      |          | <ul> <li>自動選站(實)</li> </ul> | 与) Power    | ed by Tele-Tr | end Konson 免責聲明 |

#### ▶ 多档位報價及成交量

| *    | 個指 ↓2<br>599 1004 | 5894 -39.69<br><b>728</b> 4 | -0.15% 期指 425<br>5.36B 低。 |                     |      | 國企 🦊<br>紅籌 ↑ |              |         |               |         |         |             | ,¢                  | 12:57:42          |
|------|-------------------|-----------------------------|---------------------------|---------------------|------|--------------|--------------|---------|---------------|---------|---------|-------------|---------------------|-------------------|
| <    | <b>腾訊控股[00</b>    | 700.HK] 🛛 🔚 🔽               | IC 🖤 📧 📼                  | 8                   |      |              |              |         |               |         |         |             |                     |                   |
|      |                   |                             |                           |                     |      | 📢) 會         | 議通知 14/11 第三 | 季度業績/   | 没息            |         |         |             |                     |                   |
|      |                   |                             |                           |                     |      | 騰訊控股(007     | 700.HK),股票買  | 、價<= 35 | 5.00 12:57:32 |         |         |             |                     | 8                 |
| •    | 開市價               | 294.80                      | 買                         | 沽                   |      | 買            | 盤            |         | 賣盤            |         | Ø :=    | 日表 資金流向     | 收市/市調               |                   |
| 自選   | 最高價               | 294.80                      | 288.80                    | 289.00              | 5344 | JPMorgar     | -15          | 7268    | 投資科技          | 6100 🕅  | 表言安     | ┃分鐘圈(1min)  |                     | 22                |
| G.   | 最低價               | 286.00                      |                           |                     | 1190 | 瑞信           | 7886 寧達精神    | 3275    | Merrill       | 8469 🛱  | 防治指并    |             |                     | 295.00            |
| 行情   | 前收市價              | 292.40                      | 34.49%                    | 7 714 ( . 40        | 8738 | 匯豐證券         | 3440 高盛亞)    | 5347    | JPMorgar      | 8309 🖀  | 论服券     | 1           |                     |                   |
|      | 按盤價               | +288.80                     | 10.5K ( 20)               | ) 7.7K ( 12         | 8734 | 匯豐證券         | 2310 恆生證書    | 8033    | 中信里昂          | 8309 🖀  | 论證券     | MA          |                     | 292.50            |
| 8    | 升跌                | -3.60(-1.23%)               | 5.1K ( 13)                | 1.5K ( 6            | 1194 | 瑞信           | 5337 JPMorg  | r 3288  | Merrill       | 6100 🖻  | 泰君安     |             |                     | 290.00            |
| 排行   |                   | 06/11/2018                  | 11.9K ( 10)               | 78.7K (15           | 9028 | UBS HK       | 9059 UBS H   | 7355    | Merrill       | 1799 🏙  | はお読券    | W/          | a w                 |                   |
|      | 買賣價差              | 0.2/0.2                     | 8K ( 4)                   | 100 ( 1)            | 7359 | Merrill      | 3439 高盛亞派    | 7359    | Merrill       | 1799 耀  | はオ酸労    | who w       | - Marth             | 287.50            |
| (U)  | 成交股數              | 12.02M                      | 20.1K ( 15)               | 17.6K ( 11          | 2846 | · 麥格理        | 2846 豪格理     | 5338    | JPMorgar      | 3289 M  | 1errill | 1.          |                     |                   |
| gan  | 加公正期              | 3.40D                       | 11:59 [1438]              | 300 288 80 4        | 7389 | 花旗環球         | 0348 大和資料    | 8033    | 中信里昂          | 8033 中  | 信里昂     | 9:30        | 12:00/13:00         | 16:00             |
| (F)  | 「「「「「」」           | 7 085K                      | 11:59 [1438]              | 500 288 80 4        | 3279 | Merrill      | 0816 未來資源    | 8033    | 中信里昂          | 3439 商  | 5盛亞洲    | 日後国         |                     |                   |
| 交易   | 每手股數              | 100                         | 11:59 [3269]              | 500 289.00 E        | 7364 | Merrill      | 1450 IMC     | 8033    | 中信里昂          | 8033 中  | 信里昂     |             |                     | 500.00            |
|      | 52週高/低            | 476.60/251.40               | 11:59 [3268]              | 400 289.00 E        | 0348 | 大和資本         | 9059 UBS H   | 8045    | 中信里昂          | 6480 永  | 豐證券     |             |                     |                   |
|      | 量比                | 0.67                        | 11:59 [1438]              | 100 288.80 /        | 9064 | UBS HK       | 2846 麥格理     | +1s     |               | 3286 M  | terrill |             |                     |                   |
|      | 委比                | -31.02%                     | 11:59 [3268]              | 100 289.00 E        | 2417 | 中國金融         | 7356 Merrill | 7359    | Merrill       | 5346 JF | PMorgar | See. See    |                     | 400.00            |
|      | 振幅                | 3.01%                       | 11:59 [1438]              | 100 288.80 A        | 5337 | JPMorgar     | -28          | 8392    | 匯豐金融          | 3275 M  | 1errill |             | Talana Tanatana     |                   |
|      | 換手廠               | 0.13%                       | 11:59 [1438]              | 300 288.80 /        | 3269 | Merrill      | 0145 海通國際    | 3439    | 高盛亞洲          | +3s     |         |             |                     | 300.00            |
|      | 外盤                | 5.3M                        |                           | ≈                   | 3279 | Merrill      | 3275 Merrill | 3285    | Merrill       | 8760 🖀  | G 很證券   |             |                     |                   |
|      | 内盤                | 5.28M                       | 10天均價 273.56              | RSI(10) 55.110      | 2417 | 中國金融         | 1450 IMC     | 5345    | JPMorgar      | +4s     |         |             |                     |                   |
|      | 市盈率               | 32.07                       | 20天均價 279.43              | RSI(14) 51.350      | 7366 | Merrill      | 2710 匯澤證書    | 7369    | Merrill       | 8303 🖀  | 诊疗疗     |             | 09-01 10-0          | 1 11-01<br>80M    |
| 57   | 市值                | 2/49.89B                    | 50天均價 309.36              | 6 RSI(20) 48.120    | 4973 | 法國興業         | ****         | +2s     |               | ****    |         |             | 1.11                |                   |
|      | 使買                | 5 2045                      | 100天均價 342.27             | MACD[8.17] 5.700    |      |              |              |         |               |         |         | hitell hter |                     | and matrixed to   |
| \$   | N                 | 5.2545                      | 250天均價 387.05             | 5 MACD[12.25] 3.920 |      |              |              |         |               |         |         |             |                     |                   |
| 【新聞】 | 《新股情报》⊢           | ION CORP(08259)公            | 开发售超购21 12:50:1           | 0 🗸                 |      |              |              |         |               |         |         | ● 自動選站(實問   | 寺) Powered by Tele- | Trend Konson 免責聲明 |

▶ 最近交易明細記錄與技術指標信息

| *         | 恆指 ↓2<br>599 1004 | 5894 -39.69<br>728 45 | -0.15% 期時<br>5.36B | <b>◆</b> 25876<br>低水 -1 | .00 -2<br>18 | 1 -0.<br>100 | 08%<br>3200 | 國企 🔶<br>紅籌 🕇 | 10543<br>4223 | - <b>1.08</b><br>+16.14 |         |              |      |          |                             |            |                          | 12:58:56       |
|-----------|-------------------|-----------------------|--------------------|-------------------------|--------------|--------------|-------------|--------------|---------------|-------------------------|---------|--------------|------|----------|-----------------------------|------------|--------------------------|----------------|
| <         | 騰訊控股[00           | 700.HK] 🛛 📓 🔀 💟       | C 💙 📧 📼            | F10 😽                   |              |              |             |              |               |                         |         |              |      |          |                             |            |                          |                |
|           |                   |                       |                    |                         |              |              |             | ◀) (合        | 議通知 1         | 4/11 第三季                | 变業績化    | )a           |      |          |                             |            |                          |                |
|           |                   |                       |                    |                         |              |              |             | 騰訊控股(00)     | '00.HK)       | ,股票買入債                  | i<= 355 | .00 12:58:06 |      |          |                             |            |                          | 8              |
| •         | 開市價               | 294.80                | 買                  | 12                      | 5            | 5            |             | 買            | 12<br>12      |                         |         | 賣麵           | 8    | Ø :=     | 日表 資金流向                     | 收市/市調      |                          |                |
| 日選        | 最高價               | 294.80                | 288.8              | 30                      | 289.0        | 00           | 5344        | JPMorgar     | -1s           |                         | 7268    | 投資科技         | 6100 | 國泰君安     | 分鐘圖(1min)                   |            |                          | 22             |
| G.        | 最低價               | 286.00                | 24.40%             |                         |              | 65.51%       | 1190        | 瑞信           | 7886          | 亨達證券                    | 3275    | Merrill      | 8469 | 富途證券     | 1                           |            |                          | 295.00         |
| 行情        | 前收市價              | 292.40                | 10 FK (            | 20)                     | 7.74         | 12)          | 8738        | 匯豐證券         | 3440          | 高盛亞洲                    | 5347    | JPMorgar     | 8309 | 富途證券     | he                          |            |                          |                |
| -         | 按盤價               | +288.80               | 10.5K (            | 20)                     | 1.11         | 12)          | 8734        | 匯豐證券         | 2310          | 恆生證券                    | 8033    | 中信里昂         | 8309 | 富途證券     | Mha                         |            |                          | 292.50         |
| 8         | 升跌                | -3.60(-1.23%)         | 5.1K (             | 13)                     | 1.5K (       | 6)           | 1194        | 瑞信           | 5337          | JPMorgar                | 3288    | Merrill      | 6100 | 國泰君安     |                             |            |                          | 290.00         |
| 排行        | (2) 午休            | 06/11/2018            | 11.9K (            | 10)                     | 78.7K        | 15)          | 9028        | UBS HK       | 9059          | UBS HK                  | 7355    | Merrill      | 1799 | 耀才證券     | VV                          | M. M       |                          |                |
| 0         | 夏夏慣差              | 12.024                | 8K (               | 4)                      | 100          | ( 1)         | 7359        | Merrill      | 3439          | 高盛亞洲                    | 7359    | Merrill      | 1799 | 耀才證券     | Wh to                       | " week     |                          | 287.50         |
| (四)       | 成次の設置             | 3.488                 | 20.1K (            | 15)                     | 17.6K        | ( 11)        | 2846        | 麥格理          | 2846          | 麥格理                     | 5338    | JPMorgar     | 3289 | Merrill  |                             |            |                          |                |
| Secure    | 平均價               | 289.77                | 11:59 [1438]       | 30                      | 0 288.80     | A            | 7389        | 花旗環球         | 0348          | 大和資本                    | 8033    | 中信里昂         | 8033 | 中信里昂     | 9:30                        | 12:00/13   | 00                       | 16:00          |
| Ð         | 成交宗教              | 7.085K                | 11:59 [1438]       | 50                      | 0 288.80     | A            | 3279        | Merrill      | 0816          | 未來資產                    | 8033    | 中信里昂         | 3439 | 高盛亞洲     | 日線園                         |            |                          |                |
| 交易        | 每手股數              | 100                   | 11:59 [3269]       | 50                      | 0 289.00     | В            | 7364        | Merrill      | 1450          | IMC                     | 8033    | 中信里昂         | 8033 | 中信里昂     |                             |            |                          | 500.00         |
|           | 52週高/低            | 476.60/251.40         | 11:59 [3268]       | 40                      | 0 289.00     | В            | 0348        | 大和資本         | 9059          | UBS HK                  | 8045    | 中信里昂         | 6480 | 永豐證券     |                             |            |                          |                |
|           | 量比                | 0.67                  | 11:59 [1438]       | 10                      | 0 288.80     | A            | 9064        | UBS HK       | 2846          | 婆格理                     | +1s     |              | 3286 | Merrill  |                             |            |                          | 400.00         |
|           | 委比                | -31.02%               | 11:59 [3268]       | 10                      | 0 289.00     | В            | 2417        | 中國金融         | 7356          | Merrill                 | 7359    | Merrill      | 5346 | JPMorgar | and a second                |            |                          | 400.00         |
|           | 振幅                | 3.01%                 | 11:59 [1438]       | 10                      | 0 288.80     | A            | 5337        | JPMorgar     | -2s           |                         | 8392    | 匯豐金融         | 3275 | Merrill  |                             |            | and states of the second |                |
|           | 換手率               | 0.13%                 | 11:59 [1438]       | 30                      | 0 288.80     | A            | 3269        | Merrill      | 0145          | 海通國際                    | 3439    | 高盛亞洲         | +3s  |          |                             |            |                          | 300.99         |
|           | 外盛                | 5.3M                  | 10干均衡              | ×                       | 81/40)       | 55 110       | 3279        | Merrill      | 3275          | Merrill                 | 3285    | Merrill      | 8760 | 富銀證券     |                             |            |                          |                |
|           | 市政家               | 32 07                 | 10人均度 2            | 70.42 D                 | SI(10) .     | 1 250        | 2417        | 中國金融         | 1450          | IMC                     | 5345    | JPMorgar     | +4s  |          |                             | 09-01      | 10-01                    | 11-01          |
| 麗         | 市值                | 2749.89B              | 20人均價 2            | 19.43 K                 | SI(14) ;     | 10 120       | 7366        | Merrill      | 2710          | 匯澤證券                    | 7369    | Merrill      | 8303 | 富途證券     |                             |            |                          | 80M            |
| $\bowtie$ | 凈資                | 31.9477               | 100,030度 3         | 142.30 K                | ACDI9 171    | 5 700        | 4973        | 法國與業         | ****          |                         | +2s     |              | **** |          | h h                         | 1 diam     |                          | J              |
| ക         | 盈利                | 5.2945                | 250天均度 3           | 107 05 M                |              | 2.020        |             |              |               |                         |         |              |      |          | hihilita                    | տենեն      | ահետ                     | dinalanii.     |
| w         |                   |                       | 2007(13)頁 3        | 107.00 M                | AGD[12.20]   | 3.920        |             |              |               | -                       |         |              |      |          |                             |            |                          |                |
| 【系统通      | 印] 鉅惠雙11          |                       |                    |                         |              |              |             |              |               |                         |         |              |      |          | <ul> <li>自動選站(實)</li> </ul> | 序) Powered | by Tele-Tre              | hd Konson 免吉費明 |

▶ 買賣盤前 39 個經濟席位,點擊右上角圖標,可隱藏與顯示經紀席位名稱

| *                | 恒指 <b>42</b><br>599 1004                                                                                                    | 5894 -39.69<br>728 4 | -0,15% 🕮<br>5.368 | ₩ <mark>↓25</mark> 8<br>高力 | 895.00<br>K +1 | -2 -(<br>1)  | ).01%<br>)0200 | 國企 🖡<br>紅篇 🕇  | 10543<br>4223 | - <mark>1.08</mark><br>+16.14 |         |             |      |          |              |                                        | <b>.</b> <sup>50</sup>                                 | 12:59:32 |
|------------------|----------------------------------------------------------------------------------------------------|----------------------|-------------------|----------------------------|----------------|--------------|----------------|---------------|---------------|-------------------------------|---------|-------------|------|----------|--------------|----------------------------------------|--------------------------------------------------------|----------|
| <                | 騰訊控股[00                                                                                                    | 700.HK] 🗎 🔚 💟        | C 💙 📧 🗉           | E) F10 🗄                   | 2              |              |                |               |               |                               |         |             |      |          |              |                                        |                                                        |          |
|                  |                                                                                                    |                      |                   |                            |                |              |                | <b>=())</b> 😭 | 議通知           | 4/11 第三季                      | 度業績化    | te.         |      |          |              |                                        |                                                        |          |
|                  |                                                                                                    |                      |                   |                            |                |              |                | 騰訊控股(00       | 700.HK)       | ,股票買入                         | 買<= 355 | .00 12:59:0 | 8    |          |              |                                        |                                                        | (        |
| •                | 開市價                                                                                                    | 294.80               | 買                 |                            | 沽              | 5            |                | ji,           | 122           |                               |         | 賣           | *    | Ø :=     | 日表 資金流向      | 收市/市調                                  |                                                        |          |
| 目選               | 最高價                                                                                                    | 294.80               | 288.              | 80                         | 28             | 9.00         | 5344           | JPMorgar      | 7886          | 亨達證券                          | 7268    | 投資科技        | 6100 | 國泰君安     | 【分鐘圖(1min)   |                                        |                                                        | 23       |
| GA.              | 最低價                                                                                                    | 286.00               | 34 37%            |                            |                | 65.639       | 1190           | 瑞信            | 3440          | 高盛亞洲                          | 3275    | Merrill     | 8469 | 富途證券     | 10           |                                        |                                                        | 295.00   |
| 行情               | 前收市價                                                                                                    | 292.40               | 10.2K             | ( 10)                      |                | 776 ( 12)    | 8738           | 匯豐證券          | 2310          | 恆生證券                          | 5347    | JPMorgar    | 8309 | 富途證券     | M            |                                        |                                                        | 202.50   |
| _                | 投盤價                                                                                                    | +288.80              | 5 414             | ( 10)                      |                |              | 8734           | 匯豐證券          | 5337          | JPMorgar                      | 8033    | 中信里昂        | 8309 | 富途證券     | 1 m          |                                        |                                                        | 292.50   |
| ۲                | 升跌                                                                                                    | -3.60(-1.23%)        | 5.16              | . ( 13)                    |                | 1.5K ( 0)    | 9028           | UBS HK        | 9059          | UBS HK                        | 3288    | Merrill     | 6100 | 國泰君安     | 1 14         |                                        |                                                        | 290.00   |
| 推行               | ア・ドネ Contractio 11.9K (10) /8./K (15) 7359 Memil 3439 商産証所 7355 Memil 1799 爆力提券     のののでは、11.9K (10) /8./K (15) 7359 Memil 3439 商産証所 7355 Memil 1799 爆力提券     のののである     のののである     ののである     ののである     の |                      |                   |                            |                |              |                |               |               |                               |         |             |      |          |              |                                        |                                                        |          |
| A                | ■ 買賣價差 0.2/0.2 8K(4) 100(1) 2846 麥格理 2846 麥格理 7359 Merriii 1799 爆力證券 いいん 28750 28750 28750 3448 20.1K(15) 17.6K(11) 7389 花椒要球 0348 大和資本 5338 JPMorgar 3289 Merriii                                                                                                    |                      |                   |                            |                |              |                |               |               |                               |         |             |      |          |              |                                        |                                                        |          |
| 資訊               | 成交全額                                                                                                    | 3 48B                | 20.1K             | ( 15)                      | 17             | 7.6K ( 11)   | 7389           | 花旗環球          | 0348          | 大和資本                          | 5338    | JPMorgar    | 3289 | Merrill  |              |                                        |                                                        |          |
|                  | 平均價                                                                                                    | 289.77               | 11:59 [1438       | 3]                         | 300 2          | 88.80 A      | 3279           | Merrill       | 0816          | 未來資產                          | 8033    | 中信里昂        | 8033 | 中信里昂     | 9:30         | 12:00/13                               | :00                                                    | 16:00    |
| $(\mathfrak{F})$ | 成交宗數                                                                                                    | 7.085K               | 11:59 [1438       | 3]                         | 500 2          | 88.80 A      | 7364           | Merrill       | 1450          | IMC                           | 8033    | 中信里昂        | 3439 | 高盛亞洲     | 日線園          |                                        |                                                        |          |
| 交易               | 每手股數                                                                                                    | 100                  | 11:59 [3269       | 9]                         | 500 2          | 89.00 B      | 0348           | 大和資本          | 9059          | UBS HK                        | 8033    | 中信里昂        | 8033 | 中信里昂     |              |                                        |                                                        | 500.00   |
|                  | 52週高/低                                                                                                    | 476.60/251.40        | 11:59 [3268       | 3]                         | 400 2          | 89.00 B      | 9064           | UBS HK        | 2846          | 麥格理                           | 8045    | 中信里昂        | 6480 | 永豐證券     |              |                                        |                                                        |          |
|                  | 量比                                                                                                    | 0.67                 | 11:59 [1438       | 3]                         | 100 2          | 88.80 A      | 2417           | 中國金融          | 7356          | Merrill                       | +1s     |             | 3286 | Merrill  |              |                                        |                                                        | 400.00   |
|                  | 委比                                                                                                    | -31.26%              | 11:59 [3268       | 3]                         | 100 2          | 89.00 B      | 5337           | JPMorgar      | -2s           |                               | 7359    | Merrill     | 5346 | JPMorgar | and a second | ••                                     |                                                        | 100.00   |
|                  | 振幅                                                                                                    | 3.01%                | 11:59 [1438       | 3]                         | 100 2          | 88.80 A      | 3269           | Merrill       | 0145          | 海通國際                          | 8392    | 匯豐金融        | 3275 | Merrill  | 100          | ************************************** | and and all and all all all all all all all all all al |          |
|                  | 换于率                                                                                                    | 0.13%                | 11.59 [1450       | 21                         | 300 2          | 00.00 A      | 3279           | Merrill       | 3275          | Merrill                       | 3439    | 高盛亞洲        | +3s  |          |              |                                        |                                                        | 300700   |
|                  | 小盤                                                                                                    | 5.28M                | 10天物價             | 273 56                     | RSI(10)        | 55 110       | 2417           | 中國金融          | 1450          | IMC                           | 3285    | Merrill     | 8760 | 富銀證券     |              |                                        |                                                        | 100      |
|                  | 市盈率                                                                                                    | 32.07                | 20于均衡             | 270.00                     | RSI(10)        | 51 350       | 7366           | Merrill       | 2710          | 匯澤證券                          | 5345    | JPMorgar    | +45  |          | 1            | 09-01                                  | 10-01                                                  | 11-01    |
|                  | 市值                                                                                                    | 2749.89B             | 50平均價             | 300.36                     | PSI(20)        | 48 120       | 4973           | 法國與業          | 5337          | JPMorgar                      | 7369    | Merrill     | 8303 | 富途證券     |              |                                        |                                                        | 80M      |
| $\bowtie$        | 凈資                                                                                                    | 31.9477              | 100天均價            | 342 27                     | MACDIS         | 171 5 700    | -1s            |               | ****          |                               | +2s     |             | **** |          |              | 1. dtee                                |                                                        | المحدال  |
| ക                | 盈利                                                                                                    | 5.2945               | 250天均價            | 387.05                     | MACDI          | 2 251 3 0 20 |                |               |               |                               |         |             |      |          | hillillin    | սիինին                                 | In the trial                                           |          |
| - W              | _                                                                                                    |                      | 2007(25)員         | 307.03                     | maco[1         | 2.201 3.820  |                |               |               | 1.4                           |         |             |      |          |              |                                        |                                                        |          |
| 【系統通             | ② 単利 5.2945 250元均衡 387.05 MACD(12.25) 3.920           (本化素型) を定意11、進入業時方体会発行数   ● 自動混乱(責約) Powered by Tele-Trend Konson 免疫素明                                                                                                    |                      |                   |                            |                |              |                |               |               |                               |         |             |      |          |              |                                        |                                                        |          |

▶ 股票資金流向信息,包括主力散戶資金分布、分鐘凈流入資金、歷史凈資金

| *         | 個指 <b>↓2590</b><br>608 987 | 11.40 -32.99<br><b>736</b> 4! | -0.13% ###<br>5.36B | i ↓2<br>€  | 5886.00<br>水 -15 | -1       | 1 -0.0<br>100 | 04%<br>1200 | 國企 1 10<br>紅籌 1 4 | 0545.74<br>1224.86 | +0.82<br>+17.05     |         |             |      |                    |            |             | <b>4</b> 50                             | 13:00:20           |
|-----------|----------------------------|-------------------------------|---------------------|------------|------------------|----------|---------------|-------------|-------------------|--------------------|---------------------|---------|-------------|------|--------------------|------------|-------------|-----------------------------------------|--------------------|
| <         | <b>膨訊控股[00</b>             | 700.HK] 🛛 🔚 🔀 🗸               | C 💘 🖲 🖸             | <b>F10</b> | ₩                |          |               |             |                   |                    |                     |         |             |      |                    |            |             |                                         |                    |
|           |                            |                               |                     |            |                  |          |               |             | ◀)) ≦             | a<br>議通知           | 14/11 第三季           | 度業績化    | 88          |      |                    |            |             |                                         | ×                  |
|           |                            |                               |                     |            |                  |          |               | 1           | 香港交易所(0           | 0388.HK            | ),股票買入              | 價<= 289 | 9.40 13:00: | 18   |                    |            |             |                                         | C                  |
| •         | 開市價                        | 294.80                        | 買                   |            | 沽                |          | 5             |             | 3                 | 観                  |                     |         | 賣           | 盤    | o :=               | 圖表 資金流向    | 收市/市調       |                                         |                    |
| 目選        | 最高價                        | 294.80                        | 289.                | 00         | 2                | 289.2    | 20            | 0727        | TIBRA             | 2847               | 麥格理                 | 0517    | Eclipse     | 8033 | 中信里昂               | 主力散戶分佈圖    |             | 當日 3                                    | 日 5日 20日           |
| $\omega$  | 最低價                        | 286.00                        | 17.02%              |            |                  |          | B2 98%        | 4729        | 利興股票              | 5467               | 摩根香港                | 9069    | UBS HK      | 3439 | 高盛亞洲               |            |             | 8-1-1-1-1-1-1-1-1-1-1-1-1-1-1-1-1-1-1-1 |                    |
| 行情        | 用小仪市價                      | 292.40                        | 2.5K                | (7         | )                | 9K (     | 11)           | 9059        | UBS HK            | -2s                |                     | 9065    | UBS HK      | 8033 | 中信里昂               | 11.00      | 286         | • ± +                                   | iπλ 1158           |
|           | 11.94                      | +209.00                       | 3.5K                | 1 14       |                  | 42 AK (  | 25)           | 1836        | 極訊亞太              | 7886               | 亨達證券                | 3439    | 高盛亞洲        | 6480 | 永豐證券               |            | 38.31%      | • 100<br>• 100 F                        | 流入 361.05M         |
| (2)       | TEX<br>0 / T=              | -3.40(-1.16%)                 | 5.5K                | ( 14       |                  | 42.46 (  | 23)           | 9065        | UBS HK            | 3440               | 高盛亞洲                | 8033    | 中信里昂        | 3286 | Merrill            | 38.68%     |             | <ul> <li>主力</li> </ul>                  | 流出 1.16B           |
| 31PT      | 日本価本                       | 0 2/0 2                       | 10.6K               | ( 11       | )                | 2.1K (   | 4)            | 7369        | Merrill           | 2310               | 恆生證券                | 7359    | Merrill     | 5346 | JPMorgar           |            | 12 01%      | • 散戶                                    | 流出 <b>330.63</b> M |
| A         | 成交股數                       | 12.16M                        | 4.3K                | (6         | )                | 8.2K (   | 14)           | 3349        | Merrill           | 3439               | 高盛亞洲                | 3279    | Merrill     | 3275 | Merrill            |            |             |                                         |                    |
| 資訊        | 成交金額                       | 3.52B                         | 8.1K                | ( 5        | )                | 79.7K (  | 66)           | -1s         |                   | 0348               | 大和資本                | 7367    | Merrill     | 7366 | Merrill            | 「国本」、資本    |             |                                         |                    |
| ~         | 平均價                        | 289.76                        | 13:00               | D          | 94               | 289.80   | в             | 9059        | UBS HK            | 0816               | 未來資產                | 3284    | Merrill     | 3077 | 摩根香港               | 「かいく真正     |             |                                         | 120M               |
| Œ         | 成交宗數                       | 7.207K                        | 13:00 [0727         | ]          | 100              | 289.00   | Α             | 9059        | UBS HK            | 2717               | 匯澤證券                | 3275    | Merrill     | 3440 | 高盛亞洲               | h          |             |                                         | 60M                |
| 交易        | 每手股數                       | 100                           | 13:00 [0727         | ]          | 500              | 289.00   | A             | 1978        | 東方財富              | 2846               | 麥格理                 | 5468    | 摩根香港        | 3077 | 摩根香港               | 1 hurs     | a no        |                                         |                    |
|           | 52週高/低                     | 476.60/251.40                 | 13:00               | X          | 300              | 289.10   | U             | 8905        | 中銀國際              | 3443               | 高盛亞洲                | +15     |             | 1194 | 瑞信                 | 1 hrs      |             |                                         |                    |
|           | 堂比                         | 0.67                          | 13:00               | Ŷ          | 2.5K             | 209.10   | 0             | 7385        | 花旗環球              | 3278               | Merrill             | 6100    | 國泰君安        | 0759 | 富瑞金融               | 1 .0.      |             |                                         | -60M               |
|           | 安陀                         | -05.90%                       | 13:00               | ~          | 100              | 289.20   | U             | 6829        | 牌立證券              | 5465               | 岸限會港                | 8469    | 国際協力        | 6387 | 岸很會港               | 9:30       | 12:00/13:00 |                                         | 16:00              |
|           | 換手変                        | 0.13%                         | 13:00 [7389         | 1          | 600              | 289.00   | A             | 8468        | 的达拉芬              | -35                | Marris de casi très | 8309    | m1达短牙       | 0460 | 序校育港               | 歴史資金流向     |             |                                         |                    |
|           | 外盤                         | 5.38M                         |                     |            | *                |          |               | 5467        | #12日間             | 3275               | Morrill             | 6100    | 田志君力        | 5467 | ₩12日/18<br>※1880/Ⅲ |            |             |                                         | 6.74B              |
|           | 内盤                         | 5.33M                         | 10天均價               | 273.5      | RSI(1            | 10) 5    | 5.110         | 34407       | 岸(1)目18<br>高成西洲   | 1450               | IMC                 | 1799    | 提大語类        | +25  | 14=110 H /15       |            |             |                                         |                    |
| 22        | 市盈率                        | 32.10                         | 20天均價               | 279.4      | B RSI(1          | 4) 5     | 1.350         | 2846        | 201401001         | 0348               | 大和資本                | 1799    | 福大語英        | 8760 | 宫田語共               |            |             |                                         |                    |
|           | 市值                         | 2749.89B                      | 50天均價               | 309.3      | B RSI(2          | 20) 4    | 8.120         | 9038        | 招商語卷              | ****               | A CAR MAN           | 3289    | Merrill     | **** | 66 (0(02.75        |            |             | 1.688                                   |                    |
| $\bowtie$ | 净資                         | 31.9477                       | 100天均價              | 342.2      | 7 MAC            | D[8.17]  | 5.700         |             | 1000              |                    |                     |         |             |      |                    | 7.32M      | 796.37M     |                                         |                    |
| ලි        | 盈利                         | 5.2945                        | 250天均價              | 387.0      | 5 MAC            | D[12.25] | 3.920         |             |                   |                    |                     |         |             |      |                    | 今天         | 3天          | 5天                                      | 20天                |
| 【新聞】      | 《新設情报》 ト                   | ION CORP(08259)公              | 开发售超购21             | 12:50:1    | 0 🗸              |          |               |             |                   |                    |                     |         |             |      |                    | • 自動選站(實時) | Powered by  | Tele-Trend                              | Konson 免責聲明        |

▶ 股票分鐘價格、均價與成交量走勢圖

| *         | 恆指 <mark>↓2588</mark><br>611 957 | 8.84 -45.55<br><b>763</b> 4 | -0.18% 明<br>5.36B | 間 <b>↓</b> 25<br>低2 |       |          |                 |      | 國企 🖡 10<br>紅篇 1 |         |           |                 |             |      |          |              |                                          | <u>_</u> 9                                                                                                    | 13:0      | 01:27  |
|-----------|----------------------------------|-----------------------------|-------------------|---------------------|-------|----------|-----------------|------|-----------------|---------|-----------|-----------------|-------------|------|----------|--------------|------------------------------------------|----------------------------------------------------------------------------------------------------|-----------|--------|
| <         | 騰訊控股[00                          | 700.HK]   🖼 🔽 🗸             | C 💌 📧 🛛           | E) F10 4            | -     |          |                 |      |                 |         |           |                 |             |      |          |              |                                          |                                                                                                    |           |        |
|           |                                  |                             |                   |                     |       |          |                 |      | <b>=())</b> ई   | 補通知 1   | 14/11 第三季 | 度業績個            | 28.         |      |          |              |                                          |                                                                                                    |           |        |
|           |                                  |                             |                   |                     |       |          |                 |      | 騰訊控股(00         | 700.HK) | ,股票買入(    | <b>≣</b> <= 355 | .00 13:01:2 | 2    |          |              |                                          |                                                                                                    |           | 8      |
| •         | 開市價                              | 294.80                      | 買                 |                     | 沽     |          | 5               |      | ji              | 122     |           |                 | 美           | 盤    | ð :=     | 日志 資金流向      | 收市/市調                                    |                                                                                                    |           | _      |
| 目選        | 最高價                              | 294.80                      | 289.              | 00                  | 2     | 89.2     | 20              | 3285 | Merrill         | 6698    | 盈透證券      | 3284            | Merrill     | 1799 | 耀才證券     | 分鐘圖(1min)    |                                          |                                                                                                    | 日本本王      |        |
| GA:       | 最低價                              | 286.00                      | 21 92%            |                     |       |          | 78.08%          | 2846 | 麥格理             | 9025    | UBS HK    | 7366            | Merrill     | 1799 | 耀才證券     |              | 局面图称功                                    | 川兴人图引                                                                                                    | 的里信       | 295.00 |
| 行情        | 前收市價                             | 292.40                      | 44                | ( 0)                | 8     | 2.9K     | ( 14)           | 4973 | 法國與業            | 3443    | 高盛亞洲      | 5344            | JPMorgar    | 3289 | Merrill  | L            |                                          |                                                                                                    |           | 202.50 |
|           | 投盤價                              | +289.20                     | 45.00             |                     |       | 2.010    | ( 1-1)          | 6999 | 中投信息            | 6389    | 摩根香港      | 3440            | 高盛亞洲        | 8033 | 中信里昂     | 1 hr         |                                          |                                                                                                    |           | 292.50 |
| ۲         | 升跌                               | -3.20(-1.09%)               | 15.00             | . ( 14)             | 8     | 38.2N    | ( 22)           | 2846 | 麥格理             | -2s     |           | 3440            | 高盛亞洲        | 3439 | 高盛亞洲     | 1 1 11       |                                          |                                                                                                    |           | 290.00 |
| 推行        |                                  | 13:01:22                    | 5.3K              | ( 11)               |       | 8K (     | (8)             | 9057 | UBS HK          | 7886    | 亨達證券      | 7389            | 花旗環球        | 6480 | 永豐證券     | VV/          | Mr. MM                                   |                                                                                                    |           |        |
| A         | 員賀倶を                             | 12 18M                      | 4.4K              | ( 6)                |       | 6.8K     | ( 10)           | 0348 | 大和資本            | 3440    | 高盛亞洲      | 8303            | 富途證券        | 3286 | Merrill  | Why to       | Trat                                     |                                                                                                    |           | 287.50 |
| どの        | 成交余額                             | 3.53B                       | 8.2               | ( 6)                |       | 77.7K    | (61)            | 7389 | 花旗環球            | 2310    | 恆生證券      | 8033            | 中信里昂        | 5346 | JPMorgar |              |                                          |                                                                                                    |           |        |
| ~         | 平均價                              | 289.76                      | 13:01 [328        | 4]                  | 100   | 289.20   | в               | 7389 | 花旗環球            | 3439    | 高盛亞洲      | 0161            | 海通國際        | 3275 | Merrill  | 9:30         | 12:00/13:                                | 00                                                                                                    |           | 16:00  |
| Ŧ         | 成交宗數                             | 7.249K                      | 13:01 [328        | 5]                  | 100   | 289.00   | А               | -1s  |                 | 0348    | 大和資本      | 5338            | JPMorgar    | 7366 | Merrill  | 日線園          |                                          |                                                                                                    |           |        |
| 交易        | 每手股數                             | 100                         | 13:01 [328        | 5]                  | 300   | 289.00   | А               | 2847 | 麥格理             | 0816    | 未來資產      | 6996            | 中投信息        | 3440 | 高盛亞洲     |              |                                          |                                                                                                    |           | 500.00 |
|           | 52週高/低                           | 476.60/251.40               | 13:01 [328        | 4]                  | 100   | 289.20   | В               | 1450 | IMC             | 3278    | Merrill   | 1929            | 銀河聯昌        | 5467 | 摩根香港     |              |                                          |                                                                                                    |           |        |
|           | 量 比                              | 0.67                        | 13:01 [735        | 9]                  | 800   | 289.20   | В               | 3284 | Merrill         | 5465    | 摩根香港      | 2417            | 中國金融        | 3439 | 高盛亞洲     |              |                                          |                                                                                                    |           | 400.00 |
|           | 委比                               | -56.17%                     | 13:01 [735        | 9]                  | 500   | 289.20   | В               | 2717 | 匯澤證券            | 9069    | UBS HK    | 3439            | 高盛亞洲        | 5467 | 摩根香港     | and a second | -                                        |                                                                                                    |           |        |
|           | 振幅                               | 3.01%                       | 13:01 [051        | /]<br>71            | 400   | 289.20   | В               | 2847 | 要格理             | 6386    | 摩根香港      | +1s             |             | 3439 | 高盛亞洲     |              | 1. 1. 1. 1. 1. 1. 1. 1. 1. 1. 1. 1. 1. 1 | and the state of the state of t |           |        |
|           | 換手率                              | 0.13%                       | 13.01 [051        | 1                   | 800   | 269.20   | в               | 8466 | 富途證券            | 1450    | IMC       | 6100            | 國泰君安        | 8033 | 中信里昂     |              |                                          |                                                                                                    | atora 1   | 300.00 |
|           | 外盛                               | 5.4M                        | 10平均周             | 272 56              |       | (0)      | EE 110          | 0348 | 大和資本            | -38     |           | 8469            | 富途證券        | 5465 | 摩根香港     |              |                                          |                                                                                                    |           |        |
|           | 市図家                              | 32 12                       | の工物價              | 275.00              | Rol(1 | 0)       | 51.250          | 9028 | UBS HK          | 0145    | 海通國際      | 8309            | 富途證券        | +2\$ |          |              | 09-01                                    | 10-01                                                                                                    |           | 11-01  |
|           | 市值                               | 2749.89B                    | 20人均損             | 219.43              | Rol(I | 4) :     | 40.400          | 6698 | 盈透證券            | 3275    | Merrill   | 8309            | 富途證券        | 5299 | 建達香港     |              |                                          |                                                                                                    |           | 80M    |
| $\bowtie$ | 凈資                               | 31.9477                     | 100人均度            | 343.30              | ROI(2 | 0) 471   | +0.120<br>5 700 | 2847 | 麥格理             | ****    |           | 6100            | 國泰君安        | **** |          | In In        | Late                                     |                                                                                                    |           |        |
| ~         | 盈利                               | 5.2945                      | のの天均價             | 342.21              | MACI  | 2[0.17]  | 0.700           |      |                 |         |           |                 |             |      |          | hildh        | տեններ                                   | ndula                                                                                                    | utilituti | dulli. |
|           |                                  |                             | 200天对值            | 307.05              | MACI  | 2[12.25] | 3.820           |      |                 |         |           |                 |             |      |          |              |                                          |                                                                                                    |           |        |

| *              | 12111 ↓25901.63 -32.76 -0.13% 期時 1+25902.00 +5 +0.02% 184金↓10544.38 -0.54<br>1615 1930 1766 45.36B 高水.+0 100200 知書↑ 4220.06 +12.25                                                                                                    | <b>:02:34</b> II |
|----------------|----------------------------------------------------------------------------------------------------|------------------|
| <              | 臓肌控約00/00 HK 🛢 Β V C 💙 🕼 🖀 😨 🚱                                                                                                    | Q 📫 🦯            |
| =              | ▲) 自議運知 14/11 英三季度堂錄配目                                                                                                    | ×                |
|                | 護航控股(00700.HK), 股票買入價(= 355.00 13:02:32                                                                                                    | 8                |
| •              | 分時 日K 選K 月K 60分鐘 30分撞 15分撞 5分鐘 1分撞                                                                                                    | *                |
| 自選             | 295.00                                                                                                    | +0.89%           |
| ⊘<br>行情        |                                                                                                    |                  |
| <b>இ</b><br>排行 | 292.50                                                                                                    | +0.03%           |
|                | 290.00                                                                                                    | -0.82%           |
| 交易             | 287.50                                                                                                    | -1.68%           |
|                | 930 12 00/13 00                                                                                                    | -2.53%           |
| _              | 124                                                                                                    |                  |
| 810            |                                                                                                    |                  |
| ରୁ<br>ଜ        | land to a late of a late of the state of the second terms of the second second |                  |
| [系統]           | 知] 創業費は1,用設置時行時代表制料                                                                                                    | son 免責聲明         |

15分鐘、日、周、月四個維度展示股票 K線圖,默認顯示日線圖,點擊右上角圖標可切換到大圖 頁面

| *             | 恆指 <b>↓2588</b><br>614 956 | 7.64 -46.75     | -0.18% 助贈<br>5.36B | <b>↓</b> 25878.<br>(Eak -1 | 00 -1<br>0 | 9 -0.<br>10 | 0 <b>7%</b><br>1200 | 國企 🕹 10<br>紅篇 🕈 4 | 1538,34<br>1219,51 | -6.58<br>+11.7 |         |            |      |          |           |            | <b>≜</b> ‱ | 13:03:12                                                 |
|---------------|----------------------------|-----------------|--------------------|----------------------------|------------|-------------|---------------------|-------------------|--------------------|----------------|---------|------------|------|----------|-----------|------------|------------|----------------------------------------------------------|
| <             | 騰訊控股[00]                   | 700.HK] 1 🛅 🔀 🔽 | c 💌 🖷 📼            | F10 🚼                      |            |             |                     |                   |                    |                |         |            |      |          |           |            |            |                                                          |
| -             |                            |                 |                    |                            |            |             |                     | 📢) 😭              | 議通知 14             | /11 第三季        | 变業績/必   | 息          |      |          |           |            |            |                                                          |
| -             |                            |                 |                    |                            |            |             | 1                   | 港交易所(00           | 0388.HK)           | , 股票買入         | 價<= 289 | .40 13:03: | 10   |          |           |            |            | 8                                                        |
| •             | 開市價                        | 294.80          | 買                  | 沽                          | 1          | 5           |                     | 買                 | 122                |                |         | 賣          | 盤    | Ø :=     | 日表 資金流向   | 收市/市調      |            |                                                          |
| 自選            | 最高價                        | 294.80          | 289.0              | 00                         | 289.2      | 20          | 3443                | 高盛亞洲              | 6698               | 盈透證券           | 3439    | 高盛亞洲       | 7366 | Merrill  | 分鐘圖(1min) |            |            | 22                                                       |
| G.            | 最低價                        | 286.00          | 00.450             |                            |            | 70.550      | 2847                | 麥格理               | 6318               | 第一十海           | 0696    | 一通投資       | 3440 | 高盛亞洲     |           |            |            | 295.00                                                   |
| 行情            | 前收市價                       | 292.40          | 20.45%             | 40)                        | 4.416      | 79.55%      | 9065                | UBS HK            | 3439               | 高盛亞洲           | 7365    | Merrill    | 5467 | 摩根香港     | 1.        |            |            |                                                          |
| 10.000        | 按盤價                        | +289.20         | 10.5K (            | 18)                        | 4.4K (     | 5)          | 9025                | UBS HK            | 1450               | IMC            | 5339    | JPMorgar   | 3439 | 高盛亞洲     | The       |            |            | 292.50                                                   |
| 0             | 升跌                         | -3.20(-1.09%)   | 3.9K (             | 12)                        | 42K        | 24)         | 8578                | 匯豐證券              | 5465               | 摩根香港           | 2959    | 盛博香港       | 5467 | 摩根香港     | 1 1 1     |            |            | 290.00                                                   |
| 排行            |                            | 13:03:06        | 6.3K (             | 9)                         | 3.7K       | 8)          | 5468                | 摩根香港              | 3077               | 摩根香港           | +1s     |            | 3439 | 高盛亞洲     | W         | N M        |            |                                                          |
| -             | 買賣價差                       | 0.2/0.2         | 6K (               | 8)                         | 7.9K       | 13)         | 5467                | 摩根香港              | 9059               | UBS HK         | 6100    | 國泰君安       | 3440 | 高盛亞洲     | hele rol  | March .    |            | 287.50                                                   |
| (U)<br>Sector | 成交股數                       | 12.22M          | 9.4K (             | 9)                         | 82.4K      | 63)         | 5465                | 摩根香港              | 2847               | 麥格理            | 8469    | 富途證券       | 3439 | 高盛亞洲     | 1.        |            |            |                                                          |
| jų an         | 成交並領                       | 3.54B           | 13-03 [3/30]       | 100                        | 0 280 20   | R           | 7364                | Merrill           | 8307               | 富途證券           | 8309    | 富途證券       | 3439 | 高盛亞洲     | 9:30      | 12:00/13:0 | 0          | 16:00                                                    |
| (¥)           | 十均恒                        | Z 305K          | 13:03 [3443]       | 400                        | 289.00     | A           | 5346                | JPMorgar          | 7187               | 德意志            | 8309    | 富途證券       | 6698 | 盈透證券     |           |            |            |                                                          |
| 交易            | 海手設動                       | 100             | 13:03              | 400                        | 289.20     | U           | 6386                | 摩根香港              | 7193               | 德意志            | 6100    | 國泰君安       | +2s  |          |           |            |            | 500.00                                                   |
|               | 52週高/低                     | 476.60/251.40   | 13:03 [6387]       | 41                         | < 289.20   | A           | 3077                | 摩根香港              | -2s                |                | 1799    | 耀才證券       | 5299 | 建達香港     |           |            |            |                                                          |
|               | 量比                         | 0.66            | 13:03 [6387]       | 200                        | 289.20     | A           | 0229                | 摩根香港              | 7886               | 亨達證券           | 1799    | 耀才證券       | 3439 | 高盛亞洲     |           |            |            |                                                          |
|               | 委比                         | -59.09%         | 13:03 [6100]       | 100                        | 289.40     | В           | 6998                | 中投信息              | 3440 i             | 高盛亞洲           | 3289    | Merrill    | 3439 | 高盛亞洲     | 100       |            |            | 400.00                                                   |
|               | 振幅                         | 3.01%           | 13:03 [6387]       | 800                        | 289.20     | А           | 2847                | 麥格理               | 2310               | 恆生證券           | 8033    | 中信里昂       | 5339 | JPMorgar |           |            |            |                                                          |
|               | 换手率                        | 0.13%           | 13:03 [6387]       | Y 600                      | 289.20     | Α           | 6318                | 第一上海              | 3439 i             | 高盛亞洲           | 3439    | 高盛亞洲       | 6386 | 摩根香港     |           |            |            | 300.00                                                   |
|               | 外盤                         | 5.41M           |                    | ⇒                          |            |             | 8038                | 中信里昂              | 0816               | 未來資產           | 6480    | 永豐證券       | 6387 | 摩根香港     |           |            |            |                                                          |
|               | 内盤                         | 5.37M           | 10天均價 2            | 273.56 RS                  | SI(10)     | 55.110      | 4973                | 法國興業              | 6386               | 摩根雷港           | 3286    | Merrill    | 5468 | 摩根香港     |           |            |            |                                                          |
| 80            | 市盈率                        | 32.12           | 20天均價 2            | 279.43 RS                  | SI(14) 5   | 1.350       | -1s                 |                   | 1450               | IMC            | 5346    | JPMorgar   | 6389 | 摩根香港     |           | 09-01      | 10-01      | 11-01                                                    |
| 5-7           | 市值                         | 2753.7B         | 50天均價 3            | 309.36 RS                  | SI(20) 4   | 8.120       | 8466                | 富途證券              | ****               |                | 3275    | Merrill    | **** |          |           | 1000       |            | 000                                                      |
|               | <b>净</b> 資                 | 31.9477         | 100天均價 3           | 342.27 M                   | ACD[8.17]  | 5.700       |                     |                   |                    |                |         |            |      |          | hand have | ւկկեստ     | data m     | ا السيبية ال                                             |
| ම             | 盈利                         | 5.2945          | 250天均價 3           | 387.05 M                   | ACD[12.25] | 3.920       |                     |                   |                    |                |         |            |      |          |           |            |            |                                                          |
|               |                            |                 |                    | _                          |            |             |                     |                   |                    |                |         |            |      |          |           |            |            | 4 16 mar (1 18 18 19 19 19 19 19 19 19 19 19 19 19 19 19 |

大圖頁面點擊右上角圖標,可再次切換到小圖顯示

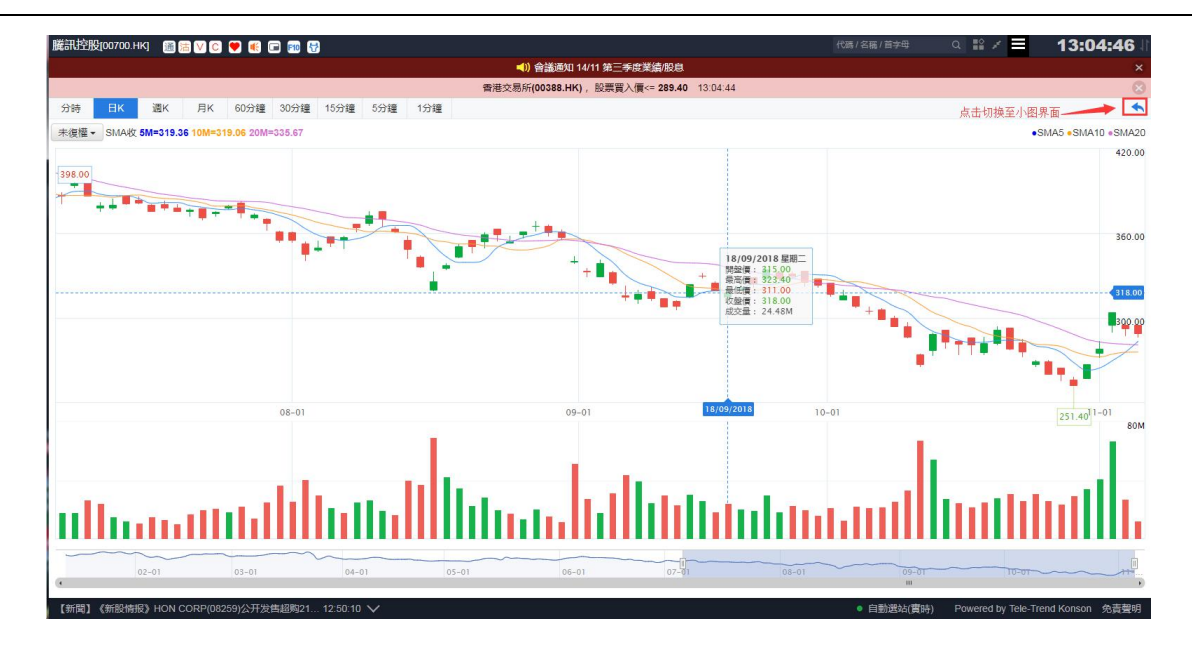

▶ 添加自選股:點擊"心型"圖標可將該股票添加到自選股列表

| *      | 恆指 <mark>◆2588</mark><br>621 920 | 33.11 -51.28<br>790 4 | -0.20% 期指 <b>↓</b> 256<br>6.40B 低力 |               |      | 8% 國企 		 105<br>864   紅篇 ↑ 42 |                |                                |               | ¢°                                                                                                    | 13:34:12     |
|--------|----------------------------------|-----------------------|------------------------------------|---------------|------|-------------------------------|----------------|--------------------------------|---------------|----------------------------------------------------------------------------------------------------|--------------|
| <      | <b>騰訊控股[00</b>                   | 700.HK]   🏾 🔚 🗸       |                                    | 3             |      |                               |                |                                |               |                                                                                                    |              |
|        |                                  |                       |                                    |               |      | ◀)) 會計                        | 美通知 14/11 第三手。 | 要業績/股息                         |               |                                                                                                    |              |
|        |                                  |                       | 点击即可添                              | 加至自选          |      | 香港交易所(00                      | 388.HK),股票買入   | <b>(∭&lt;= 289.40</b> 13:33:58 | _             |                                                                                                    | 8            |
| •      | 開市價                              | 294.80                | 買                                  | 沽             | 5    | 買                             | 8              | 賣盤                             | o :=          | 日本 資金流向 收市/市調                                                                                                    |              |
| 自選     | 最高價                              | 294.80                | 289.00                             | 289.2         | 0    | 1836 樟納亞太                     | 3077 摩根香港      | 3439 高盛亞洲                      | 1450 IMC      | 分鐘園(1min)                                                                                                    | 25           |
| a.     | 最低價                              | 286.00                | 10 5711                            |               |      | 6898 BTIG                     | 5336 JPMorgar  | 8033 中信里昂                      | 3440 高盛亞洲     |                                                                                                    | 295.00       |
| 行情     | 前收市價                             | 292.40                | 49.57%                             | 8.01/ (       | 40%  | 2846 麥格理                      | 8468 富途證券      | 7389 花旗環球                      | 3439 高盛亞洲     | L.                                                                                                    |              |
|        | 按盤價                              | €289.20               | 10.0K ( 19)                        | 0.96 (        | 10)  | 8036 中信里昂                     | 2846 麥格理       | 8033 中信里昂                      | 5347 JPMorgar | Ma                                                                                                    | 292.50       |
| ۲      | 升跌                               | -3.20(-1.09%)         | 8.8K ( 17)                         | 6.7K (        | 13)  | 6387 摩根香港                     | 3267 Merrill   | 0759 富瑞金融                      | 5468 摩根香港     |                                                                                                    | 290.00       |
| 排行     | ② 午市                             | 13:34:08              | 16.5K ( 13)                        | 7.2K (        | 9)   | 3077 摩根香港                     | 9059 UBS HK    | 2959 盛博香港                      | 8033 中信里昂     | My M. Marker                                                                                                    |              |
| 6      | 買賣價差                             | 0.2/0.2               | 2.3K ( 7)                          | 16.6K (       | 7)   | 3289 Merrill                  | 9028 UBS HK    | 3439 高盛亞洲                      | 5477 金輝證券     | White Manuel                                                                                                    | 287.50       |
|        | 加久股數                             | 2 700                 | 24.9K ( 10)                        | 30.9K (       | 21)  | 2847 麥格理                      | 5465 摩根香港      | 5339 JPMorgar                  | 1450 IMC      |                                                                                                    |              |
| 312014 | 现火士銀                             | 289 73                | 13:34 [3439]                       | 100 289.20    | в    | 9064 UBS HK                   | 5467 摩根香港      | 8033 中信里昂                      | 5336 JPMorgar | 9:30 12:00/13:00                                                                                                    | 16:00        |
| (¥)    | 成交宗教                             | 8 112K                | 13:34 [3439]                       | 200 289.20    | в    | 9068 UBS HK                   | 5465 摩根香港      | 5334 JPMorgar                  | 5468 摩根香港     | 一日線周                                                                                                    |              |
| 交易     | 每手股數                             | 100                   | 13:34 [4978] Y                     | 100 289.20    | в    | 9028 UBS HK                   | 5467 摩根香港      | 5334 JPMorgar                  | +2s           |                                                                                                    | 500.00       |
|        | 52週高/低                           | 476.60/251.40         | •13:34 [4978]                      | 5.8K 289.20   | в    | 2417 中國金融                     | 5465 摩根香港      | 0346 大和資本                      | 4978 法國興業     |                                                                                                    |              |
|        | 量比                               | 0.59                  | 13:34 [7389]                       | 200 289.00    | Α    | 4973 法國興業                     | 3077 摩根香港      | 6898 BTIG                      | 6999 中投信息     |                                                                                                    | 400.00       |
|        | 委比                               | -0.86%                | 13:33 X                            | 100 289.20    | В    | 7389 花旗眼球                     | 8464 富途證券      | 4067 法巴證券                      | 1450 IMC      | and a second                                                                                                    | 400.00       |
|        | 振幅                               | 3.01%                 | 13:33 [0229]                       | 1.1K 289.00   | A    | 2417 中國金融                     | 0348 大和資本      | 3287 Merrill                   | 3077 摩根香港     | and the second second se |              |
|        | 换手率                              | 0.14%                 | 13:33 [0229]                       | 400 289.00    | A    | 4099 瑞信                       | 1450 IMC       | 5344 JPMorgar                  | 3077 摩根香港     |                                                                                                    | 300.99       |
|        | 外盤                               | 5.87M                 |                                    | ~             |      | 5345 JPMorgar                 | 6698 盈透證券      | +1s                            | 7365 Merrill  |                                                                                                    |              |
|        | 内 盛                              | 5.72W                 | 10天均價 273.56                       | RSI(10) 55    | .110 | 7389 花旗環球                     | -2s            | 3285 Merrill                   | 8033 中信里昂     | 09-01 10-01                                                                                                    | 11-01        |
|        | 市值                               | 2753 7B               | 20天均價 279.43                       | KSI(14) 51    | .550 | 8738 匯豐證券                     | 6389 摩根香港      | 3439 高盛亞洲                      | 5346 JPMorgar |                                                                                                    | 80M          |
|        | 凈資                               | 31.9477               | 50天均属 309.36                       | KSI(20) 48    | 120  | -1s                           | ****           | 3440 高盛亞洲                      | ****          |                                                                                                    |              |
| ~      | 盈利                               | 5.2945                | 100元3項 342.27                      | MACU[8.17] 5  | 700  |                               |                |                                |               | ի ներական հեղում հայ ներերություններություններին հետություններին հետություններին հետություններին հետություններ                                                                                                    | ad halling . |
| ~      | _                                |                       | 250大均值 387.05                      | MACD[12.25] 3 | 920  |                               |                |                                |               |                                                                                                    |              |

▶ 移除自選股:打開自選股票再次點擊心弄圖標即可將該股票從自選股列表中移除

| *      | 個指 ↓2589<br>619 921 | 1.63 -42.76<br>791 4 | -0.16% #9#<br>5.40B | ¥ <b>∔</b> 25i<br>1€z | 878.00<br>K -14 | -1       | 9 -0.1<br>102 | 07%<br>1864 | 國企 🖡 1(<br>紅篇 🕇 4 | 1535.65<br>1215.18 | <b>-9.27</b><br>+7.37 |        |             |      |          |                                         | Ք 13:35:08 🛛           |
|--------|---------------------|----------------------|---------------------|-----------------------|-----------------|----------|---------------|-------------|-------------------|--------------------|-----------------------|--------|-------------|------|----------|-----------------------------------------|------------------------|
| <      | 臟訊控股[00             | 700.HK]   🗃 🔽 🗸      | 0 🖲 🖲 🖸             | - F10 - 5             | 3               |          |               |             |                   |                    |                       |        |             |      |          |                                         |                        |
| =      |                     |                      |                     |                       |                 |          |               |             | ₹ ((⊅             | 諸通知 1              | 14/11 第三季             | 度業績個   | 狼           |      |          |                                         |                        |
|        |                     |                      |                     |                       |                 |          |               | ę           | 著港交易所(0           | 0388.HK            | ),股票買入                | 價<= 28 | 9.40 13:35: | D6   |          |                                         | 8                      |
| •      | 開市價                 | 294.80               | 買                   |                       | 沽               |          | 5             |             | 9                 | (盤                 |                       |        | 賣           | **   | ¢ :=     | 日表 資金流向 收市/市調                           | i                      |
| 自選     | 最高價                 | 294.80               | 289.                | 00                    | 2               | 89.2     | 20            | 3077        | 摩根香港              | 6996               | 中投信息                  | 6386   | 摩根香港        | 3439 | 高盛亞洲     | ↓分鐘圖(1min)                              | ×                      |
| G.     | 最低價                 | 286.00               | 47 74%              |                       |                 |          | 52 20W        | 3289        | Merrill           | 0759               | 富瑞金融                  | 6389   | 摩根香港        | 3287 | Merrill  |                                         | 295.00                 |
| 行情     | 前收市價                | 292.40               | 12.54               | ( 22)                 |                 | 9 614 /  | 01            | 2847        | 麥格理               | 2417               | 中國金融                  | 7366   | Merrill     | 4067 | 法巴證券     | La                                      |                        |
|        | 按盤價                 | <b>↓</b> 289.20      | 13.5K               | ( 23)                 |                 | 0.01 (   | 9)            | 9064        | UBS HK            | -1s                |                       | 8033   | 中信里昂        | 0759 | 富瑞金融     | MA                                      | 292.50                 |
| 8      | 升跌                  | -3.20(-1.09%)        | 8K                  | ( 16)                 |                 | 4.6K (   | 15)           | 9068        | UBS HK            | 3077               | 摩根香港                  | 6106   | 國泰君安        | 5467 | 摩根香港     | 1 UL                                    | 290.00                 |
| 排行     | ② 午市                | 13:35:02             | 16.4K               | ( 14)                 |                 | 13K (    | 13)           | 9028        | UBS HK            | 5336               | JPMorgar              | 2846   | 麥格理         | +2s  |          | VM My Jun MV                            |                        |
| 0      | 夏費償差                | 0.2/0.2<br>13.09M    | 2K                  | ( 5)                  |                 | 14.5K (  | 10)           | 2417        | 中國金融              | 8468               | 富途證券                  | 4067   | 法巴證券        | 4978 | 法國與業     | WWW "have                               | 287.50                 |
|        | 成次股數                | 3 79B                | 25.8K               | ( 11)                 |                 | 31.3K (  | 22)           | 2417        | 中國金融              | 9059               | UBS HK                | 8949   | 中銀國際        | 6999 | 中投信息     |                                         |                        |
| 3-2014 | 平均價                 | 289.73               | 13:35 [6386         | 6]                    | 200             | 289.20   | в             | 5345        | JPMorgar          | 9028               | UBS HK                | 3439   | 高盛亞洲        | 1450 | IMC      | 9:30 12:00/13:00                        | 16:00                  |
| ¥      | 成交宗教                | 8.135K               | 13:34 [6386         | 5]                    | 100             | 289.20   | в             | 2417        | 中國金融              | 5465               | 摩根香港                  | +1s    |             | 3077 | 摩根香港     | 日線園                                     |                        |
| 交易     | 每手股數                | 100                  | 13:34 [6386         | 6]                    | 200             | 289.20   | В             | 5467        | 摩根香港              | 8464               | 富途證券                  | 3285   | Merrill     | 7365 | Merrill  |                                         | 500.00                 |
|        | 52週高/低              | 476.60/251.40        | 13:34               |                       | 100             | 289.20   | U             | 5465        | 摩根香港              | 0759               | 富瑞金融                  | 3439   | 高盛亞洲        | 5346 | JPMorgar |                                         |                        |
|        | 量比                  | 0.58                 | 13:34               |                       | 2.6K            | 289.00   | A             | 3077        | 摩根香港              | 1450               | IMC                   | 3440   | 高盛亞洲        | 3347 | Merrill  |                                         | 400.00                 |
|        | 委比                  | -4.58%               | 13:34 [8309         | 9]                    | 2K              | 289.20   | A             | 8031        | 中信里昂              | 5468               | 摩根香港                  | 1450   | IMC         | 3439 | 高盛亞洲     | and the second second                   | 400.00                 |
|        | 振幅                  | 3.01%                | 13:34 [5465         | 5]                    | 3.1K            | 289.20   | B             | 5465        | 摩根香港              | 7185               | 德意志                   | 3440   | 高盛亞洲        | 3439 | 高盛亞洲     | and the second second second            | 1944 (A)               |
|        | 換手率                 | 0.14%                | 13:34 [5467         | Ŋ                     | 200             | 289.20   | В             | 2417        | 中國金融              | 7189               | 徳意志                   | 3439   | 高盛亞洲        | 3439 | 高盛亞洲     |                                         | 300100                 |
|        | 外盤                  | 5.88M                | 10 Thinks           | 070 50                | ~               |          |               | 7389        | 花旗環球              | 7197               | 德意志                   | 5347   | JPMorgar    | 8033 | 中信里昂     |                                         |                        |
|        | 内蓝                  | 5./4W                | 10大功價               | 273.56                | RSI(1           | 0) 5     | 5.110         | 2847        | 麥格理               | 5467               | 摩根香港                  | 5468   | 摩根香港        | 6698 | 盈透證券     | 09-01                                   | 10-01 11-01            |
|        | 市盤傘 主 信             | 32.12<br>2753.7B     | 20大均價               | 279.43                | RSI(1           | 4) 5     | 1.350         | 8460        | 富途證券              | 6698               | 盈透證券                  | 5336   | JPMorgar    | 6386 | 摩根香港     | 03-01                                   | 80M                    |
|        | 海道                  | 31.9477              | 50大均價               | 309.36                | RSI(2           | 0) 4     | 8.120         | 1836        | 極訊亞太              | ****               |                       | 5468   | 摩根香港        | **** |          |                                         |                        |
| ~      | 盈利                  | 5.2945               | 100大均價              | 342.27                | MACE            | D[8.17]  | 5.700         |             |                   |                    |                       |        |             |      |          | 101000000000000000000000000000000000000 | tra and tradidid to    |
| 8      | _                   |                      | 250天均價              | 387.05                | MACE            | 0[12.25] | 3.920         |             |                   |                    |                       |        |             |      |          |                                         |                        |
| 【今日暗   | 图] HON CO           | RP(08259.HK)         |                     |                       |                 |          |               |             |                   |                    |                       |        |             |      |          | <ul> <li>自動選站(實時) Powered by</li> </ul> | Tele-Trend Konson 免責聲明 |

▶ mini報價:點擊 按鈕即可切換到 mini 报价模式

| *   | 恆指 ↓ 28408<br>526 582 1020 | -30.54 -I | 0.11% 期<br>一 | 旨 <b>↓</b> 28392<br>低水 -16 |                      | <b>4</b> 50  | 14:38:32 🗄 |
|-----|----------------------------|-----------|--------------|----------------------------|----------------------|--------------|------------|
| <   | 香港交易所[00388.]              | HK] 通沽    | V C 💙 📧      | □                          | 一點擊切換到mini界面         |              |            |
| (+) |                            |           |              | 📢) 會議通知                    | 8/11/17 臨時股東大會結果     |              | ×          |
| 自選  |                            |           | 香            | 巷交易所(00388.HI              | K),股票買入價<= 219.20 02 | 2:38:24      | $\otimes$  |
|     | 開市價                        | 220.00    | 買            | 沽                          | 5 經紀席位               | 圖表 資金流向 收市/市 | 調          |

#### Mini 界面小巧精簡,工作盯盤兩不誤

| *            | 恒指 <b>↓2589</b><br>623 922 | 1.47 -42.92<br><b>786</b> 4 | -0.17% #9<br>6.40B    | ¥ <mark>∔25</mark><br>ह7 | <mark>896.00</mark><br>K +5 | H        | 1 -0.1<br>102 | 00%<br>1864 | 國企 <b>↓</b> 1<br>紅篇↑ | 0536.30<br>4214.81 | -8.62<br>+7 |        |             |      |          |                             |        | <b>.</b> 20 | 13:37:00            |
|--------------|----------------------------|-----------------------------|-----------------------|--------------------------|-----------------------------|----------|---------------|-------------|----------------------|--------------------|-------------|--------|-------------|------|----------|-----------------------------|--------|-------------|---------------------|
| <            | 騰訊控股[00                    | 700.НК] 1 🛅 🔚 🗸             | IC 🛡 🖲 🛛              | E 🖬 🖁                    | 2                           |          |               |             |                      |                    |             |        |             |      |          |                             |        |             |                     |
|              |                            |                             |                       |                          |                             |          |               |             | (اله                 | 合議通知 1             | 4/11 第三季    | 度業績化   | 18.<br>18.  |      |          |                             |        |             |                     |
|              |                            |                             |                       |                          |                             |          |               | 1           | 著港交易所(               | 00388.HK           | ),股票買入      | 價<= 28 | 9.40 13:36: | 58   |          |                             |        |             | 8                   |
| •            | 開市價                        | 294.80                      | 買                     |                          | 沽                           |          | 5             |             | j                    | 實盤                 |             |        | 調           | 鰡    | ¢ :=     | 日天 資金流向                     | 收市/市調  |             |                     |
| 目選           | 最高價                        | 294.80                      | 289.                  | 00                       | 2                           | 89.2     | 20            | 2847        | 麥格理                  | 5468               | 摩根香港        | 6386   | 摩根香港        | +1s  |          | 【分鐘圖(1min)                  |        |             | 20                  |
| GA.          | 最低價                        | 286.00                      | 52 80%                |                          |                             | _        | 47 11%        | 4973        | 法國與業                 | 0348               | 大和資本        | 6389   | 摩根香港        | 3285 | Merrill  |                             |        |             | 295.00              |
| 行情           | 前收市價                       | 292.40                      | 13.56                 | 7 11)                    |                             | 0.414    | 201           | 0348        | 大和資本                 | 0517               | Eclipse     | 7366   | Merrill     | 3440 | 高盛亞洲     | LA.                         |        |             |                     |
|              | 按整價                        | +289.00                     | 15.56                 | ( 11)                    |                             | 5.41(    | 20)           | 7389        | 花旗環球                 | 5467               | 摩根香港        | 4067   | 法巴證券        | 1450 | IMC      | 1 h                         |        |             | 292.50              |
| ۹            | 升跃                         | -3.40(-1.16%)               | on                    | ( 15)                    |                             | 3.0N (   | 10)           | 1450        | IMC                  | 6386               | 摩根香港        | 8949   | 中銀國際        | 3440 | 高盛亞洲     |                             |        | A           | 290.00              |
| 排行           | の生産                        | 13:36:56                    | 17.7K                 | ( 17)                    |                             | 5.7K (   | 5)            | 6698        | 盈适證券                 | 6389               | 摩根香港        | 3439   | 高盛亞洲        | 3439 | 高盛亞洲     | VV\                         | he way | MW.         |                     |
| a            | 夏賀復差                       | 13.14M                      | 9.5K                  | ( 8)                     |                             | 12.3K (  | 8)            | 6968        | 躍鯤研發                 | 9068               | UBS HK      | 5347   | JPMorgar    | 5347 | JPMorgar | hurd                        | "Lat"  |             | 287.50              |
| 資訊           | 成交全額                       | 3.81B                       | 25.5K                 | ( 7)                     |                             | 35.1K (  | 22)           | 9057        | UBS HK               | -2s                |             | 3268   | Merrill     | 3439 | 高盛亞洲     |                             |        |             |                     |
|              | 平均價                        | 289.72                      | 13:36 [284            | 7]                       | 200                         | 289.00   | Α             | 9059        | UBS HK               | 6389               | 摩根香港        | 3289   | Merrill     | 3349 | Merrill  | 9:30                        | 12:00/ | 13:00       | 16:00               |
| $\odot$      | 成交宗數                       | 8.176K                      | 13:36 [638            | 6]                       | 100                         | 289.20   | В             | 2846        | 麥格理                  | 6386               | 摩根雷港        | 7366   | Merrill     | 3439 | 高盛亞洲     | 日線圖                         | 述你转    | ie          |                     |
| 交易           | 每手股數                       | 100                         | 13:36 [143            | 8]                       | 2.3K                        | 289.00   | Α             | 2417        | 中國金融                 | 3077               | 摩根雷港        | 3440   | 高盛亞洲        | 8033 | 中信里昂     |                             | 00700. | HK 腾訊控      | 股                   |
|              | 52週高/低                     | 476.60/251.40               | 13:36 [143            | 3]                       | 700                         | 289.00   | Α             | -1s         |                      | 6387               | 摩根香港        | 3077   | 摩根香港        | +2s  |          |                             | +289   | 9.00        | -3.40 (-1.16%)      |
|              | 童比                         | 0.58                        | 13:36                 | Х                        | 100                         | 289.10   | U             | 1450        | IMC                  | 5336               | JPMorgar    | 3439   | 高盛亞洲        | 4978 | 法國興業     |                             | 最低價:   | 286.00      | 最高價:294.80          |
|              | 委比                         | 5.77%                       | 13:36                 |                          | 100                         | 289.20   | B             | 2846        | 麥格理                  | 0229               | 摩根香港        | 3274   | Merrill     | 6999 | 中投信息     | and a second                | 2      | 89.00       | <sup>a</sup> 289 20 |
|              | 1版 9名                      | 3.01%                       | • 13.30 [540<br>13:36 | oJ                       | 300                         | 209.00   | D             | 5998        | 創盈服務                 | 1799               | 耀才證券        | 8033   | 中信里昂        | 1450 | IMC      | 14°                         |        | 13.5K ( 11) | 9.4K ( 20)          |
|              | 探子傘 級                      | 5 9M                        | 10.00                 |                          | 300<br>×                    | 200.00   | 0             | 5336        | JPMorgar             | 3279               | Merrill     | 3439   | 高盛亞洲        | 6386 | 摩根香港     |                             |        | 8K ( 15)    | 3.6K ( 10)          |
|              | 内盤                         | 5.77M                       | 10天均價                 | 273 56                   | RSI(10                      | 0) 5     | 5 110         | 7183        | 德意志                  | 9054               | UBS HK      | 2249   | 富途證券        | 3077 | 摩根香港     |                             |        | 17.7K ( 17) | 5.7K ( 5            |
| <b>F1F</b> 1 | 市盈率                        | 32.10                       | 20天均價                 | 279 43                   | RSI(1                       | 4) 5     | 1 350         | 6387        | 岸很會港                 | 8027               | 中信里昂        | 0346   | 大和資本        | +35  |          | 0                           | 9-1    | 9.5K ( 8)   | 12.3K ( 8           |
| 61E          | 市值                         | 2753.7B                     | 50天均價                 | 309.36                   | RSI(2)                      | 0) 4     | 8 120         | /18/        | 18.8.5               | 8306               | 富途證券        | 9064   | UBS HK      | 6997 | 中投信息     | 1                           |        | 25.5K ( 7)  | 35.1K ( 22)         |
| $\bowtie$    | 凈 資                        | 31.9477                     | 100天均價                | 342 27                   | MACE                        | 018.171  | 5.700         | 1450        | IMC                  |                    |             | 9054   | UBS HK      |      |          | e a li li e                 | 13:36  | 200         | 289.00 A            |
| ଙ୍ଚ          | 盈利                         | 5.2945                      | 250天均價                | 387.05                   | MACE                        | 0[12.25] | 3.920         |             |                      |                    |             |        |             |      |          | հորորդ                      | 13:36  | 100         | 289.20 B            |
|              | _                          |                             |                       |                          |                             |          |               |             |                      |                    | 1.2         |        |             |      |          |                             | 13:36  | 2.3K        | 289.00 A            |
| [.3:300      | 题则了距虑毁11,                  | 港設實時行情免費領                   | 収                     |                          |                             |          |               |             |                      |                    |             |        |             |      |          | <ul> <li>目動選站(實時</li> </ul> |        | 100         |                     |

點擊 Mini 界面右上角 按鈕即可切換到個股報價界面,具體操作如下圖:

| 迷你報價             |            | 2 23        | ×     |
|------------------|------------|-------------|-------|
| 00700.HK         | 騰訊控        | 股           |       |
| ₹289.            | 00         | -3.40 (-1.1 | 16%)  |
| 最低價:28           | 6.00       | 最高價:29      | 94.80 |
| <sup>=</sup> 288 | 8.80       | 浩 289.00    | )     |
| 1                | 7.6K ( 14) | 28.5K (     | 14)   |
|                  | 15K (17)   | 9.5K (      | 18)   |
| 1                | 5.7K ( 10) | 9.1K (      | 14)   |
| 20               | 6.5K ( 9)  | 5.8K (      | 6)    |
| 3                | 5.7K (46)  | 13.1K (     | 7)    |
| 13:37            | 1.2K       | 289.00      | Α     |
| 13:37            | 4.4K       | 289.00      | Α     |
| 13:37            | 400        | 289.20      | В     |
| 13:37            | 100        | 289.00      | А     |

▶ 新闻:頁面下方的新聞欄目即為股市最新資訊,點擊"更多"可在大窗口查看新聞信息

| *       | 恆齢 <mark>↓2589</mark><br>624 916 | 2.63 -41.76<br>791 41 | -0.16% 期指<br>6.40B | <b>₽</b> 2588<br>(Œ7K | 14.00 -<br>-9 | 13 -0.<br>10 | 05%<br>2864 | 國企∔1<br>紅籌↑  | 0537.01<br>4217.00 | -7.91<br>+9.19 |         |             |      |          |                                                                                                    | <b>4</b> 20      | 13:39:11       |
|---------|----------------------------------|-----------------------|--------------------|-----------------------|---------------|--------------|-------------|--------------|--------------------|----------------|---------|-------------|------|----------|----------------------------------------------------------------------------------------------------|------------------|----------------|
| <       | <b>騰訊控股[00]</b>                  | 700.HK] 1 1 🕅 1 🕅 🕅   | IC 🖤 📧 🖂           | FID 57                |               |              |             |              |                    |                |         |             |      |          |                                                                                                    |                  | a 🖬 🤇          |
|         |                                  |                       |                    |                       |               |              |             | <b>=()</b> ) | 會議通知 1             | 4/11 第三季       | 度業績化    | 息           |      |          |                                                                                                    |                  |                |
|         |                                  |                       |                    |                       |               |              |             | 中國恒大(0       | 3333.HK)           | ,股票買入價         | <= 25.2 | 00 13:39:08 | 3    |          |                                                                                                    |                  | 8              |
| $(\pm)$ | 最低價                              | 286.00                |                    |                       |               |              | 6396        | ×tifi ato;₩  | 7197               | 法专士            | 9025    |             | 5247 | IPMorgar |                                                                                                    |                  | 295.00         |
| 自選      | 前收市價                             | 292.40                | 61.75%             |                       |               | 38.25%       | 3077        | 唐相香港         | 7193               | 徳御志            | 9054    | LIBS HK     | 7365 | Merrill  |                                                                                                    |                  |                |
| Ge      | 按整價                              | <b>↓</b> 288.60       | 14.7K (            | 28)                   | 9.6K          | (19)         | 6387        | 摩相香港         | 7190               | 德裔志            | 3439    | 高盛亞洲        | 7366 | Merrill  | Ph.                                                                                                    |                  | 292.50         |
| 行情      | 升跌                               | -3.80(-1.3%)          | 14.2K (            | 11)                   | 31K           | (21)         | 5336        | JPMorga      | 4978               | 法國國業           | 5346    | JPMorgar    | 3274 | Merrill  | 1 1                                                                                                    |                  | 200.00         |
| 13.03   | ②午市                              | 13:39:02              | 31.5K (            | 8)                    | 11.7K         | ( 15)        | 1799        | 鑽才證券         | 2417               | 中國全融           | 1929    | 銀河動昌        | 3439 | 高感亞洲     | Why at M                                                                                                    | where a          | 230.00         |
| 8       | 買賣價差                             | 0.2/0.2               | 37.4K (            | 51)                   | 3.6K          | ( 10)        | 3279        | Merrill      | 2846               | 麥格理            | 8033    | 中信甲島        | 8033 | 中信甲島     | who had "My mark                                                                                                    |                  | 287.50         |
| 排行      | 成交股數                             | 13.17M                | 11.5K (            | 11)                   | 11.8K         | (7)          | 8027        | 中信甲昂         | 7389               | 花織環球           | 7367    | Merrill     | 7268 | 投資科技     | 44                                                                                                    |                  |                |
|         | 成交金額                             | 3.818                 | 13:30 [6390]       | ,                     | 00 200 60     |              | 8306        | 富途證券         | -1s                |                | 3284    | Merrill     | 3440 | 高盛亞洲     | 9:30 12:00                                                                                                    | /13:00           | 16:00          |
| 200km   | 千以價                              | 8 206K                | 13:38 [2847]       |                       | 2K 288.80     | В            | 9068        | UBS HK       | 5337               | JPMorgar       | 3285    | Merrill     | 4067 | 法巴證券     |                                                                                                    |                  |                |
| ,Qani   | 毎手段數                             | 100                   | 13:38              | 1                     | 00 288.80     | U            | 3440        | 高盛亞洲         | 1450               | IMC            | 7369    | Merrill     | 3439 | 高盛亞洲     |                                                                                                    |                  | 500.00         |
| (F)     | 52週高/低                           | 476.60/251.40         | 13:38              | 2                     | 00 288.80     | U            | 8305        | 富途證券         | 6387               | 摩根香港           | 4067    | 法巴證券        | 8303 | 富途證券     |                                                                                                    |                  |                |
| 交易      | 重 比                              | 0.58                  | 13:38 [1450]       | 1.                    | 3K 288.80     | В            | 2847        | 麥格理          | 3440               | 高盛亞洲           | 6999    | 中投信息        | 3439 | 高盛亞洲     |                                                                                                    |                  |                |
|         | 委比                               | 23.50%                | 13:38 [1450]       | 6                     | 00 288.80     | В            | 5467        | 摩根香港         | 8308               | 富途證券           | 5346    | JPMorgar    | 7355 | Merrill  | and the second                                                                                                    |                  | 400.00         |
|         | 振幅                               | 3.01%                 | 13:38 [6386]       | 2.                    | 7K 288.80     | A (          | 9069        | UBS HK       | 1450               | IMC            | 1291    | 招銀國際        | 8033 | 中信里昂     | 100 March 100 March 100 Ma | in a starting of |                |
|         | 换手率                              | 0.14%                 | 13:38 [6386]       |                       | 4K 288.80     | A            | 5338        | JPMorga      | 1277               | 廣發証券           | 2417    | 中國金融        | 7268 | 投資科技     |                                                                                                    |                  | 300.99         |
|         | 外盤                               | 5.91M                 |                    | *                     | 4             |              | 3077        | 摩根香港         | 6698               | 盈透證券           | 2417    | 中國金融        | 3439 | 高盛亞洲     |                                                                                                    |                  | 1 (1944)       |
|         | 内盤                               | 5.79M                 | 10天均價 2            | 273.56                | RSI(10)       | 55.110       | 5467        | 摩根香港         | 9059               | UBS HK         | 8033    | 中信里昂        | 3440 | 高盛亞洲     |                                                                                                    | 10.01            |                |
|         | 市盤率                              | 32.05                 | 20天均價 2            | 279.43                | RSI(14)       | 51.350       | 6389        | 摩根香港         | 9054               | UBS HK         | 0161    | 海通國際        | 5345 | JPMorgar | 09-01                                                                                                    | 10-01            | 80M            |
|         | 市值                               | 2/01./98              | 50天均價 3            | 809.36                | RSI(20)       | 48.120       | 8037        | 中信里昂         | ****               |                | +15     |             | **** |          |                                                                                                    |                  |                |
|         | / P 員                            | 5 2945                | 100天均價 3           | 342.27                | MACD[8.17]    | 5.700        |             |              |                    |                |         |             |      |          | hills have been                                                                                                    | hindon.m         | dinatinili.    |
|         |                                  | 0.2040                | 250天均價 3           | 887.05                | MACD[12.25]   | 3.920        |             |              |                    | _              | -       |             |      |          |                                                                                                    |                  |                |
|         | 😡 新聞                             |                       |                    |                       |               |              |             |              | 更多>                | > ┥ 公告         |         |             |      |          |                                                                                                    |                  | 更多>>           |
| (2)     | 美銀美林:下詰                          | 明腾訊(00700.HK)目核       | 標價至422港元 維持        | 寺買入"評                 | 級             |              |             |              | 2018-11-06         | € 膳訊控服         | 2 翌日披露  | 露報表 - [股份   | 嘴回]  |          |                                                                                                    |                  | 2018-10-12     |
| TAR     | REI HON CO                       | RP/08259 HK1          |                    |                       |               |              |             |              |                    |                |         |             |      |          | • 自動激站(實時) Pow                                                                                                    | ered by Tele-Tre | nd Konson 色吉趣即 |

▶ 公告:頁面下方的公告欄目即為股市最新公告,點擊"更多"可在大窗口查看公告信息

| *         | 15/16         ↓25897.10         -37.29         -0.14%         19/18         ↓25892.00         -5         -0.02%         10/28/14         10/28/17         23         -7.69         10/28         42/16         71         +8.9         10/28         42/16         71         +8.9         10/28         10/28/14         10/28/14         10/28/14         10/28/14         10/28/14         42/16         71         +8.9         10/28/14         10/28/14         10/28/14         10/28/14         10/28/14         10/28/14         10/28/14         10/28/14         10/28/14         10/28/14         10/28/14         10/28/14         10/28/14         10/28/14         10/28/14         10/28/14         10/28/14         10/28/14         10/28/14         10/28/14         10/28/14         10/28/14         10/28/14         10/28/14         10/28/14         10/28/14         10/28/14         10/28/14         10/28/14         10/28/14         10/28/14         10/28/14         10/28/14         10/28/14         10/28/14         10/28/14         10/28/14         10/28/14         10/28/14         10/28/14         10/28/14         10/28/14         10/28/14         10/28/14         10/28/14         10/28/14         10/28/14         10/28/14         10/28/14         10/28/14         10/28/14         10/28/14                                                                                                    | 13:40:01      |
|-----------|----------------------------------------------------------------------------------------------------|---------------|
| <         | 長和(0001 HM) 目前での 10 日前 10 日前 | ن 🛍 د         |
|           | 護訊控設(00700.HK), 股票買入價(~355.00 13.39.58                                                                                                    | 8             |
| 0         | 個股公告                                                                                                    | *             |
| (+)       | 長心月観茨                                                                                                    | 2018-11-05    |
| 自選        | 長和公告及通告 - (股份期编計會)                                                                                                    | 2018-10-22    |
|           | 長和月報表                                                                                                    | 2018-10-03    |
| 行情        | 長和翌日妓露報表。[其他]                                                                                                    | 2018-09-19    |
|           | 長和公告及通告 - [其他-業務發展最新情況]                                                                                                    | 2018-09-07    |
| ۹         | 長和翌日技趣報表。[股份購回]                                                                                                    | 2018-09-06    |
| 排行        | 長和翌日披露報表 - [股份欄回]                                                                                                    | 2018-09-05    |
| A         | 長和公告及通告 - (海外監管公告·業務發展最新情況)                                                                                                    | 2018-09-05    |
| 資訊        | 長和翌日披露報表 - [股份欄回]                                                                                                    | 2018-09-04    |
|           | 長和月報表                                                                                                    | 2018-09-04    |
| Ŧ         | 長和公告及通告 - [関連交易]                                                                                                    | 2018-08-31    |
| 交易        | 長和公告及通告 - 其他"美務發展最新情况]                                                                                                    | 2018-08-31    |
|           | 長和通過 - [其他]                                                                                                    | 2018-08-16    |
|           | 長和通過 - [其他]                                                                                                    | 2018-08-16    |
|           | 長和通過 - [其他]                                                                                                    | 2018-08-16    |
|           | 長和財務総務環境、社會及營治資料 - [中期/半年度報告]                                                                                                    | 2018-08-16    |
|           | 長和公告及通告 - [関連交易]                                                                                                    | 2018-08-13    |
|           | 長和公告及通告 - [股份期職計畫]]                                                                                                    | 2018-08-07    |
| 1917      | 長和公告及通告。[中期業績 / 股急或分派]                                                                                                    | 2018-08-02    |
| 695       | 長和月報表                                                                                                    | 2018-08-02    |
| $\bowtie$ | 長和公告及遺告 - [其他·御貢                                                                                                    | 2018-08-01    |
| ୍ୱ        | 長和公告及通告 - [董事會召開日期]                                                                                                    | 2018-07-11    |
|           | 息价目 <b>始</b> 表                                                                                                    | 2018-07-04    |
| www.hkey  | <ul> <li>         目動選絡(質時)         Powered by Tele-Tren     </li> </ul>                                                                                                    | d Konson 免責聲明 |

# 4.6 財經資訊

點擊右側菜單"資訊"即可進入財經資訊頁面,頁面包含"市場要聞"與自選個股兩個模塊,右 側為詳細內容顯示區域。頁面包含的具體功能點如下:

▶ 市場要聞

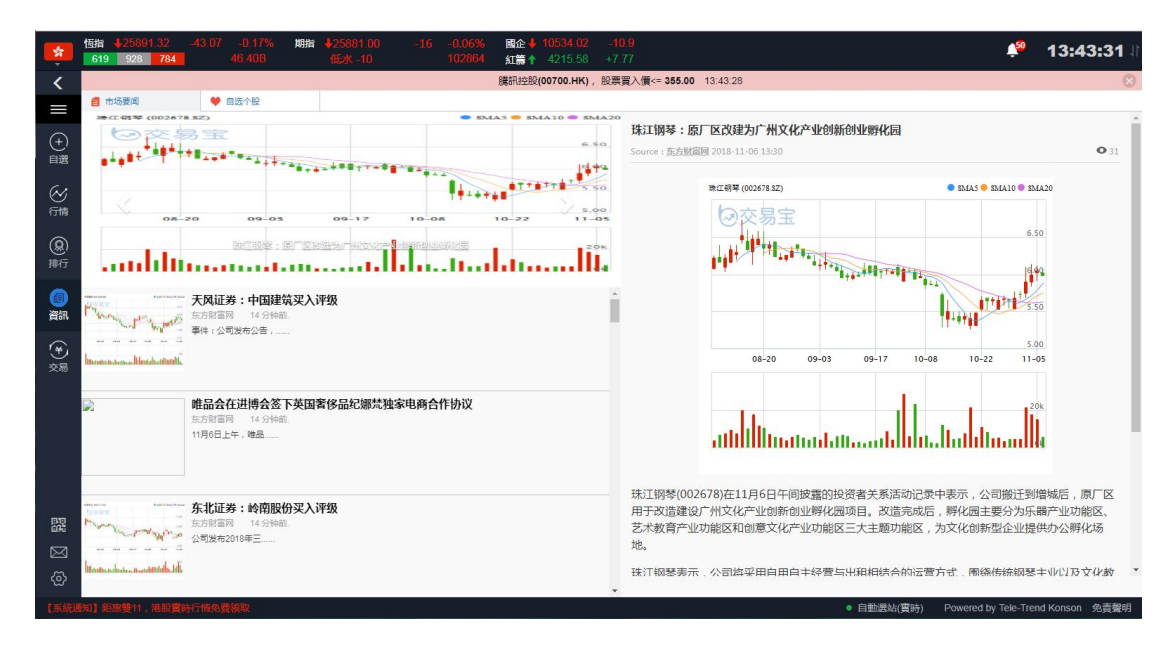

▶ 自選個股

| *              | 15111         ↓25888.39         -46         -0.18%         10111         ↓25878.00         -19         -0.07%         Mach ↓<10533.40 | -11.52<br>+7.78                                                                                                    | 1 <b>3:44:08</b> II          |
|----------------|----------------------------------------------------------------------------------------------------|----------------------------------------------------------------------------------------------------|------------------------------|
| <              | 護訊控股(00700.HK),                                                                                                    | 股票買入價<= 355.00 13:44:06                                                                                                    | 8                            |
|                | 音市场要阅                                                                                                    |                                                                                                    |                              |
| (+)<br>自選      | 大风证券:中国建筑実入评级<br>50万度高列 14 分钟能<br>単件: 公司发布公告:                                                                                         | □ 珠江钢琴:既厂区改建为广州文化产业创新创业孵化园<br>Source: 东方版面图 2018-11-06 13:30                                                                     | • 31                         |
| <b>公</b><br>衍情 | Instruction. March other                                                                                                    | REL前写 (002678 5Z) ● BLAS ● BLAI ● BLAI ● BLAI ●                                                                                  |                              |
| <b>இ</b><br>期行 | 離品会在进博会签下英国署修品紀鄉梵独家电商合作协议<br>55月20日 14 分钟和<br>11月6日上午,場品                                                                              |                                                                                                    |                              |
| (回)<br>資訊      |                                                                                                    |                                                                                                    |                              |
| (¥)<br>交易      |                                                                                                    | 5.00<br>08-20 09-03 09-17 10-08 10-22 11-05                                                                                      |                              |
|                | hearter a store of the                                                                                                    |                                                                                                    |                              |
|                | 子公司矿山复工复一次则新进展 跳进股份 午后直线对涨停<br>5.55 年间 14 5448.<br>标题29(90219                                                                         | attittittinatuotatussaddhitustlathitusadhi                                                                                       |                              |
| 52             | terre de la tradition de la constante de la constante de la constante de la constante de la constante de la const                     | 珠江钢琴(002678)在11月6日午间披露的投资者关系活动记录中表示,公司搬迁到增救<br>用于改造建设广州文化产业创新创业孵化园项目,改造完成后,孵化园主要分为乐器厅<br>艺学教育会认识的规定1001章之化之地的经过十主题的起现。本立化的原则心地增进 | 城后,原厂区<br><sup>全</sup> 业功能区、 |
|                | <b>天风证券:新洋丰梁入评级</b><br>「小小小小小小小小小小小小小小小小小小小小小小小小小小小小小小小小小小小小                                                                          |                                                                                                    |                              |
| (2)            |                                                                                                    | は1908を表示、公司時米用日用日+砕営与出組和結合H16営方式、用線特別機等す。<br>・<br>・<br>・<br>・<br>・<br>・<br>・<br>・<br>の日用日+砕営与出組和結合H16営方式、用線特別機等す。                |                              |
| T-ACIU         | INCORF(0223.1K)                                                                                                    | <ul> <li>         日面加速站(真時)         Powered by rele-inend w     </li> </ul>                                                      | Konson 光質聲明                  |

# 4.7 意见反馈

交易寶的設計理念是"永遠站在用戶角度看問題",通過'意見反饋模塊'可以快速高效的收集用戶的意見并斟酌改進.如下圖所示該模塊主要由:內容,圖片,聯繫方式三部分組成.

| *           | 恆指 <mark>↓2588</mark><br>620 924 | 4.38 -50,01<br><b>787</b> 4 | -0.19% 期指 <b>4</b> 2<br>6.408 (借 | <mark>5867.00 -30 -0.1.2% 國企↓ 10534.24 -10.68</mark><br>水-17 102864 紅篇↑ 4214.39 +6.58 | 🏓 13:45:07                                   |
|-------------|----------------------------------|-----------------------------|----------------------------------|---------------------------------------------------------------------------------------|----------------------------------------------|
| <           |                                  | K] 📓 🗃 🕅 🖸                  |                                  |                                                                                       | 💽 中電控股 下 代碼/名稱/首字母 Q 1 😭 🖌                   |
|             |                                  |                             |                                  |                                                                                       | 8                                            |
| $\sim$      | 開市價                              | 81.000                      | Ţ                                |                                                                                       | 資金流向 牧市/市調                                   |
| (+)         | 最高價                              | 81.000                      | 80.350                           | N8 -                                                                                  | 圊(1min) 🍀                                    |
| E AL        | 敢比價<br>約kr本/研                    | 80.050                      | 50.88%                           | 請蛔入10字以上的問題描述,如果能配上相應截圖,將曾更有助于我們找到解決方案。<br>案。                                         | 81.000                                       |
| ~           | 物融價                              | <b>+80 450</b>              | 15K (                            |                                                                                       | 80.750                                       |
| 行情          | 升跌                               | +0.400(+0.5%)               | 18.5K (                          |                                                                                       | M A                                          |
| 0           | ②午市                              | 13:44:56                    | 21.5K (                          |                                                                                       | h 80.500                                     |
| #行          | 買賣價差                             | 0.05/0.05                   | 11.5K (                          | 圖片(提供問題載圖)                                                                            | 80.250                                       |
|             | 成交股數                             | 2.21M                       | 5.5K (                           | 支持 jpg, png, gif, bmp, psd, tiff 等图片格式                                                | Yurur Myanal                                 |
|             | 成交金額                             | 177.5M                      | 49:44 (59)71                     |                                                                                       | 12:00/13:00 16:00                            |
| 資訊          | 平均價                              | 80.472                      | 13:44 [5337]                     |                                                                                       |                                              |
| (¥)         | 加文宗教                             | 500                         | 13.44 [6386]                     |                                                                                       | III 108.00                                   |
| 交易          | 52週高/低                           | 107.00/77.800               | 13:44 [6386]                     | 点击选择图片<br>(零小于500M)                                                                   |                                              |
|             | 量比                               | 0.47                        | 13:44 [6386]                     | (m)))0000)                                                                            | 0.000                                        |
|             | 委比                               | 1.77%                       | 13:44 [0161]                     |                                                                                       | 90.000                                       |
|             | 振幅                               | 1.19%                       | 13:43 [7389]                     | 聯系方式                                                                                  | behaved for other still a second             |
|             | 预手率<br>41 册                      | 0.06%                       | 13.43 [0990]                     | 手機號碼/鄧福地址/QQ號碼                                                                        | 84.000 84.000                                |
|             | 内盤                               | 863.03K                     | 10天均價 79.4                       |                                                                                       |                                              |
|             | 市盈率                              | 8.84                        | 20天均值 80.64                      |                                                                                       | 09-01 10-01 11-01                            |
| p.p         | 市值                               | 310.24B                     | 50天均價 85.98                      | 提交                                                                                    | 20M                                          |
| 696         | 凈 資                              | 111.4805                    | 100天均價 85.8                      |                                                                                       | no a tallation of a state of a               |
| $\boxtimes$ | 盈利                               | 4.6700                      | 250天均價 92.10                     |                                                                                       |                                              |
| <0>         | 🛃 新聞                             |                             |                                  | 更多>> ┥ 公告                                                                             | 更多>>                                         |
| [今日1        | HON CO                           | IRP(08259.HK)               |                                  |                                                                                       | • 自動選站(實時) Powered by Tele-Trend Konson 免責聲明 |

用戶可在內容部分可填寫自己對本產品的不足之處的看法,還可在圖片部分選擇本地問題圖片,另外用戶需填寫自己的聯繫方式.

該功能模塊在左下角功能欄倒數第二個'信封'圖表處即可點擊打開,如下圖所示:

|             | 16 | SZ | 000012 | 南玻A    | +1.53 |
|-------------|----|----|--------|--------|-------|
|             | 17 | HK | 00006  | 电能实业   | -0.51 |
|             | 18 | HK | 00156  | 力宝华润   | 0     |
|             | 19 | HK | HSI    | 恒生指数   | +0.16 |
|             | 20 | HK | 00171  | 银建国际   | 0     |
|             | 21 | HK | 00002  | 中电控股   | +0.12 |
|             | 22 | HK | 00098  | 兴发铝业   | +0.62 |
|             | 23 | HK | 00101  | 恒隆地产   | +0.61 |
| ~           | 24 | HK | 00097  | 恒基发展   | 0     |
| 8           | 25 | HK | 00168  | 青岛啤酒股份 | -0.14 |
| $\boxtimes$ | 26 | HK | 00172  | 金榜集团   | -5.13 |
| =           | 27 | HK | 00173  | 嘉华国际   | -0.21 |
| 340         | 4  |    |        |        |       |
|             |    |    |        |        |       |

# 4.8 多股同列

多股同列看盤模式,提供了在同一界面查看多只股票詳情的功能,最多支持8只股票同時盯盤。 用戶第一次使用需自己手動輸入設置要查看的股票,後續使用都會默認為最近一次查看的股票,設置 多股操作步驟請參考下圖:

| *      | 恆指 <mark>↓2588</mark><br>626 913 | 7.00 -47.39<br>792 41 | -0.18% 期掛<br>5.40B | ¶ <b>↓</b> 258<br>(167) | 64.00<br>( -23 | -33 -0.<br>102 | 13%<br>2864 | 國企 🖊 10<br>紅篇 🕇 4 | <mark>534.32</mark><br>213.65 | - <b>10.6</b><br>+5.84 |         |                   |      |                  |   |               |             | Ļ           | 13:4                    | 46:01                 |
|--------|----------------------------------|-----------------------|--------------------|-------------------------|----------------|----------------|-------------|-------------------|-------------------------------|------------------------|---------|-------------------|------|------------------|---|---------------|-------------|-------------|-------------------------|-----------------------|
| <      | 長和[00001.⊦                       | K] <b>灣∨</b> C        | 🖤 📧 🖬              | <b>₩</b>                |                |                |             |                   |                               |                        |         |                   |      |                  | R | 中電控股          |             |             |                         | a 🔛 .                 |
|        |                                  |                       |                    |                         |                |                |             | 騰訊控股(007          | 700.HK)                       | ,股票買入價                 | į<= 355 | .00 13:45:5       | В    |                  | 多 | 報價            |             |             |                         |                       |
|        | 開市價                              | 81.000                | 買                  |                         | 沽              | 5              |             | 買                 | 12                            |                        |         | 賣                 | 12   | o :::            | 1 | 00167         |             |             |                         |                       |
| (+)    | 最高價                              | 81.000                | 80.3               | 50                      | 80.4           | 400            | 5467        | 摩根香港              | 8577                          | 匯豐證券                   | 1836    | 極訊亞太              | 8498 | 建行證券             |   | 04004         | . West is   | 0.000702740 | 0.17.0.000              | 1.400 TOTAL           |
| 日度     | 最低價                              | 80.050                | 61 74%             |                         |                | 38.26%         | 3269        | Merrill           | 3284                          | Merrill                | 4973    | 法國興業              | 8908 | 中銀國際             | - | 01034         | 00167.HK    | 01034.HK    | 5 但主作家<br>HSI.HK        | 4 新小工/目/由<br>02006.HK |
| $\sim$ | 制収力價                             | A 20 400              | 16.5K              | (7)                     | 9.5            | K ( 9)         | 9053        | UBS HK            | -38                           |                        | 5338    | JPMorgar          | 3439 | 高盛亞洲             | 3 | HSI           |             |             |                         |                       |
| 行情     | 北映                               | T00.400               | 10 5K              | ( 5)                    | 13.5           | K ( 5)         | 1799        | 耀才證券              | 1450                          | IMC                    | 8738    | 匯豐證券              | 3077 | 摩根香港             | 4 | 02006         |             |             |                         |                       |
|        | TEX 0                            | +0.350(+0.44%)        | 19.54              | ( )                     | 15.5           |                | 3268        | Merrill           | 6997                          | 中投信息                   | 8738    | 匯豐證券              | 5465 | 摩根香港             | 5 | 08279         | 5 亞博科       | 6 盛業資本      | 7 安捷倫                   | 8                     |
| (8)    | 日本信本                             | 0.05/0.05             | 21K                | (8)                     | 1              | K ( 2)         | 7366        | Merrill           | 1450                          | IMC                    | 8039    | 中信里昂              | 1450 | IMC              | 6 | 08469         | 08279.HK    | 08469.HK    | AUS                     |                       |
| TMIE   | 成交股數                             | 2.21M                 | 16K                | (4)                     | 18.5           | K(9)           | 8948        | 中銀國際              | 3443                          | 高盛亞洲                   | 4973    | 法國興業              | 6387 | 摩根香港             | 7 | A             |             |             |                         |                       |
| A      | 成交金額                             | 177.79M               | 8.5K               | (4)                     | 8              | K( 6)          | -15         |                   | -4s                           |                        | 8738    | 匯豐證券              | 3443 | 高盛亞洲             |   |               |             | đ           | 定                       |                       |
| 資訊     | 平均價                              | 80.472                | 13:45 [0346        | 1                       | 500 80.4       | 00 B           | 6997        | 中投信息              | 9023                          | UBS HK                 | 8039    | 中信里昂              | +45  |                  | Ľ |               |             |             |                         | -                     |
| ~      | 成交宗教                             | 990                   | 13:45 [5467        | ]                       | 500 80.3       | 50 A           | 1450        | IMC               | 1450                          | IMC                    | +15     |                   | 3439 | 高盛亞洲             | 1 | 日線圖           |             |             |                         |                       |
| Ð      | 每手股數                             | 500                   | 13:45 [5467        | ]                       | 1K 80.3        | 50 A           | 7359        | Merrill           | 4459                          | 巴克萊                    | 5339    | JPMorgar          | 8577 | 匯豐證券             |   |               |             |             |                         | 108.00                |
| 交易     | 52週高/低                           | 107.00/77.800         | 13:45 [1836        | 1                       | 500 80.4       | 50 B           | 7364        | Merrill           | 1450                          | IMC                    | 0517    | Eclipse           | 8167 | 中銀國際             |   |               |             |             |                         |                       |
|        | 重 比                              | 0.47                  | 13:44 [5337        | ]<br>1                  | 500 80.5       | 00 B           | 6698        | 盈透證券              | -05                           |                        | 8037    | 中信里昂              | 6098 | 大豊昆羽             |   |               |             |             |                         | 96.000                |
|        | 振幅                               | 1 19%                 | 13:44              |                         | 2.5K 80.4      | 00 A           | -25         | UDOLUK            | 8914                          | 中銀國除                   | 1450    | IMC No. 100 Miles | 1450 | IMC ate+0.asists |   | Trips are and | ing the set | ******      |                         |                       |
|        | 換手率                              | 0.06%                 | 13:44 [6386        | ]                       | 2K 80.4        | 50 A           | 9000        | 1005日本            | 1450                          | INC                    | +25     | MUMBER            | +55  | 库很普遍             | H |               |             | -4          | -                       | 84,000                |
|        | 外盤                               | 1.02M                 |                    | :                       | *              |                | 2074        | 員工協力              | 2211                          | 柄 <b>小锦</b> 类          | 5337    | IPMorgar          | 3430 | 常成否则             |   |               |             |             | *********************** | *******               |
|        | 内盤                               | 864.53K               | 10天均價              | 79.440                  | RSI(10)        | 44.430         | 8462        | 富治語業              | 0990                          | 上组證券                   | 1450    | IMC               | 8189 | 山田岡臨             |   |               |             |             |                         |                       |
|        | 市盈率                              | 8.84                  | 20天均價              | 80.640                  | RSI(14)        | 41.970         | 6721        | 窗牛證券              | 4459                          | 巴克萊                    | +35     |                   | 1450 | IMC              |   |               | 09-01       | 10-0        | 1                       | 11-01                 |
| 20     | 市值                               | 310.24B               | 50天均價              | 85.980                  | RSI(20)        | 41.030         | 6997        | 中投信息              | ****                          |                        | 3439    | 高盛亞洲              |      |                  |   |               |             |             |                         | 2014                  |
| 5      | 凈資                               | 111.4805              | 100天均價             | 85.870                  | MACD[8.17]     | 0.560          |             |                   |                               |                        |         |                   |      |                  |   | halle a       | Lillill.L   | n tha       | a dida                  | (Indexed)             |
|        | 血利                               | 4.0700                | 250天均價             | 92.160                  | MACD[12.2      | 5] 0.321       |             |                   |                               |                        |         |                   |      |                  |   |               |             |             |                         |                       |
| ⊗      | 🛃 新聞                             |                       |                    |                         |                |                |             |                   | 更多                            | -> ┥ 公告                |         |                   |      |                  |   |               |             |             |                         | 更多>>                  |
| 【系統通   | (知) 鉅速雙11                        | 港設會時行橋负書館             | 較                  |                         |                |                |             |                   |                               |                        |         |                   |      |                  |   | 自動選站(實明)      | F) Powe     | ed by Tele- | Frend Konso             | n 免害聲明                |

▶ 多股界面如下圖:

| *        | 恒指 <b>4258</b><br>623 921 | 77.31 -<br>787 |      | -0.22% ###<br>6.408    | a ↓2:<br>化低 |                |       |    | 國企 🕹 105:<br>紅籌 ↑ 421 |            |        |                            |       |                         |                 |            | 4 <sup>50</sup> | 13:47:2     | 23 11   |
|----------|---------------------------|----------------|------|------------------------|-------------|----------------|-------|----|-----------------------|------------|--------|----------------------------|-------|-------------------------|-----------------|------------|-----------------|-------------|---------|
| <        |                           |                |      |                        |             |                |       |    |                       |            |        |                            |       |                         |                 |            |                 |             | iii /   |
|          |                           |                |      |                        |             |                | -     |    | 中國恒大(0333             | вз.нк), 📓  | 建業買入價  | i<= <b>25.200</b> 13:47:20 | D     |                         |                 |            |                 |             | 8       |
| ~        | 00167.HK                  | 萬威科技           |      |                        |             | 08001.HK       | 東方匯則  | 證券 |                       |            | HSI.H  | K 恒生指數                     |       |                         | 04231.HK        | 政府債券       | 一九零六            |             | - 11    |
| (+)      | <b>†</b> 0.094            | 0              |      | +0.0020 (+             | 2.17%)      | <b>↓</b> 0.495 | 0     |    | -0.                   | .005 (-1%) | +25    | 877                        |       | -57 (-0.22%)            | <b>↓</b> 102.7  | 5          |                 | -0.25 (-    | 0.24%)  |
| 日選       | 最低價:0.08                  | 80             |      | 最高價:                   | 0.0940      | 最低價:0.49       | 00    |    | 最高信                   | 費:0.4950   | 最低價    | 25826.69                   | 最     | 高價:26062.24             | 最低價:102         | 75         |                 | 最高價:        | 103.00  |
| <b>~</b> | ≖ 0.0                     | 930            | 沽    | 0.0940                 |             | ₹ 0.4          | 1900  | 汨  | 0.500                 | 00         | Ħ      | 0.0000                     | 造 0.0 | 0000                    | <sup>≖</sup> 10 | 2.75       | 沽               | 103.45      | ;       |
| 行情       |                           | 148K (         | 1)   | 2221                   | ( 3)        |                | 20K ( | 1) |                       | 32K ( 1)   |        | 0 ( 0)                     |       | 0 ( 0)                  |                 | 8K (       | 2)              | 21          | < ( 1)  |
| 0        |                           | 2K (           | 1)   | 500                    | ( 1)        |                | 88K ( | 5) |                       | 0 ( 0)     |        | 0 ( 0)                     |       | 0 ( 0)                  |                 | 10.1K (    | 2)              | 51          | ( 1)    |
|          |                           | 2K (           | 1)   | 1.182                  | 1 ( 1)      |                | 20K ( | 1) |                       | 16K ( 1)   |        | 0 ( 0)                     |       | 0 ( 0)                  |                 | 1.1K (     | 1)              |             | 0 ( 0)  |
| L PHR    |                           | 60K (          | 2)   | 100                    | ( 1)        |                | 20K ( | 1) |                       | 0 ( 0)     |        | 0 ( 0)                     |       | 0 ( 0)                  |                 | 20K (      | 1)              |             | 0 ( 0)  |
| A        |                           | 2K (           | 1)   | 340                    | ( 2)        |                | 48K ( | 2) |                       | 0 ( 0)     |        | 0 ( 0)                     |       | 0 ( 0)                  |                 | 200 (      | 1)              |             | 0 ( 0)  |
| 資訊       | 13:23                     | 2K             |      | 0.0940                 | В           | 13:25          | 12K   |    | 0.4950                | В          | •13:47 | 709.632                    | 25877 | U                       | 13:31           | 5K         |                 | 02.75       | А       |
| 300017   | 13:22                     | 252K           |      | 0.0930                 | В           | 13:24          | 40K   |    | 0.4950                | В          | •13:47 | 326.656K                   | 25877 | U                       | 11:52           | 1.6K       |                 | 02.85       | В       |
| (¥)      | 11:40                     | 26             |      | 0.0930                 | D           | 11.40          | 30K   |    | 0.4950                | D          | 13.47  | 1.05410                    | 20073 | 0                       | 11.01           | 1.64       |                 | 02.00       | D       |
| 交易       | 10011.HK                  | 期油法巴           | い五購/ |                        |             | 08469.HK       | 盛業資本  |    |                       |            | A.US   | 安捷倫科技                      |       |                         | NDAQ.US         | 納斯達克(      | омх             |             |         |
|          | 10.146                    | 0              |      | -0.001 (-              | 0.68%)      | <b>↓</b> 6.130 | 0     |    | -0.050                | 0 (-0.81%) | 1€5    | .91                        |       | -0.02 (-0.03%)          | <b>1</b> 88.76  |            |                 | +1.76 (+    | 2.02%)  |
|          | 最低價:0.14                  | 50             |      | 最高價:                   | 0.1460      | 最低價:6.10       | 00    |    | 最高價                   | ₩ : 6.2600 | 最低價    | 65.23                      |       | 最高信:66.39               | 最低價:87.0        | 8          |                 | 最高價         | : 88.83 |
|          | ₹ 0.1                     | 460            | 沽    | 0.1470                 | )           | ₹ 6.1          | 1000  | 注  | 6.140                 | 00         | Ŧ      | 65.92                      | 造 6   | 5.94                    | × 88            | 3.15       | 沽               | 89.18       |         |
|          |                           | 3M (           | 1)   | 17                     | A ( 1)      |                | 2K (  | 1) |                       | 40K ( 4)   |        | 100                        |       | 100                     |                 | 1          | 00              |             | 100     |
|          |                           | 3.05M (        | 2)   | 18                     | 1( 1)       |                | 2K (  | 1) |                       | 30K ( 1)   | 15:59  | 100                        | 65.93 | в                       | 15:59           | 200        | 8               | 8.78        | A       |
|          |                           | 0(             | 0)   |                        | 0 ( 0)      |                | 2K (  | 1) |                       | 30K ( 1)   | 15:59  | 100                        | 65.92 | А                       | 15:59           | 100        | 8               | 8.80        | В       |
| 2000     |                           | 0(             | 0)   |                        | 0 0         |                | 12K ( | 2) |                       | 0 ( 0)     | 15:59  | 49                         | 65.92 | A                       | 15:59           | 200        | 8               | 8.80        | В       |
|          |                           | 0(             | 0)   |                        | 0 10        |                | 2K (  | 1) |                       | 34K ( 2)   | 15:59  | 100                        | 65.93 | A                       | 15:59           | 100        | 8               | 8.80        | A       |
|          | 09:35                     | 10K            |      | 0.1450                 | В           | 13:39          | 10K   |    | 6.1300                | В          | 15:59  | 100                        | 65.94 | A                       | 15:59           | 3          | 2               | 10.0U       | R       |
| 2        | 09:35                     | 10K            |      | 0.1450                 | в           | 13:28          | 10K   |    | 6.1300                | в          | 15:59  | 100                        | 65.93 | A                       | 15:59           | 3          | 1               | 8.80        | U       |
| (2)      | 09:30                     | 30K            |      | 0.1460                 | в           | 13:20          | 12K   |    | 6.1300                | в          | 15:59  | 100                        | 65.94 | В                       | 15:59           | 100        | 8               | 8.80        | в       |
| 146881   | おおておいます。「日日」              | 「マabaethan     |      | n li cultar culul data | 13:30:3     | 13:19          | 2K    |    | 6 1200                | A          | 45.50  | 000                        | 05.04 | <ul> <li>E18</li> </ul> | NOAL/BEAL)      | Dowered by | Tele Tren       | d Konson ⇔≛ | Rest    |

操作方法(對照下圖):

切換股票(①):在此處輸入股票代碼,正下方會出現下拉列表,在下拉列 表中選中股票后點擊或者回車即可。

基本信息(②):此處展示股票按盤價、升跌等信息;

五檔報價(③): 此處顯示五檔報價及成交量;

交易記錄(④):該板塊展示成交記錄信息;

切到個股報價(⑤):點擊該按鈕即可切換到個股報價界面。

| 00388.HK | ① 香港交易所         |                |           |          |                    | ж   |
|----------|-----------------|----------------|-----------|----------|--------------------|-----|
| 按盤價      | <b>†</b> 220.40 | 買 22           | 0 2       | 0        | <sup>洁</sup> 220 4 | 0   |
| 升跌       | +1.20(+0.55%)   | 35.93%         | 0.2       | •        | 64 (               | 07% |
| 開市價      | 220.00          |                | 8.2K (    | 7)       | 3 9.5K (           | 4)  |
| 前收市價     | 219.20          |                | 13K (     | 6)       | 6.3K (             | 7)  |
| 最高價      | 220.60          | 6              | 1.7K (    | 4)       | 2.9K (             | 6)  |
| 最低價      | 219.80          |                | 2.4K (    | 4)       | <mark>39K (</mark> | 18) |
| 每手股數     | 100             |                | 7.4K (    | 4)       | 600 (              | 3)  |
| 價 差      | 0.2/0.2         | 09:31<br>09:31 | 10<br>1.1 | 10<br>2K | 220.60<br>220.40   | B   |
| 52週高/低   | 233.20/177.60   | •09:31         | 10        | .6K      | 220.40             | в   |
| 成衣量      | 66.03K          | 09:30          | 10        | 0        | 220.00             | А   |
| 1-W.~±   | 00.001          | 09:30          | 10        | 10       | 220.00             | А   |
| 成交金額     | 14.54M          | 09:30          | 20        | 0        | 220.20             | в   |
| 成交宗數     | 50              | 09:30          | 20        | 0        | 220.00             | А   |

# 4.9 到價提醒

▶ 路徑:進入個股報價界面,點擊 送按鈕,即可設置到價提醒,設置界面如下圖:

| ➡ 到價提醒         | ×             |
|----------------|---------------|
| 騰訊控股[00700.HK] | 289.20 -1.09% |
| 0 請選擇性設置您的到    | 價提醒項          |
| 買入價            | 355           |
| 沽出價            | 357           |
| 最新價 <=         |               |
| 最新價 >=         |               |
| 升跌             |               |
| 升跌%            |               |
| 成交股數           |               |
| 成交金額           |               |
| ○ 毎日一次提醒       | ● 持續提醒        |
| 確定             | 取消            |

▶ 滿足提醒條件時,界面會彈出如下圖所示提示條:

| *     | 恒指 <mark>↓25901</mark><br>627 914     | .41 -32.98 -<br>790 46 | -0.13% 期指<br>3.40B | <b>↓</b> 258<br>(Æ2K | 93.00 -4<br>-8 | -0.02%<br>102864 | 。 國企 ↓<br>紅篇↑ | 10541.29<br>4216.55 | - <b>3.63</b><br>+8.74 |         |             |         |         |            |      |        | Ļ <sup>50</sup> | 13: | 50:0  | 2↓     |
|-------|---------------------------------------|------------------------|--------------------|----------------------|----------------|------------------|---------------|---------------------|------------------------|---------|-------------|---------|---------|------------|------|--------|-----------------|-----|-------|--------|
| <     | 騰訊控股[007                              | DO.HK] 📓 🔚 V           | c 💌 🐔 📼            | F10 😽                |                |                  |               |                     |                        |         |             |         |         |            |      |        |                 |     |       | 0 ¥    |
|       |                                       |                        |                    |                      |                |                  | (اپ           | 會議通知                | 14/11 第三季              | 度業績化    | 18          |         |         |            |      |        |                 |     |       | ×      |
|       |                                       |                        |                    |                      |                |                  | 騰訊控股(         | 00700.HK            | ,股票買入                  | 賣<= 355 | .00 13:49:5 | 8       |         |            |      |        |                 |     |       | 8      |
| (+)   | 開市價                                   | 294.80                 | 買                  |                      | 沽              | 5                |               | 買盤                  |                        |         | 實           | and the | ¢ :=    | 日表 資金      | 充向 收 | 收市/市調  |                 |     |       |        |
| 目選    | 最高價                                   | 294.80                 | 289.0              | 0                    | 289.20         | 08               | 549 海通國際      | -2s                 | 1                      | 0696    | 一通投資        | 8033    | 中信里昂    | ☐分鐘圖(1min) | 1)   |        |                 |     |       | 25     |
|       | 最低價                                   | 286.00                 | 34.01%             |                      | 65.95          | 7:               | 389 花旗環球      | 8460                | 富途證券                   | 3348    | Merrill     | +2s     |         |            |      |        |                 |     | 295.0 | 00     |
| 行情    | 則収市價                                  | 292.40                 | 1.3K (             | 6)                   | 8.3K ( 10      | ) 73             | 389 花旗環时      | 6389                | 摩根香港                   | 6387    | 摩根香港        | 4978    | 法國興業    | M          |      |        |                 |     | 202 5 | 50     |
|       | 11.9%                                 | 209.20                 | 13.96 (            | 13)                  | 87K ( 10       | 68               | 329 輝立證券      | 1450                | IMC                    | 2847    | 婆格理         | 6999    | 中投信息    | M          |      |        |                 |     | 202.3 |        |
|       | () 午前                                 | 13:49:54               | 2.4K               | 5)                   | 47 AK ( 13     | 60               | 598 盈透證券      | 5347                | JPMorgar               | 3268    | Merrill     | 6386    | 摩根香港    | AM         |      |        | Anna            |     | 290.0 | 00     |
| HNI   | 冒責信差                                  | 0.2/0.2                | 2.1K (             | 5)                   | 17.4K ( 17     | 28               | 346 麥格理       | 9068                | UBS HK                 | 6086    | 凱基證券        | 1450    | IMC     | VV         | M    | Maria  | WIDTS           |     |       |        |
| (III) | 成交股數                                  | 13.41M                 | 7.5K (             | 8)                   | 25.5K ( 8      | 9 -              | 1s            | -3s                 |                        | 7268    | 投資科技        | 9023    | UBS HK  | W          | V.M  | week'  |                 |     | 287.5 | 50     |
| 資訊    | 成交金額                                  | 3.88B                  | 32.3K (            | 11)                  | 50.9K ( 23     | <b>5)</b> 24     | 117 中國金融      | 0348                | 大和資本                   | 4067    | 法巴證券        | 3279    | Merrill | 0.20       |      | 12.00/ | 12.00           |     | 16.0  |        |
|       |                                       |                        |                    |                      |                | - 0              | 117 市団今到      | 1 0000              | NY13-00-12             | 1020    | 28171Bta 🔤  | 7360    | Marrill | 9.50       |      | 12.00/ | 15.00           |     | 10.0  | 70 III |
| 備記    | 備註: 低按鈕為灰色表示該股票未設置到價提醒, 《彩色表示已設置到價提醒。 |                        |                    |                      |                |                  |               |                     |                        |         |             |         |         |            |      |        |                 |     |       |        |

> 點擊 按鈕,即可快速查看最近四條消息提醒,如下圖:

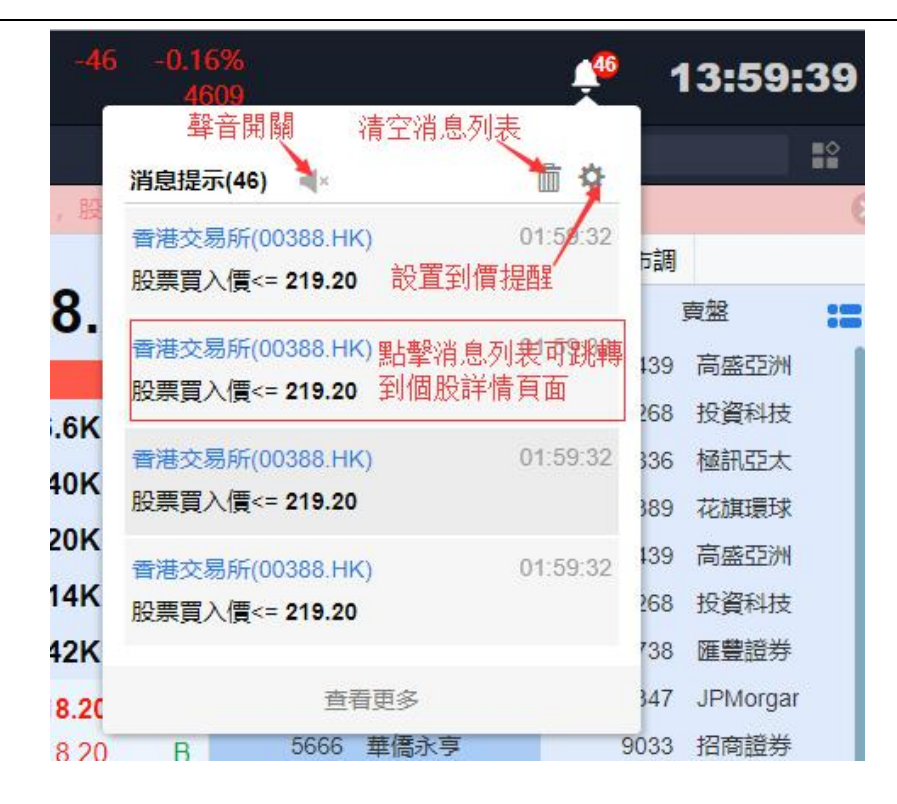

提示聲音除在此處設置外,還可在個人中心設置。

- 個人中心 香港交易所(00388.HK),股票買入價<= 219.20 02:16:40 所有消息 刪除該條消息 點擊可跳轉到個股詳情界面 消息内容 時間 操作 香港交易所 (00388.HK) 股票買入價<= 219.20 02:16:40 × 香港交易所 (00388.HK) 股票買入價<= 219.20 02:16:40 × 香港交易所 (00388.HK) 股票買入價<= 219.20 02:16:40 × 香港交易所 (00388.HK) 股票買入價<= 219.20 02:16:40 × 香港交易所 (00388.HK) 股票買入價<= 219.20 02:16:40 × × 香港交易所 (00388.HK) 股票買入價<= 219.20 02:16:32 香港交易所 (00388.HK) 股票買入價<= 219.20 02:16:32 × 香港交易所 (00388.HK) 股票買入價<= 219.20 02:16:32 × 到價提醒設置 點擊可跳轉到個股詳情界面 點擊彈出到價提醒設置框, 可修改到價設置 刪除提醒 代碼 沽出價 成交股數 成交金額 最新價大於 最新價小於 頻率 操作 名種 買入價 升跌 升跌% E00388 香港交易所 219.20 219.40 -0.18% 持續
- ▶ 如需查看更多消息列表,可點擊'查看更多'跳轉到消息中心查看,消息中心界面如下圖:

到價提示消息最多顯示最近提示的 50 條信息。

# 4.10 交易

點擊左側"交易",選擇券商交易,輸入搜索券商中央編號或名稱,即可跳轉至對應券商登錄界面

| *           | 恆指 <mark>↓25931</mark><br>669 879 | 1.07 -3.32 -<br>783 40 | -0.01% MHH<br>3.40B | 12592<br>€ | 5.00 +28<br>6 | 3 +0.1<br>102 | 1%<br>864 | 國企 1<br>紅籌 1   | 0556.59<br>4222.67 | +11.67<br>+14.86 |         |             |      |           |                | ÷20               | 14:05:47      |
|-------------|-----------------------------------|------------------------|---------------------|------------|---------------|---------------|-----------|----------------|--------------------|------------------|---------|-------------|------|-----------|----------------|-------------------|---------------|
| <           | 騰訊控股[007                          | 700.HK] 🛛 🛅 🔽          | C 💘 🖲 📼             | F10 🚼      |               |               |           |                |                    |                  |         |             |      |           |                |                   |               |
|             |                                   |                        |                     |            |               |               |           | <b>=(</b> )) ( | 合議通知1              | 4/11 第三手         | 度業績化    | 900<br>1    |      |           |                |                   | ×             |
| $\odot$     |                                   |                        |                     |            |               |               | 1         | 購訊控股(0)        | 0700.HK)           | , 股票買入           | 賣<= 355 | .00 14:05:4 | 4    |           |                |                   | 8             |
|             | 開市價                               | 294.80                 | <b></b>             |            |               | 5             |           | 3              |                    |                  |         | 賣           | 盤    | ¢ :=      | 回波 資金流向 收市/市部  | 1                 | î             |
|             | 粮(同)展<br>根(正)機                    | 294.80                 | 289.6               | 0          | 289.8         | 0             | 0318      | 交銀國際           | 9068               | UBS HK           | 3349    | Merrill     | 1929 | 銀河聯昌      | 分鐘園(1min)      |                   | 22            |
| ~~          | 前收市價                              | 292.40                 | 34.55%              |            | 6             | 5.45%         | 8147      | 中銀國際           | 6898               | BTIG             | 0145    | 海通國際        | 3269 | Merrill   |                |                   | 295.00        |
| 行情          | 按照價                               | +289.80                | 18K (               | 45)        | 17K (         | 25)           | 6698      | 盈透證券           | 3269               | Memili           | 4086    | 瑞信          | 4973 | 法國與業      | 17th           |                   | 292.50        |
| 0           | 升跌                                | -2.60(-0.89%)          | 5.1K (              | 18)        | 43.7K (       | 23)           | 8577      | 匯豐證券           | 2417               | 中國金融             | 1194    | 瑞信          | 3284 | Merrill   | V V            |                   |               |
| 加行          | ② 午市                              | 14:05:42               | 8.6K (              | 14)        | 27.1K (       | 26)           | 6998      | 中投信息           | 7389               | *******          | 4085    | 場信          | 3440 | 间:股生生2/71 | What is a      | Ann               | 290.00        |
| _           | 買賣價差                              | 0.2/0.2                | 28.3K (             | 23)        | 14.6K (       | 13)           | 3440      | 海道國際           | 4973               | ※回兴来             | 2846    | 1月1日 21日1日  | 0145 | 海道的政权     | he when the    |                   | 287.50        |
|             | 成交股數                              | 13.93M                 | 8.2K (              | 11)        | 26.8K (       | 13)           | 1598      | 交銀國際           | 6997               | 中投信息             | 5337    | JPMorgar    | 3643 | Merrill   | -14            |                   |               |
| <b>BEEN</b> | 成交金額                              | 4.04B                  | 14:05 [3340]        | ,          | 200 200 00    | ,             | 8460      | 富途證券           | 8036               | 中信里昂             | 7389    | 花旗環球        | 6389 | 摩根會港      | 9:30 12:00     | /13:00            | 16:00         |
| (*)         | 市が順成交宗教                           | 8.91K                  | 14:05 [0318]        | 3          | 00 289.60     | A             | 6829      | 揮立證券           | 7389               | 花旗環球             | 2417    | 中國金融        | 1450 | IMC       | 日線周            |                   |               |
| 交易          | 1000007-000                       |                        |                     |            |               |               |           |                |                    |                  |         |             |      |           |                |                   | •             |
|             |                                   |                        |                     |            |               |               |           | -              |                    | _                |         |             |      |           |                |                   | ×             |
|             |                                   |                        |                     |            |               |               |           | ü              | 理券商                | 模                | 擬交易     |             |      |           |                |                   |               |
|             |                                   |                        |                     |            |               |               |           |                |                    |                  |         |             |      |           |                |                   |               |
|             |                                   |                        |                     |            |               |               |           | 請輸入券           | 简中央编               | 碼/券商名稱           | 6       | Q           |      |           |                |                   |               |
|             |                                   |                        |                     |            |               |               | 0         | 請在登録。          | な思惑后さ              | 前輪入忽所            | 医脊癣的    | 中央線         |      |           |                |                   |               |
|             |                                   |                        |                     |            |               |               | -         | 碼/券商行          | 5稿,如有              | 疑問,可致            | 電所屬券    | 南查          |      |           |                |                   |               |
| 100         |                                   |                        |                     |            |               |               |           | 詞.             |                    |                  |         |             |      |           |                |                   |               |
| 57          |                                   |                        |                     |            |               |               |           |                |                    |                  |         |             |      |           |                |                   |               |
| ~           |                                   |                        |                     |            |               |               |           |                |                    |                  |         |             |      |           |                |                   |               |
| 3           |                                   |                        |                     |            |               |               |           |                |                    |                  |         |             |      |           |                |                   |               |
| 【今日暗        | 盤] HON COF                        | RP(08259.HK)           |                     |            |               |               |           |                |                    |                  |         |             |      |           | • 自動選站(實時) Pow | ered by Tele-Tren | d Konson 免责聲明 |

如下圖, 左圖為輸入搜索券商名稱, 右圖為搜索中央編號

|   | 選      | 擇券商   模擬交易  |   | 選      | <b>擇券商   模擬交易</b> |  |  |  |  |  |
|---|--------|-------------|---|--------|-------------------|--|--|--|--|--|
| 0 | c      |             | _ | AW     |                   |  |  |  |  |  |
|   | AZF063 | 財通國際證券有限公司  |   | AZF063 | 財通國際證券有限公司        |  |  |  |  |  |
|   | BF1947 | 中州國際證券有限公司  | - | BF1947 | 中州國際證券有限公司        |  |  |  |  |  |
|   | BBY779 | 東興證券(香港)    |   | BBY779 | 東興證券(香港)          |  |  |  |  |  |
|   | APU820 | 民銀交易寶       |   | BAA855 | 中泰國際              |  |  |  |  |  |
|   | BAA855 | 中泰國際        |   | AYE823 | 興證國際交易實Web版       |  |  |  |  |  |
|   | AYE823 | 興證國際交易實Web版 |   | BAU373 | 中信建投國際            |  |  |  |  |  |

| *      | 恆指 <b>42590</b><br>656 904 | 2.92 -31.47 -<br>771 46 | -0.12% 期間<br>3.408 | <b>↓</b> 2589<br>(1£7K | 94.00 -<br>-9            | 3 -0.<br>10: | 01%<br>2864 | 國企 🖊 10<br>紅鶯 🕇 🔮 | <b>0540.07</b> -4.85<br>4218.05 +10.24 |                   |                           |                                           | 14:10:52 |
|--------|----------------------------|-------------------------|--------------------|------------------------|--------------------------|--------------|-------------|-------------------|----------------------------------------|-------------------|---------------------------|-------------------------------------------|----------|
| <      | 騰訊控股[00                    | 700.HK] 🛛 🛅 😿 💟         | c 💌 🖲 📼            | F10 😽                  |                          |              |             |                   |                                        |                   |                           |                                           |          |
|        |                            |                         |                    |                        |                          |              |             | <b>=()</b>        | 會議通知 14/11 第三日                         | 季度業績/股息           |                           |                                           | ×        |
| $\sim$ |                            |                         |                    |                        |                          |              |             | 中國恒大(03           | 1333.HK),股票買〉                          | (價<= 25.200 14:10 | ):50                      |                                           | 8        |
| (+)    | 開市價                        | 294.80                  | 買                  |                        | 沽                        | 5            |             | F                 | 電盤                                     |                   | 賣盤 🔅 📰                    | 国友 資金流向 收市/市調                             | Î        |
| 11123  | 最高價                        | 294.80                  | 289.2              | 20                     | 289.4                    | 10           | 0517        | Eclipse           | 7147 時富證券                              | 4086 瑞信           | 2417 中國金融                 | 分鐘園(1min)                                 | 20       |
| ~      | 設に買                        | 280.00                  | 42.45%             |                        |                          | 57.55%       | 2417        | 中國金融              | 8020 中信里昂                              | 3439 高盛亞洲         | 0759 富瑞金融                 |                                           | 295.00   |
| 行情     | 按器價                        | +289.20                 | 16K (              | 33)                    | 20.5K (                  | 39)          | 4978        | 法國與業              | 7364 Merrill                           | 8033 中信里昂         | 3439 高盛亞洲                 | X                                         | 292.50   |
| 0      | 升跌                         | -3.20(-1.09%)           | 31.2K (            | 38)                    | 8.2K                     | 23)          | 7389        | 花旗環球              | 3265 Merrill                           | 4085 瑞信           | 5347 JPMorgar             | M .                                       |          |
| 様行     | ②午市                        | 14:10:48                | 3.5K (             | 13)                    | 21.3K                    | 22)          | 7359        | Merrill           | 3286 Merrill                           | 8033 中信里昂         | 3439 高盛亞洲                 | Why whom to                               | 290.00   |
|        | 買賣價差                       | 0.2/0.2                 | 11K (              | 13)                    | 45.1K                    | 12)          | 8738        | 進豐證券              | 2417 中國金融                              | 8033 中信里昂         | 1 0145 海通國際               | - And And And And And And And And And And | 287.50   |
|        | 成交股數                       | 14.01M                  | 24.414.1           | 11)                    | 24.214                   | 14)          | 7389        | 化战队现状             | 3267 Memili<br>7990 75991815           | 9069 UBS HK       | 1194 /唐1言<br>2069 Marrill | MV w                                      | 207.90   |
| 資訊     | 成交金額                       | 4.06B                   | 24.18              | 11)                    | 21.20                    | 14)          | 1836        | 福和四十              | 2417 由國全部                              | 3265 Merrill      | 3440 高感認識                 | 9:30 12:00/13:00                          | 16:00    |
|        | 平均價                        | 289.71                  | 14:10 [0517]       | -                      | 100 289.20<br>200 290 20 | A            | 1198        | 暗信                | 4099 瑞信                                | 3439 高盛亞洲         | 8033 中信里昂                 |                                           |          |
| 交易     | 成交宗教                       | 9.033K                  | 14.10 [0517]       |                        | 209.20                   | A            |             |                   | 4000 3410                              | 0400 1001         |                           |                                           | *        |
|        | <                          |                         |                    |                        |                          |              |             |                   |                                        | 100000000000      |                           |                                           |          |
|        |                            |                         |                    |                        |                          | - (1         |             |                   | 交易賬戶: 🤰                                | 10000014          |                           |                                           |          |
|        |                            |                         |                    |                        |                          |              |             |                   | 交易密碼:                                  | 請輸入交易密碼           |                           |                                           |          |
|        |                            |                         |                    |                        | 則                        | 通            | 國際證券有限      |                   |                                        |                   | 尚未曜戶?                     |                                           |          |
|        |                            |                         |                    |                        |                          | _            | 公司          | 司                 |                                        |                   | and a state of the        |                                           |          |
| ß      |                            |                         |                    |                        |                          |              |             |                   |                                        |                   |                           |                                           |          |
| **     |                            |                         |                    |                        |                          |              |             |                   |                                        |                   |                           |                                           |          |

- 5. 技術實現方式
  - 5.1 總體設計
    - 5.1.1 系統架構圖

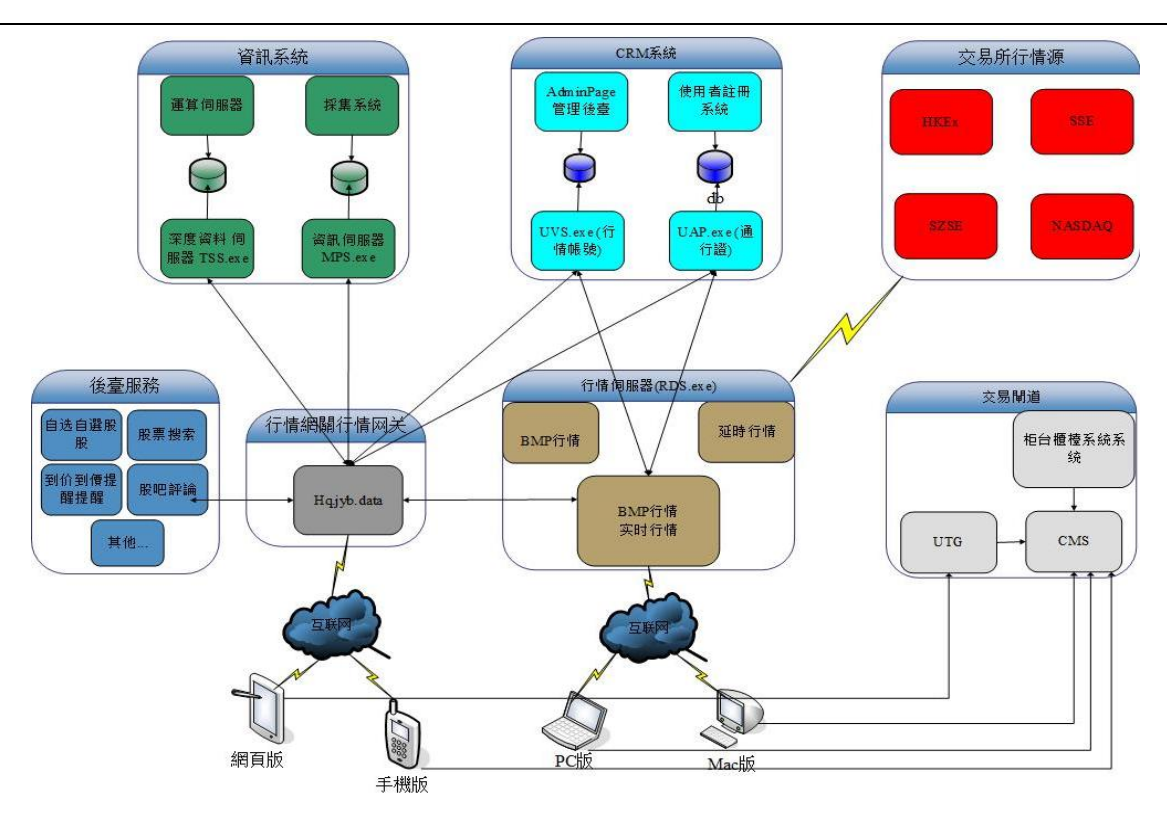

特點:

- ▶ 基於 WINDOWS 作業系統;
- ▶ 基於 TCP/IP 協議;
- ▶ 高内聚、低耦合;
- ▶ 可擴展;

說明:

- ▶ 技術和業務分離,將不同層次的需求逐級降解到不同層級的模組中去實現;
- ▶ 統一入口:用戶端不再擔心站點優選問題;
- ▶ 智能調度:通過流量、負載、業務品種進行綜合性的調度;
- ▶ 平滑擴容:突發行情通過增加設備既可解決問題;
- ▶ 負載均衡:通過實時探測來對實際負載進行動態回饋,動態調整權重;
- ▶ 引擎技術:
- ▶ 模式穩定高效,細節豐富多彩;
- ▶ 全面解耦:
- ▶ 每一個細化的功能模組都可以單獨升級,有效規避系統升級風險

#### 5.2 主要技術特點

- ▶ 前端頁面使用 HTML 技術,界面友好,用戶體驗好。
- ▶ 傳送數據用 WebSocket 協議;呈現實時的串流行情數據,速度快;瀏覽器兼容性好。
- ▶ Wss 協議,數據有加密傳送,安全穩定。
- ▶ 瀏覽器兼容性好,能兼容市面上常用的絕大多數瀏覽器。
- ▶ 任何操作系統,windows、MacBook、android、liunx,衹要有瀏覽器就可以使用。
- ▶ 跨防火墙,任何可以瀏覽 Internet 網的電腦均可以使用。

#### 5.3 與競品比較

1、競品用 java 插件,我們采用 websocket 協議技術

#### 優點:

- 1) 免安裝插件,使用快速方便。
- 2) 在市場上常用的瀏覽器下都可以兼容使用
- 3) 競品衹能在 windows 操作系統下使用,我們可以在任何操作系統下使用,手機,PAD 也能使用
  - 2、競品仅有港股市场,我们包含港股、美股市场信息更全面
- 3、競品界面菜單層次繁多,我們整體風格簡潔美觀。
- 4、支持多語言切換,滿足多種不同的用戶群體。

# 5.4. 系統安全

交易寶 WEB 版系統基於互聯網技術及雲服務,為全球各類證券機構的投資者提供專業綜合性證券 資訊化服務。作為一個穩健、成熟的產品,它具有一整套多層面、全方位的資訊安全機制。

#### 5.4.1 網路安全

- 采用 Wss 協議,經過受信用的機構頒發的數字證書進行簽名和加密傳說數據,能防止數據被偷窺, 被篡改等黑客攻擊手段。
- > 系統提供强大日志記錄功能,任何有異常的攻擊行爲都記錄到日志。

#### 5.4.2 資料安全

- ▶ 採用多種加密演算法混合加密,防止資料被篡改。傳輸敏感性資料時,採用專用演算法根據時間 戳記產生隨機臨時工作階段金鑰,臨時工作階段金鑰對資料包內容進行加密,同時使用 RSA 對 臨時工作階段金鑰加密傳輸。
- 客戶的敏感資訊從終端到券商櫃檯中介軟件,採用端到端加密方式,中間任何環節不落地處理, 確保資訊不洩漏。

#### 5.4.3 業務安全

- 系統實行白名單策略,通過綁定終端特徵碼與投資者相關資訊,為投資者提供專用、安全的無線 證券服務。根據每個客戶終端產生一個唯一標識的特徵碼,只有客戶終端持有合法的特徵碼才能 訪問服務器。
- ▶ 交易登錄有錯誤次數控制,可防止惡意暴力破解。
- ➢ 系統能產生、記錄並集中存儲必要的日誌資訊。

#### 5.4.4 監管合規

交易寶桌上出版在行情方面使用到了行情報價資料,會根據各交易所的行情合規處理:

- 港股:免費用戶只能使用延遲 15 分鐘行情或 BMP 行情許可權;用戶購買港股 Lv2 行情可以 使用即時串流行情;
- ▶ 美股:免費用戶不能查看美股報價,付費用戶可以查看即時行情;
- ▶ A 股: 公版屏蔽 A 股;
- ▶ 期貨:免費用戶不能查看其實實時行情;

在上述行情使用時,交易寶桌上出版會在不同的報價模組對行情的實效性進行說明,部分頁面會 根據交易所規定增加免責聲明;在產品的"關於"裡會統一顯示資料使用的免責聲明。

上線報備:交易寶桌上出版在發佈之前,會向香港交易所和美國納斯達克交易所提交報備資料, 以說明港股和美股行情在交易寶桌上出版的各許可權下使用情況、免責聲明披露情況。